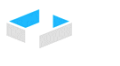

KleukersSEU

HOCHSCHULE OSNABRÜCK UNIVERSITY OF APPLIED SCIENCES

| Thema:         | Datenbank-Werkzeuge                          |
|----------------|----------------------------------------------|
| Autor:         | Prof. Dr. Stephan Kleuker                    |
| Version/Datum: | 1.1 / 7.11.2024                              |
| Empfänger:     | Teilnehmer der Lehrveranstaltung Datenbanken |

### Inhaltsverzeichnis

| 0 KleukersSEU                                           | 2  |
|---------------------------------------------------------|----|
| 1 Nutzung von Derby                                     | 3  |
| 1.1 Installation von Derby                              | 3  |
| 1.2 Überprüfung der Java-Version                        | 5  |
| 1.3 Start und Stopp der Datenbank                       | 7  |
| 1.4 Installation von SQL-Workbench                      | 9  |
| 1.5 Erstellung einer Datenbank                          | 18 |
| 1.6 Ausführen von SQL-Befehlen                          | 20 |
| 1.7 Transaktionssteuerung                               | 28 |
| 1.8 Zugriff mit JDBC                                    | 31 |
| 1.9 Stored Procedures und Trigger                       | 34 |
| 1.10 Weitere Möglichkeiten von SQL-Workbench            | 42 |
| 1.11 Datenbanken auf unterschiedlichen Rechnern öffnen  | 43 |
| 1.12 Versuch existierende Datenbank zu öffnen scheitert | 48 |
| 2 UMLet                                                 | 55 |
| 2.1 Installation                                        | 55 |
| 2.2 Installation der ER-Erweiterung                     | 57 |
| 2.3 Erste Nutzung                                       | 58 |
| 2.4 Erstellung von ER-Diagrammen                        | 68 |
| 2.5 Verknüpfung von uxf-Dateien mit UMLet               | 69 |
| 3 SQLChecker                                            | 73 |

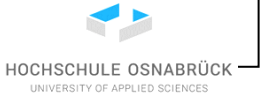

KleukersSEU

### 0 KleukersSEU

Um Konflikte mit anderen Software-Paketen zu vermeiden, bietet Prof. Dr. Kleuker Teilnehmern seiner Veranstaltungen ein Verzeichnis an, dass alle in seinen Veranstaltungen benötigte Software beinhaltet. Dieses Verzeichnis ist auf den Hochschulrechnern installiert und kann auf eigene Rechner oder einfach einen USB-Stick kopiert werden. Es ist dabei zu beachten, dass Einstellungen, die im Nutzerkonto gespeichert werden, auf jedem Rechner neu einzurichten sind. Weitere Hinweise und das Download-Paket können <u>http://home.edvsz.hs-osnabrueck.de/skleuker/kleukersSEU/index.html</u> entnommen werden.

Nutzung von Derby

HOCHSCHULE OSNABRÜCK

### 1 Nutzung von Derby

### 1.1 Installation von Derby

Die Installation beginnt mit einem Klick auf den Download-Reiter auf der Webseite https://db.apache.org/derby/.

| Apache <b>Derby</b>                                                           | The Apache DB Project                                                                                                    |
|-------------------------------------------------------------------------------|----------------------------------------------------------------------------------------------------|
| Home Quick Start                                                              | Downlpad Community Documentation Resources                                                                                                    |
| ▼ Home                                                                        |                                                                                                    |
| <ul> <li>Apache Derby</li> <li>Charter</li> <li>Derby License Info</li> </ul> | Apache Derby                                                                                                    |
| <ul> <li>FAQs</li> <li>Derby Wiki</li> </ul>                                  | What is Apache Derby?                                                                                                    |
| Apache DB Home                                                                | Events                                                                                                    |
| The Apache                                                                    | <u>ApacheCon</u>                                                                                                    |
| Foundation                                                                    | <u>News</u>                                                                                                    |
| Search the site with google<br>Search                                         | What is Apache Derby?<br>Apache Derby, an <u>Apache DB subproject</u> , is an open source relational database implemented entirely in<br>Java and available under the <u>Apache License, Version 2.0</u> . Some key advantages include: |
|                                                                               | <ul> <li>Derby has a small footprint about 3.5 megabytes for the base engine and embedded JDBC<br/>driver.</li> </ul>                                                                                                    |
|                                                                               | <ul> <li>Derby is based on the Java, JDBC, and <u>SQL</u> ⇒ standards.</li> </ul>                                                                                                    |
|                                                                               | • Derby provides an embedded JDBC driver that lets you embed Derby in any Java-based solution.                                                                                                    |
|                                                                               | <ul> <li>Derby also supports the more familiar client/server mode with the <u>Derby Network Client JDBC</u><br/><u>driver and Derby Network Server</u>.</li> </ul>                                                                      |
|                                                                               | <ul> <li>Derby is easy to install, deploy, and use.</li> </ul>                                                                                                    |
| tps://db.apache.org/derby/d                                                   | - If you're powrth Derby, check out the <u>Quick Start</u> page.                                                                                                    |

Es wird eine aktuelle zur installierten Java-Version passende Derby-Version angeklickt.

Nutzung von Derby

| <u>apache</u> >                                                          | <u>db</u> >                    |                      |                 |                  |           | ^                                              |
|--------------------------------------------------------------------------|--------------------------------|----------------------|-----------------|------------------|-----------|------------------------------------------------|
| Apac                                                                     | he <b>Derby</b>                |                      |                 |                  |           | The Apache DB Project<br>http://db.apache.org/ |
| Home                                                                     | Quick Start                    | Download             | Community       | Documentation    | Resources |                                                |
|                                                                          |                                |                      |                 |                  |           | Last Published: 03/04/2019 01:03:11            |
| 🚽 🗸 🗸 🗸 🗸                                                                | load                           |                      |                 |                  |           |                                                |
| <ul> <li>Over</li> <li>The A</li> <li>Software</li> <li>Found</li> </ul> | view<br>pache<br>are<br>lation | Apache [             | erby: Dow       | nloads           |           | Font size: Reset -a +a                         |
| - Ound                                                                   |                                | 🗉 For Ja             | va 9 and Highe  | r                |           |                                                |
| Search th                                                                | e site with google             | 🗉 For Ja             | va 8 and Highe  | c .              |           |                                                |
|                                                                          | Search                         | For Ja               | va 6 and Highe  | <u>r</u>         |           |                                                |
|                                                                          |                                | For Ja               | va 1.4 and High | <u>her</u>       |           |                                                |
|                                                                          |                                | Depre                | cated Releases  |                  |           |                                                |
|                                                                          |                                | Chang                | e History       |                  |           |                                                |
|                                                                          |                                |                      | -               |                  |           |                                                |
|                                                                          |                                | For Java 9           | and Higher      |                  |           |                                                |
|                                                                          |                                | • <u>10.15 1</u>     | 3 (March 5, 20  | 19 / SVN 1853019 | )         |                                                |
|                                                                          |                                | For Jav              | nd Higher       |                  |           |                                                |
|                                                                          |                                | · <u>10</u>          | lay 3, 2018     | / SVN 1828579)   |           |                                                |
|                                                                          |                                | . 10 12              | October 25,     | 2016 / SVN 1766  | 513)      |                                                |
| https://db.ap                                                            | pache.org/derby/re             | eleases/release-10.7 | 5.1.3.cgi       |                  | -         | × .                                            |

Es wird die aktuelle ...bin.zip heruntergeladen.

#### Distributions

Use the links below to download a distribution of Apache Derby. You should **always** <u>verify the</u> <u>integrity</u> of distribution files downloaded from a mirror.

You are currently using **http://artfiles.org/apache.org/**. If you encounter a problem with this mirror, then please select another. If all mirrors are failing, there are backup mirrors at the end of the list. See <u>status</u>  $\Rightarrow$  of mirrors.

Other mirrors: V Change

There are four different distributions:

- · bin distribution contains the documentation, javadoc, and jar files for Derby.
- lib distribution contains only the jar files for Derby.
- · lib-debug distribution contains jar files for Derby with source line numbers.
- src distribution contains the Derby source tree at the point which the binaries were built.

 

 db-derby-10.15.1.3-bin\_zip
 [PGP □]
 [SHA-512 □]

 db-derby-10.15.1.3-bir
 ar.gz
 [PGP □]
 [SHA-512 □]

 2 ↔] [<u>SHA-512</u> ↔] db-derby-10.15.1.3-lib db-derby-10.15.1.3 <u>PGP</u> ⇒] [<u>SHA-512</u> ⇒] .zip [PGP ↔] [SHA-512 ↔] db-derby-10.15.1.3-lib db-derbv-10.15.1.3-lib-debua.tar.az [PGP ↔] [SHA-512 ↔] 6.11

HOCHSCHULE OSNABRÜCK

Nutzung von Derby

Die Zip-Datei wird ausgepackt und das entstehende Verzeichnis an einen sinnvollen Ort geschoben, hier z. B. C:\Programme (oder C:\Program Files). Für diesen Zielort müssen Administatorrechte vorliegen, was für andere Orte nicht notwendig ist.

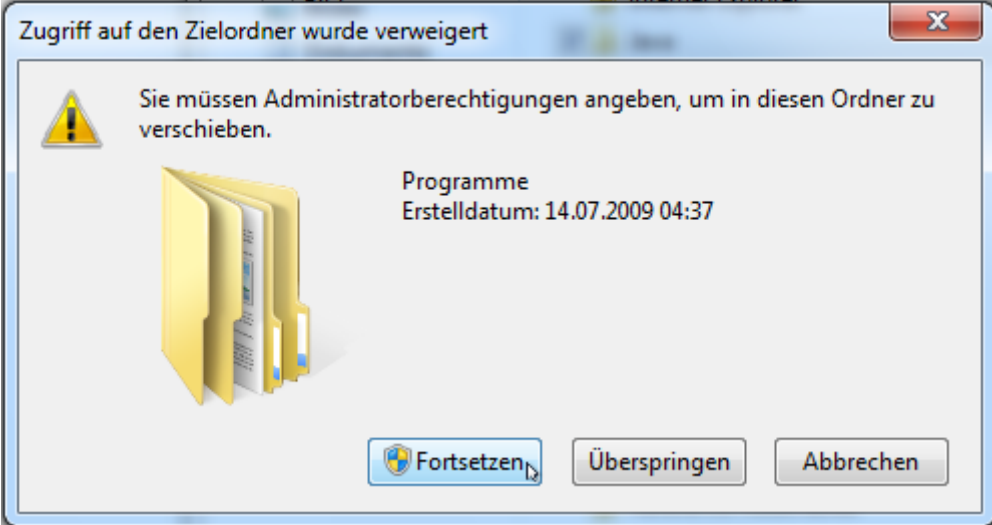

#### Das entstehende Verzeichnis sieht wie folgt aus.

Dieser PC → OS (C:) → Program Files → db-derby-10.15.1.3-bin v 0 "db-derby-10.15.1.3-bin" durc...

| ^ | Name               | Änderungsdatum   | Тур                   |
|---|--------------------|------------------|-----------------------|
|   | 📕 bin              | 03.06.2019 12:08 | Dateiordner           |
|   | 📜 demo             | 05.02.2019 07:14 | Dateiordner           |
|   | 📜 docs             | 05.02.2019 07:14 | Dateiordner           |
|   | 📜 javadoc          | 03.06.2019 12:09 | Dateiordner           |
|   | 📕 lib              | 03.06.2019 12:09 | Dateiordner           |
|   | 📜 test             | 03.06.2019 12:09 | Dateiordner           |
|   | index.html         | 03.06.2019 12:08 | Firefox HTML Document |
|   | KEYS               | 03.06.2019 12:08 | Datei                 |
|   | LICENSE            | 03.06.2019 12:08 | Datei                 |
|   | NOTICE             | 03.06.2019 12:08 | Datei                 |
|   | RELEASE-NOTES.html | 03.06.2019 12:08 | Firefox HTML Document |
|   |                    |                  |                       |

Soll intensiver direkt mit Derby gearbeitet werden, ist die Aufnahme des bin-Verzeichnisses in die PATH-Variable von Windows sinnvoll, wird aber sonst nicht benötigt. Bei direkter Nutzung muss die Systemvariable DERBY\_HOME auf das Installationsverzeichnis gesetzt werden.

### 1.2 Überprüfung der Java-Version

Zur Validierung, welche Java-Version installiert ist, kann ein Konsolen-Fenster genutzt werden, das unter Windows 10 unter "Alle Apps", "Windows-System" und "Eingabeaufforderung" erreichbar ist. Die Windows-PowerShell ist genauso nutzbar.

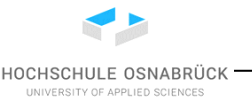

Nutzung von Derby

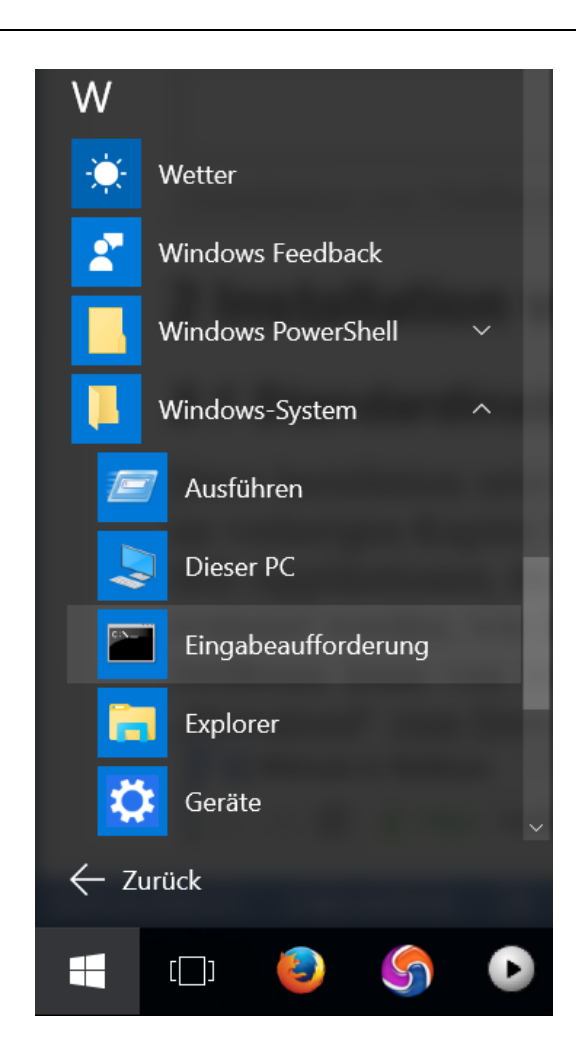

Die Ausgaben zu den Aufrufen java -version und javac -version geben die installierten Java-Versionen an. Sollte es eine Fehlermeldung geben, ist Java nicht korrekt installiert, was z. B. an einer Fehlerhaften PATH-Variablen liegen kann. Die PATH-Variable ist z. B. mit echo %PATH% ausgebbar.

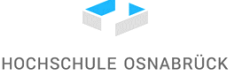

Nutzung von Derby

```
Administrator: Eingabeaufforderung
                                                                ×
Microsoft Windows [Version 10.0.10240]
                                                                        \mathbf{A}
(c) 2015 Microsoft Corporation. Alle Rechte vorbehalten.
C:\Users\x>java -version
java version "1.8.0_102"
Java(TM) SE Runtime Environment (build 1.8.0_102-b14)
Java HotSpot(TM) Client VM (build 25.102-b14, mixed mode)
C:\Users\x>javac -version
javac 1.8.0 102
C:\Users\x>echo %JAVA HOME%
C:\Program Files (x86)\Java\jdk1.8.0_102
C:\Users\x>echo %JDK HOME%
C:\Program Files (x86)\Java\jdk1.8.0 102
C:\Users\x>echo %PATH%
C:\Program Files (x86)\Intel\iCLS Client\;C:\Program Files\Intel\iCLS
Client\;C:\Windows\system32;C:\Windows;C:\Windows\System32\Wbem;C:\Win
dows\System32\WindowsPowerShell\v1.0\;C:\Program Files (x86)\NVIDIA Co
rporation\PhysX\Common;C:\Program Files (x86)\Intel\Intel(R) Managemen
t Engine Components\DAL;C:\Program Files\Intel\Intel(R) Management Eng
ine Components\DAL;C:\Program Files (x86)\Intel\Intel(R) Management En
gine Components\IPT;C:\Program Files\Intel\Intel(R) Management Engine
Components\IPT;C:\Program Files (x86)\Java\jdk1.8.0_102\bin
```

### 1.3 Start und Stopp der Datenbank

Zur Nutzung muss Java installiert und in der PATH-Variablen eingetragen sein. Zum Starten wird in einem Konsolenfenster in das bin-Verzeichnis von Derby gesteuert und dort

startNetworkServer.bat -noSecurityManager aufgerufen. Der Parameter ist relevant, da im späteren Verlauf Trigger für die Datenbank geschrieben werden sollen, die in die Datenbank integriert werden. Alternativ wären die Security-Einstellungen der Java-Installation anzupassen. Vor der Derby-Version 10.15 war der Parameter nicht notwendig. Für den Startbefehl kann eine eigene Batch-Datei, z. B. mit Verknüpfung zur Oberfläche angelegt werden.

Nutzung von Derby

Bei einer Meldung der folgenden Form ist die installierte Java-Version zu alt für die installierte Derby-Version. Java sollte dann aktualisiert werden.

C:\Program Files\db-derby-10.15.1.3-bin\bin>startNetworkServer.bat -noSecurityManager Error: A JNI error has occurred, please check your installation and try again Exception in thread "main" java.lang.UnsupportedClassVersionError: org/apache/derby/drda/NetworkServe rControl has been compiled by a more recent version of the Java Runtime (class file version 53.0), th is version of the Java Runtime only recognizes class file versions up to 52.0 at java.lang.ClassLoader.defineClass1(Native Method) at java.lang.ClassLoader.defineClass(ClassLoader.java:763)

at java.security.SecureClassLoader.defineClass(SecureClassLoader.java:142)

Das Konsolenfenster darf nicht geschlossen werden, da sonst auch die Datenbank geschlossen wird. Sauberer wird die Datenbank durch die Ausführung von "stopNetworkServer.bat" im bin-Verzeichnis beendet. Danach kann das Konsolenfenster geschlossen werden.

| Program Files > db-derby-10.15.1.3-bin > bin | 5 √                                | "bin" durchsuchen | م<br>ر       |
|----------------------------------------------|------------------------------------|-------------------|--------------|
| Name     setNetworkClientCP                  | Änderungsdatum<br>03.06.2019 12:08 |                   | Typ<br>Datei |
| setNetworkClientCP.bat                       | 03.06.2019 12:08                   |                   | Windows-Ba   |
| setNetworkServerCP                           | 03.06.2019 12:08                   |                   | Datei        |
| setNetworkServerCP.bat                       | 03.06.2019 12:08                   |                   | Windows-Ba   |
| startNetworkServer                           | 03.06.2019 12:08                   |                   | Datei        |
| startNetworkServer.bat                       | 03.06.2019 12:08                   |                   | Windows-Ba   |
| stopNetworkServer                            | 03.06.2019 12:08                   |                   | Datei        |
| ✓ StopNetworkServer.bat                      | 03.06.2019 12:08                   |                   | Windows-Ba   |
| sysinfo                                      | 03.06.2019 12:08                   |                   | Datei        |
| 🕒 sysinfo.bat                                | 03.06.2019 12:08                   |                   | Windows-Ba 🗸 |
| · <                                          |                                    |                   | >            |
| ent ausgewählt (1,37 KB)                     |                                    |                   |              |

HOCHSCHULE OSNABRÜCK

Nutzung von Derby

Eingabeaufforderung (c) 2018 Microsoft Corporation. Alle Rechte vorbehalten. ^ C:\Users\skleuker>cd "\Program Files\db-derby-10.15.1.3-bin\bin" C:\Program Files\db-derby-10.15.1.3-bin\bin>startNetworkServer.bat -noSecurityManager Mon Jun 03 13:19:23 CEST 2019 Thread[main,5,main] java.io.FileNotFoundException: derby. log (Zugriff verweigert) Mon Jun 03 13:19:23 CEST 2019 : Apache Derby Network Server 10.15.1.3 - (1853019) wurde gestartet und ist bereit, Verbindungen auf Port 1527 zu akzeptieren. Mon Jun 03 13:19:23 CEST 2019 : Apache Derby Network Server 10.15.1.3 - (1853019) wurde gestartet und ist bereit, Verbindungen auf Port 1527 zu akzeptieren. -----\_\_\_\_\_ Mon Jun 03 13:24:32 CEST 2019: Derby-Engine wird heruntergefahren \_\_\_\_\_ Mon Jun 03 13:24:32 CEST 2019 : Apache Derby Network Server 10.15.1.3 - (1853019) wurde heruntergefahren. Mon Jun 03 13:24:32 CEST 2019 : Apache Derby Network Server 10.15.1.3 - (1853019) wurde heruntergefahren. C:\Program Files\db-derby-10.15.1.3-bin\bin>

### 1.4 Installation von SQL-Workbench

SQL Workbench / J (<u>http://www.sql-workbench.net/</u>) ist ein Datenbankwerkzeug, mit dem man sich u. a. recht einfach über existierende Tabellen und deren Inhalte informieren kann, was auch im Fokus dieser Beschreibung steht. Zum Download wird der Download-Link genutzt.

HOCHSCHULE OSNABRÜCK

#### Nutzung von Derby

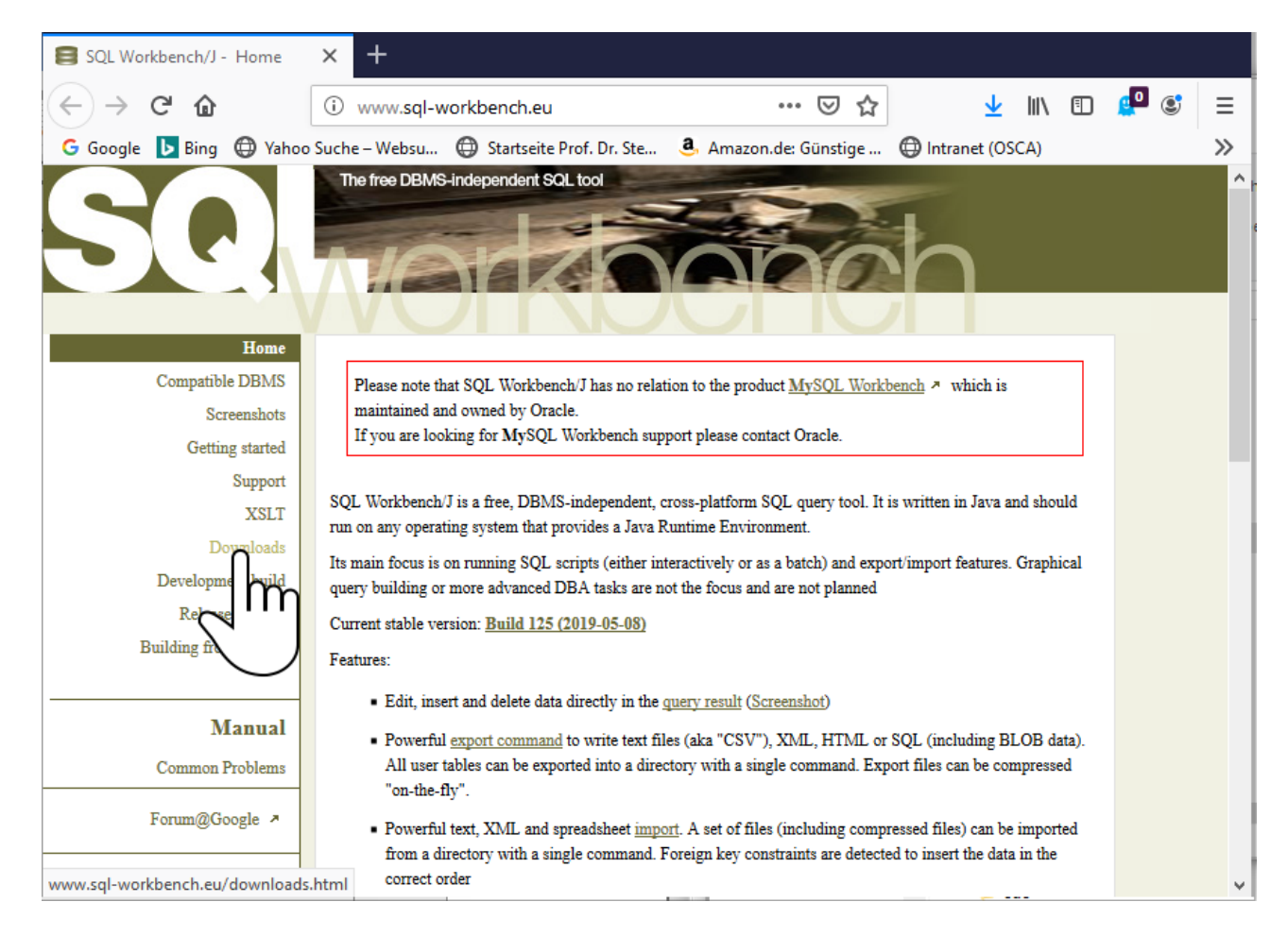

Es wird weiter unten die Variante "Generic package for all systems including all optional libraries" heruntergeladen.

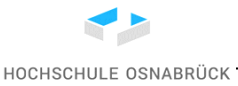

Nutzung von Derby

| My Blog<br>RSS Feed<br>Old Versions<br>Subversion Repository<br>Disclaimer<br>License<br>DBMS feature comparison<br>About the author | <ul> <li>Change in the directory layout!</li> <li>Starting with build 125 all additional libraries (e.g. for Excel exports) are expected in the sub-<br/>directory ext relative to the directory where sqlworkbench.jar is located. The location of<br/>the JDBC drivers is not affected by this.</li> <li>If you download the archive "with optional libraries", the libraries will automatically be<br/>extracted into the ext subdirectory and you can remove the existing libraries from directory<br/>where sqlworkbench.jar is located.</li> <li>Generic package for all systems including all optional libraries (shal)</li> <li>Generic package for all systems including all optional libraries or exporting Excel or OpenOffice</li> </ul> |
|----------------------------------------------------------------------------------------------------|----------------------------------------------------------------------------------------------------|
| PULSEOFEUROPE                                                                                                    | Source code (shal)                                                                                                    |
|                                                                                                    | Please note:                                                                                                    |
|                                                                                                    | If you have copied the jar files for the Excel and OpenOffice support before, please delete all existing files from the ext subdirectory before extracting the new archive as some of the library names have changed.                                                                                                    |
|                                                                                                    | Older versions can be downloaded from the <u>download archive</u>                                                                                                    |
|                                                                                                    | You can subscribe to the <u>RSS Feed</u> to receive information about new releases                                                                                                    |
|                                                                                                    | If you are having problems unzipping the distribution archive with WinZip, please read <u>this</u> .                                                                                                    |
| www.sql-workbench.eu/Workbench-                                                                                                    | Build125-with-optional-libs.zip                                                                                                    |

Das zip-Verzeichnis wird irgendwo, z. B. unter C:\Program Files oder C:\Programme ausgepackt. Bei diesen Verzeichnissen werden Administrator-Rechte benötigt, bei einem Verzeichnis, das man lesen und beschreiben kann, nicht. Eine Installation auf einem USB-Stick ist möglich.

HOCHSCHULE OSNABRÜCK

Nutzung von Derby

| Dieser PC > OS (C:) > Program Files > \ | Norkbench-Build125-with-optional-libs | ✓ Ö "Workbe           |
|-----------------------------------------|---------------------------------------|-----------------------|
| Name                                    | Änderungsdatum                        | Тур                   |
| ≝ log4j-sample.xml                      | 22.04.2015 21:09                      | XML-Datei             |
| 🕒 sqlwbconsole.cmd                      | 24.10.2018 07:38                      | Windows-Befehlsskript |
| sqlwbconsole.exe                        | 10.01.2017 22:12                      | Anwendung             |
| sqlwbconsole.sh                         | 24.10.2018 07:38                      | SH-Datei              |
| set sqlwbconsole64.exe                  | 19.02.2019 16:54                      | Anwendung             |
| 🕒 sqlworkbench.cmd                      | 24.04.2019 20:21                      | Windows-Befehlsskript |
| SQLWorkbench.exe                        | 10.01.2017 22:12                      | Anwendung             |
| SQLWorkbench.ini.sample                 | 08.05.2019 21:12                      | SAMPLE-Datei          |
| 🖆 sqlworkbench.jar                      | 08.05.2019 21:37                      | Executable Jar File   |
| sqlworkbench.sh                         | 24.04.2019 20:23                      | SH-Datei              |
| SQLWorkbench.vbs                        | 26.02.2018 06:52                      | VBScript-Skriptdatei  |
| SQLWorkbench64.exe                      | 19.02.2019 16:54                      | Anwendung             |
| SQLWorkbench64.ini.sample               | 08.05.2019 21:12                      | SAMPLE-Datei          |
| 📂 SQLWorkbench-Manual.pdf               | 08.05.2019 21:37                      | PDF Document          |
| workbench32.png                         | 27.03.2012 10:30                      | PNG-Datei             |

Der Start erfolgt über ein Konsolenfenster, die Nutzung von SQLWorkbench64.exe hatte zumindest Probleme mit einzelnen Java-Versionen. Der Aufruf kann natürlich auch in einer Batch-Datei stehen. java -jar sqlworkbench.jar

Nach dem ersten Start muss eine Verbindung aufgebaut werden. Dazu sollte bekannt sein, wo sich der JDBC-Treiber der genutzten Datenbank befindet. Das ist bei Derby das lib-Verzeichnis der Installation, benötigt wird derbyclient.jar. Da Derby in der Version 10.15 an das MNodul-Konzept von Java angepasst wurde, empfiehlt es sich die Bibliotheken derbyshared.jar und derbytools.jar immer mitzukopieren. Man klappt zunächst das Feld Driver aus und wählt die genutzte Datenbank "Apache Derby Network Client".

HOCHSCHULE OSNABRÜCK

Nutzung von Derby

| 🕮 Select Connection Profile                                                        |                                                                                                    |  |  |  |
|------------------------------------------------------------------------------------|----------------------------------------------------------------------------------------------------|--|--|--|
| 💣 🥸 🖄 😼 🔚 🛅                                                                        | Sprinter                                                                                                    |  |  |  |
| Filter                                                                             | Sprinter         Driver         URL       Adabas (de. sag. jdbc. adabasd. ADriver)         Apache Derby Embedded (nl. cwi.monetdb. jdbc. MonetDriver)         Username       Apache Derby Network Client (org.apache.derby.jdbc.ClientDriver)         Password       Cubrid (cubrid.jdbc.driver.CUBRIDDriver)         Password       Con.edb.Driver)         Autocommit FirebirdSQL (org.firebirdsql.jdbc.FBDriver)         H2 Database Engine (org.h2.Driver)         H2 Database Engine (org.h2.Driver)         H2 SqLDB (org.hsqldb.jdbcDriver)         Y Save password       Confirm DML without WHERE         Store completion cache locally         Y Separate connection per tab       Rollback before disconnect         Ignore DROP errors       Empty string is NULL         Trim CHAR data       Include NULL columns in INSERTs         Hide warnings       Check for uncommitted changes         Remove comments       Info Background         Info Background       M. (None)         Alternate Delimiter       Single line         Workspace          Main window icon          Connect scripts       Schema/Catalog Filter |  |  |  |
| Manage Drivers     Help     A new development build is available     OK     Cancel |                                                                                                    |  |  |  |

Da der Treiber nicht gefunden wird, kann man ihn über "Yes" ergänzen.

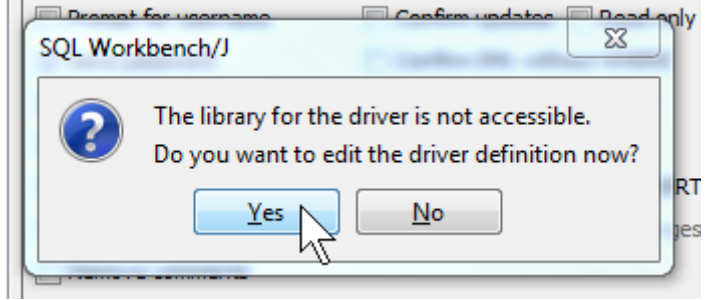

Über das Ordner-Symbol rechts-oben wird dann zum passenden JDBC-Treiber mit den zusätzlichen Dateien manövriert.

HOCHSCHULE OSNABRÜCK -

Nutzung von Derby

| 🛀 Manage drivers                      | _ | -          | And an an apparent set of the set of    | x              |
|---------------------------------------|---|------------|-----------------------------------------|----------------|
| D X                                   |   |            |                                         |                |
| Adabas                                |   |            |                                         |                |
| Apache Derby Embedded                 |   | Name       | Apache Derby Network Client             |                |
| Apache Derby Network Client<br>Cubrid |   | Library    | derbyclient.jar                         |                |
| EnterpriseDB                          |   |            |                                         |                |
| FirebirdSQL                           |   |            |                                         |                |
| H2 Database Engine                    | = |            |                                         |                |
| HSQLDB                                |   |            |                                         |                |
| IBM DB2                               |   |            |                                         |                |
| IBM DB2 UDB for AS/400 (iSeries)      |   |            |                                         |                |
| Informix                              |   | Classname  | org.apache.derby.jdbc.ClientDriver      |                |
| MaxDB                                 |   |            |                                         |                |
| MySQL                                 | - | Sample URL | jdbc:derby://(hostname):1527/(database) |                |
| NuoDB                                 |   |            |                                         |                |
| Oracle                                |   |            |                                         |                |
| Pervasive PSQL                        |   |            |                                         |                |
| PostgreSQL                            | Ŧ |            |                                         |                |
| Help                                  |   |            | Ōĸ                                      | <u>C</u> ancel |

Im Installationsordner gibt es ein Verzeichnis lib mit dem Treiber. Es werden die drei Dateien mit gedückter Strg-Taste zusammen markiert und "Open" geklickt.

| Apache Derby Network Client                                                                                                    | ^ Name                  | Apache Derby                                                                                   | Network Client                                                                                                    |
|----------------------------------------------------------------------------------------------------|-------------------------|------------------------------------------------------------------------------------------------|----------------------------------------------------------------------------------------------------|
| XASolution<br>lasticsearch                                                                                                    | See Open                |                                                                                                | ×                                                                                                    |
| nterpriseDB<br>irebirdSQL                                                                                                    | Look in:                | 📙 lib                                                                                          | ✓ Ø 😕 🛄 -                                                                                                    |
| I2 Database Engine<br>ISQLDB<br>3M DB2<br>3M DB2 UDB for AS/400 (iSeries<br>nformix<br>tariaDB<br>taxDB<br>ficrosoft Access JDBC Driver<br>ficrosoft SQL Server | Zuletzt verw<br>Desktop | derby.jar<br>derbyclie<br>derbyLoc<br>derbyLoc<br>derbyLoc<br>derbyLoc<br>derbyLoc<br>derbyLoc | derbyLocale_it.jar       derbyLocale_it.jar         nt.jar       derbyLocale_ia_P.jar         derbyLocale_ko_KRjar       derbypolionaltoolsjar         ale_csjar       derbyLocale_pl.jar         ale_esjar       derbyLocale_pt_BRjar         derbyLocale_ru.jar       derbyshared.jar         ale_fr.jar       derbyLocale_ru.jar         ale_hu.jar       derbyLocale_ru.jar |
| lonetDB<br>lySQL<br>luoDB                                                                                                    | Dokumente               | File_name:                                                                                     | "derbyclient.jar" "derbyshared.jar" "derbytools.jar" Open                                                                                                    |

Falls eine Auswahl angeboten wird, wird der erste Treiber ausgewählt. Die Auswahl sollte nur für Derby-Versionen vor 10.15 angeboten werden. Ab 10.15 sollte der Eintrag automatisch "org.apache.derby.client.ClientAutoloadedDriver" sein.

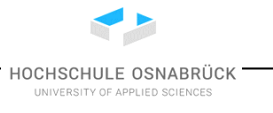

Nutzung von Derby

| Please select one driver                                                                      | $\times$ |
|-----------------------------------------------------------------------------------------------|----------|
| org.apache.derby.client.ClientAutoloadedDriver<br>org.apache.derby.iapi.jdbc.AutoloadedDriver |          |
| OK Cancel                                                                                     |          |

Falls der Eintrag "derbyclient.jar" in roter kursiver Schrift noch angezeigt wird, wird der Eintrag mit dem X am rechten Rand gelöscht und "OK" gedrückt.

| Se Manage drivers                | -          |                                                             |
|----------------------------------|------------|-------------------------------------------------------------|
| Ъ×                               |            |                                                             |
| Adabas                           |            |                                                             |
| Apache Derby Embedded            | Name       | Apache Derby Network Client                                 |
| Apache Derby Network Client      | Library    | derbydent iar                                               |
| Cubrid                           | · ·        | C:\edinse1EEWS\glassfish-4.0.1-b05-ml\glassfish4\iavadb\lib |
| EnterpriseDB                     |            |                                                             |
| FirebirdSQL                      |            |                                                             |
| H2 Database Engine 😑             |            |                                                             |
| HSQLDB                           |            |                                                             |
| IBM DB2                          |            |                                                             |
| IBM DB2 UDB for AS/400 (iSeries) |            |                                                             |
| Informix                         | Classname  | org.apache.derby.idbc.ClientDriver                          |
| MaxDB                            |            |                                                             |
| MySQL                            | Sample URL | jdbc:derby://(hostname):1527/(database)                     |
| NuoDB                            |            |                                                             |
| Oracle                           |            |                                                             |
| Pervasive PSQL                   |            |                                                             |
| PostgreSQL +                     |            |                                                             |
| Help                             |            | <u>O</u> K <u>Cancel</u>                                    |

Bei einer Beispiel-Installation sieht die dann mit "OK" zu bestätigenden Auswahl wie folgt aus.

HOCHSCHULE OSNABRÜCK -

#### Nutzung von Derby

| Manage drivers                   |            | ×                                                                    |
|----------------------------------|------------|----------------------------------------------------------------------|
|                                  |            |                                                                      |
| Apache Derby Network Client      |            |                                                                      |
| Cubrid                           | Name       | Apache Derby Network Client                                          |
| EXASolution                      | Library    | E:\kleukerSEU\kleukersSEU\db-derby-10.15.1.3-bin\lib\derbydient.iar  |
| Elasticsearch                    |            | E:\kleukerSEU\kleukersSEU\db-derby-10.15.1.3-bin\lib\derbyshared.iar |
| EnterpriseDB                     |            | F:\kleukerSEU\kleukersSEU\db-derby-10.15.1.3-bin\lib\derbytools.iar  |
| FirebirdSQL                      |            |                                                                      |
| H2 Database Engine               |            |                                                                      |
| HSQLDB                           |            |                                                                      |
| IBM DB2                          |            |                                                                      |
| IBM DB2 UDB for AS/400 (iSeries) |            |                                                                      |
| Informix                         | Classname  | org.apache.derby.client.ClientAutoloadedDriver                       |
| MariaDB                          |            |                                                                      |
| MaxDB                            | Sample URL | jdbc:derby://(hostname):1527/(database)                              |
| Microsoft Access JDBC Driver     |            |                                                                      |
| Microsoft SQL SerVer             |            |                                                                      |
| Micol                            |            |                                                                      |
| MyoQL<br>NucDB                   |            |                                                                      |
|                                  | <u></u>    |                                                                      |
| Help                             |            | QK Cancel                                                            |

Soll eine bereits existierende Datenbank genutzt werden, wird die URL aktualisiert und Username sowie Password eingetragen. Die anderen Einstellungen hängen davon ab, wie man mit der Datenbank arbeiten möchte. Zum einfachen Lesen können die Einstellungen so übernommen werden. In der Kopfzeile wird der Verbindung ein sprechender Name gegeben. Es kann für eine Datenbank mehrere Verbindungseinträge geben, um z. B. mit Einstellungsparametern zu experimentieren. Eine neue Datenbank wird im folgenden Unterkapitel angelegt.

HOCHSCHULE OSNABRÜCK

Nutzung von Derby

| Select Connection Profile  |                                                                         |
|----------------------------|-------------------------------------------------------------------------|
| 💣 🥶 🗙 🖬 🛅                  | Sprinter                                                                |
| Filter                     | Driver Apache Derby Network Client (org.apache.derby.jdbc.ClientDriver) |
| Default group     Sorinter | URL jdbc:derby://localhost:1527/Sprinter                                |
|                            | Username kleuker                                                        |
|                            | Password ••••••                                                         |
|                            | Autocommit Fetch size Timeout s Extended Properties                     |
|                            | Prompt for username Confirm updates Read only Remember DbExplorer Sche  |
|                            | Save password Confirm DML without WHERE Store completion cache locally  |
|                            | Separate connection per tab 🔲 Rollback before disconnect                |
|                            | Ignore DROP errors  Empty string is NULL                                |
|                            | Trim CHAR data 🛛 Include NULL columns in INSERTs                        |
|                            | Hide warnings Check for uncommitted changes                             |
|                            | Remove comments                                                         |
|                            | Info Background 🛛 🗙 (None) Alternate Delimiter 📄 Single line            |
|                            | Workspace                                                               |
|                            | Main window icon                                                        |
|                            |                                                                         |
|                            | Connect scripts Schema/Catalog Filter                                   |
|                            |                                                                         |
| Manage Drivers Help        | A new development build is available                                    |

Eine erfolgreich genutzte Verbindung muss über den oberen "Disketten"-Knopf gespeichert werden, da sie sonst verloren geht. Im oberen Textfeld ist der Verbindung ein sinnvoller Name zu geben.

| 🚰 Select C | connection Profile |   |          |       |
|------------|--------------------|---|----------|-------|
| B 🛯 🔓      | × 🖪 🖬 🖿            |   | Default  | group |
| Eilter     |                    | × | Erste DB |       |
| 🖃 📄 Defaul | lt group<br>ste DB |   | Driver   | Apad  |

Die Einstellung der SQL-Workbench werden standardmäßig im Nutzerverzeichnis im Unterordner ".sqlworkbench" in der Datei "WbProfiles.xml" gespeichert. Weiterhin werden ältere Versionen dieser Datei gesichert.

HOCHSCHULE OSNABRÜCK

| Lokale | er Datenträger (C:) 🔹 Benut | zer > x > .sqlworkbench    |             |       |
|--------|-----------------------------|----------------------------|-------------|-------|
| ^      | Name ^                      | Änderungsdatum             | Тур         | Größe |
|        | WbDrivers.xml.4             | 03.06.2019 17:26           | 4-Datei     | 19 KB |
|        | WbDrivers.xml.5             | 03.06.2019 17:26           | 5-Datei     | 19 KB |
|        | □ 🖉 WbProfiles.xml          | 18.10.2019 09:38           | XML-Datei   | 9 KB  |
|        | WbProfiles.xml.1            | 01.08.2019 17:38           | 1-Datei     | 4 KB  |
|        | WbProfiles.xml.2            | Tyb: XML-Datei             | latei       | 5 KB  |
|        | WbProfiles.xml.3            | Änderungsdatum: 18.10.2019 | 09:38 latei | 6 KB  |
| ~      | WbProfiles.xml.4            | 02.08.2019 12:01           | 4-Datei     | 6 KB  |

Ein Blick in die Datei "WbProfiles.xml" kann sinnvoll sein, da so u. a. Passwörter und Connection-Strings eingesehen werden können. Das Passwörter im Klartext gespeichert sind, müsste die Datei in der Praxis besonders gesichert werden. Für die Datenbankexperimente in der Hochschule ist das kein Problem.

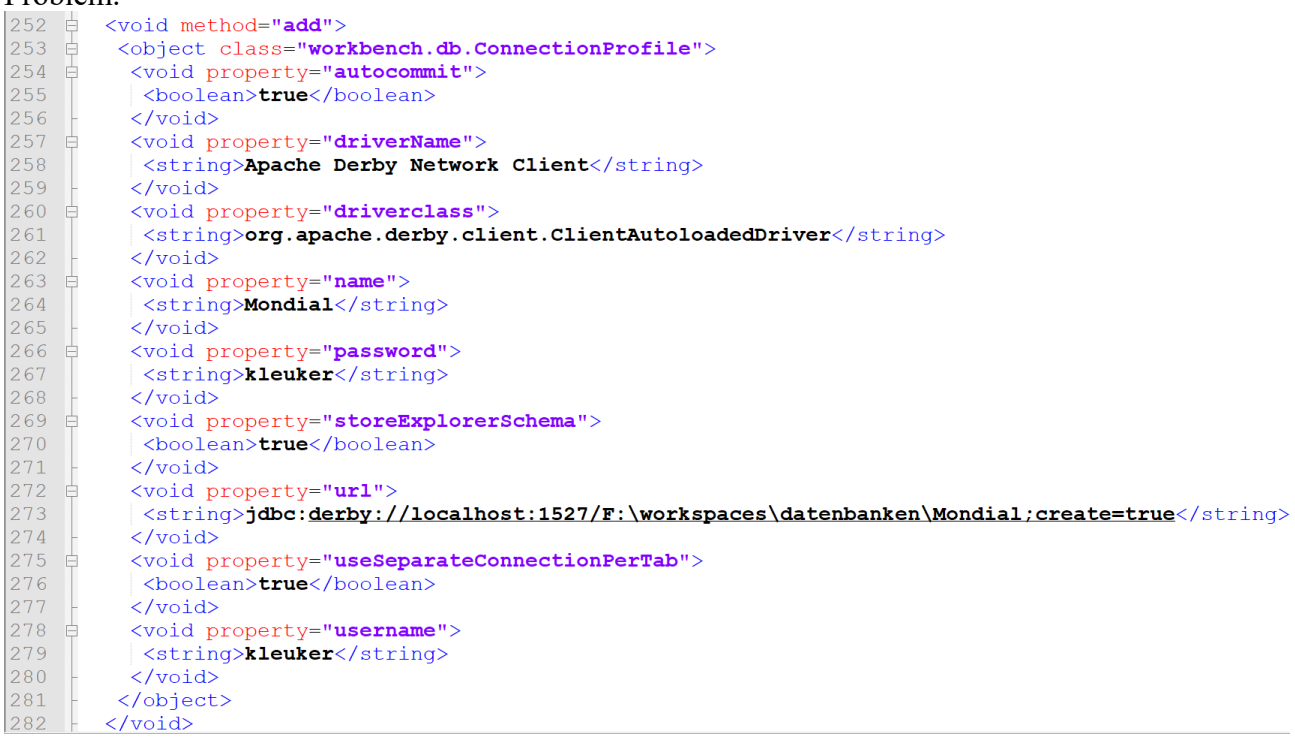

Durch einen Klick auf "OK" im Fenster "Select Connection Profile" wird die Verbindung aufgebaut und es öffnet sich eine Arbeitsfläche, in der oben Befehle eingeben und unten die Ergebnisse angesehen werden können.

### 1.5 Erstellung einer Datenbank

Die Datenbankerstellung ist direkt in der SQL-Workbench für Derby möglich. Der sogenannte Connection-String, der im Feld URL steht, kann um einen Parameter

#### Nutzung von Derby

#### ;create=true, z. B.

#### jdbc:derby://localhost:1527/F:\tmp\dbs\ersteDB;create=true

ergänzt werden. Sollte die Datenbank nicht existieren wird sie angelegt. Der Parameter kann für existierende Datenbanken stehen bleiben, da diese nicht davon betroffen sind. Der angegebene Speicherort sollte für alle Datenbanken genutzt werden, ist aber generell frei wählbar. Er muss nur lesbar und beschreibbar sein. Die Datenbank ist auch auf einem USB-Stick erstell- und nutzbar. Generell sollte immer ein Username und ein Password vergeben werden. Weiterhin wird am Anfang das Kreuz bei "Autocommit" gesetzt. Generell kann eine Verbindung über den Knopf "Test" rechtsunten überprüft werden, im konkreten Fall wird beim ersten "Test" die Datenbank angelegt.

Links-unten ist über "Manage Drivers" wieder das Fenster erreichbar, mit dem der Treiber ausgewählt wird, was bei Problemen hilfreich sein kann. Die üblichen Probleme beim ersten Start sind aber eher, dass die Datenbank-Software noch nicht gestartet wurde oder es einen Tippfehler in der URL gibt.

| SQL Workbench/J Erste DB - Default.wksp                                                                                      |
|----------------------------------------------------------------------------------------------------|
| <u>F</u> ile <u>E</u> dit <u>V</u> iew <u>D</u> ata <u>S</u> QL M <u>a</u> cros <u>W</u> orkspace <u>T</u> ools <u>H</u> elp |
| 🕨 🕅 🚳 🔀 🔇 🏷 🔊 🖌 🔚 🗯 🧮 🔆 🖣 🚽 🗸 🖓 🚽 🕷 🕼 🕼 🕼 🕼 🕼 🕼 User=x, URL=jdbc:derby://localhost:1527/F:\tmp\dbs\ersteDB;crea              |
| Statement 1                                                                                                    |

|     | ) 🖺 🔀 🗙 🔚 🏣 🛅      | Default group                                                                      |
|-----|--------------------|------------------------------------------------------------------------------------|
| Eil | lter 🛛 🖓 🔻         | Erste DB                                                                           |
|     | Default group      | Driver Apache Derby Network Client (org.apache.derby.dient.ClientAutoloadedDriver) |
|     |                    | URL jdbc:derby://localhost:1527/F:\tmp\dbs\ersteDB;create=true                     |
|     |                    | Username X                                                                         |
|     |                    | Password • Show password                                                           |
| L   |                    | Autocommit 🗹 Fetch size Timeout s SSH Extended Properties                          |
|     |                    | Prompt for username Confirm updates Read only Remember DbExplorer Schema           |
|     |                    | Save password Confirm DML without WHERE Store completion cache locally             |
|     |                    | Separate connection per tab Rollback before disconnect Remove comments             |
|     |                    | Ignore DROP errors Empty string is NULL Hide warnings                              |
|     |                    | ☐ Trim CHAR data                                                                   |
| L   | SQL Workbench/J    | ×                                                                                  |
|     |                    |                                                                                    |
|     | Connection to "jdb | <pre>&gt;c:derby://localhost:1527/F:\tmp\dbs\ersteDB;create=true" successful</pre> |
|     |                    | ОК                                                                                 |
| si  |                    |                                                                                    |
| Si  |                    |                                                                                    |
| Si  |                    | Tags                                                                               |
| s   |                    | Tags                                                                               |
| S   |                    | Tags Connect scripts Schema/Catalog Filter Variables Test                          |

Soll mit unterschiedlichen Derby-Installationen, z. B. in der Hochschule und zu Hause oder mit unterschiedlichen Nutzern auf die Datenbank zugegriffen werden, sind die Sicherheitseinstellungen

für den entstandenen Datenbankordner abzuschwächen. Dies wird in "1.11 Datenbanken auf unterschiedlichen Rechnern öffnen" beschrieben. Es sei daran erinnert die Verbindungen abzuspeichern.

Mit einem Rechtsklick auf einer Verbindung gibt es u. a. die Möglichkeit die Verbindung zu kopieren.

| Eilter                       |    | $\Delta \Delta$ | Erste DE | 3 (1)   |                  |                         |
|------------------------------|----|-----------------|----------|---------|------------------|-------------------------|
| Default group     Erste DB ( | 1) |                 | Driver   | Apa     | che Derby Netwo  | ork Client (org.apache. |
| Erste DB (                   | ×  | Out_            | (        | X+lrt   | erby://localho   | st: 1527/F: \tmp\dbs\er |
| B Klausur: P                 |    | <u>О</u> ору    |          | drl+C   |                  |                         |
| I Klausur: S                 | -  | Paste           | Ору      | the sel | ected text to th | e clipboard (Ctrl+C)    |
| Pruefung (                   |    |                 |          |         | Fetch size       | Timeout                 |
| 🛄 🗐 VL Gebott                |    | Paste to new    | Group    |         | ername<br>1      | Confirm updates         |
|                              |    | Rename          |          |         | ection per tab   | Rollback before d       |
|                              | ×  | Delete entry    | [        | Delete  | errors           | Empty string is N       |

Zum Einfügen wird ein Rechtsklick auf einer Gruppe gemacht. Am Anfang existiert nur die Gruppe "Default group". In dem Menü besteht auch die Möglichkeit eine neue Gruppe anzulegen.

| 🔓 📲 🔂 🗙                                         |   |                                                   |                   |                    |
|-------------------------------------------------|---|---------------------------------------------------|-------------------|--------------------|
| Eilter                                          |   | $\nabla \Delta$                                   |                   |                    |
| Default grd                                     | K | Qut                                               | Ctrl+X            |                    |
| Erste D                                         |   | <u>С</u> ору                                      | Ctrl+C            |                    |
|                                                 |   | Paste                                             | Ctrl+V            |                    |
| 🗐 Klausur<br>🗐 Konten<br>🗐 Pruefur<br>🏐 VL Gebo | Ō | P 3 the<br>New Group<br>Paste to new Gr<br>Bename | e contents of the | clipboard (Ctrl+V) |
|                                                 | × | Delete entry                                      | Delete            |                    |

### 1.6 Ausführen von SQL-Befehlen

Die eigentliche Arbeitsumgebung ist zweigeteilt. Oben erfolgt die Eingabe von Befehlen, unten die Ausgabe, ggfls. mit Fehlermeldungen. Mit einem Rechtsklick neben dem ersten Reiter sind weitere

Nutzung von Derby

Reiter hinzufügbar, die alle auf der Datenbank arbeiten. Die genutzte Datenbank wird links-oben angezeigt.

| SQL Workbend           | :h/J Erste | e DB -        | Default.        | wksp      |           |            |    |      | <br>              |               |                |            | - 0        | ×        |
|------------------------|------------|---------------|-----------------|-----------|-----------|------------|----|------|-------------------|---------------|----------------|------------|------------|----------|
| <u>File Edit V</u> iew | Data 🤮     | SQL I         | M <u>a</u> cros | Workspace | Iools     | Help       |    |      |                   |               |                |            |            |          |
| 🕨 🔰 🔘                  | K          | < .           | > >             | l 🔚 🗡     | G <b></b> | $\times =$ | TŤ | (P 🖷 | User=x, URL=jdbc: | derby://local | host:1527/F:\t | :mp\dbs\er | steDB;crea | ate=true |
| Statement 1            |            |               |                 |           |           |            |    |      |                   |               |                |            |            |          |
| 1                      |            | Add           | tab             | Ctrl+T    |           |            |    |      |                   |               |                |            |            |          |
|                        |            | Inser         | t tab           | 8         |           |            |    |      |                   |               |                |            |            |          |
|                        |            | Add           | DbExplo         | orer      |           |            |    |      |                   |               |                |            |            |          |
|                        |            | Close         | a tab           | Ctrl V    |           |            |    |      |                   |               |                |            |            |          |
|                        |            | CIUSE         |                 | Cul+K     |           |            |    |      |                   |               |                |            |            |          |
|                        |            | Close         | e other t       | tabs      |           |            |    |      |                   |               |                |            |            |          |
|                        |            | Rece          | ntly clos       | sed       | >         |            |    |      |                   |               |                |            |            |          |
|                        |            | Rena          | ime Tab         |           |           |            |    |      |                   |               |                |            |            |          |
| <b>AV</b>              |            | Lock          | tab             |           | _         |            |    |      |                   |               |                |            |            |          |
| Messages               |            | Моу           | e left          |           |           |            |    |      |                   |               |                |            |            |          |
|                        |            | Mou           | o right         |           |           |            |    |      |                   |               |                |            |            |          |
|                        |            | WOV           | engni           |           | -         |            |    |      |                   |               |                |            |            |          |
|                        |            | <u>S</u> ave  |                 | Ctrl+S    |           |            |    |      |                   |               |                |            |            |          |
|                        |            | S <u>a</u> ve | As              |           |           |            |    |      |                   |               |                |            |            |          |
|                        |            | Oper          | n               | Ctrl+O    |           |            |    |      |                   |               |                |            |            |          |
|                        |            | -per          |                 |           |           |            |    |      | L:1 C:1           |               | Timeout:       | 0 Max      | Rows:      | 0        |

Unter dem File-Menü kann die Datenbank-Verbindung ein- bzw. ausgeschaltet werden. Weiterhin besteht die Möglichkeit Fensterinhalte zu speichern, was sehr wichtig ist, damit erreichte Ergebnisse nicht einfach verschwinden. Im unteren Bereich ist mit "Manage Drivers" die Treiber-Verwaltung aufrufbar.

| SOF SC                | QL Workbench/J Erste                   | DB - Default. | vksp      |          |         |                     |   |      | <br>    |                  |                      |      | _           |       | ×     |
|-----------------------|----------------------------------------|---------------|-----------|----------|---------|---------------------|---|------|---------|------------------|----------------------|------|-------------|-------|-------|
| <u>F</u> ile <u>F</u> | dit <u>V</u> iew <u>D</u> ata <u>S</u> | QL Macros     | Workspace | Iools He | lp      |                     |   |      |         |                  |                      |      |             |       |       |
|                       | <u>C</u> onnect window                 | Alt+C         |           |          | -       | <b>*</b> * <b>*</b> |   | (• 🖷 | User=x, | URL=jdbc:derby:/ | /localhost:1527/F:\t | mp\d | bs\ersteDB; | reate | =true |
|                       | Disconnect window                      |               |           |          |         |                     |   |      |         |                  |                      |      |             |       |       |
|                       | Reconnect                              |               |           |          |         |                     |   |      |         |                  |                      |      |             |       |       |
|                       | Close Window                           |               |           |          |         |                     |   |      |         |                  |                      |      |             |       |       |
|                       | Connect tab                            |               |           |          |         |                     |   |      |         |                  |                      |      |             |       |       |
|                       | Reset tab connectio                    | n             |           |          |         |                     |   |      |         |                  |                      |      |             |       |       |
|                       | Sa <u>v</u> e Profiles                 |               |           |          |         |                     |   |      |         |                  |                      |      |             |       |       |
|                       | <u>N</u> ew Window                     |               |           |          |         |                     |   |      |         |                  |                      |      |             |       |       |
| 2                     | Open                                   | Ctrl+O        |           |          |         |                     |   |      |         |                  |                      |      |             |       |       |
|                       | <u>S</u> ave                           | Ctrl+S        |           |          |         |                     |   |      |         |                  |                      |      |             |       |       |
|                       | Save <u>A</u> s                        |               |           |          |         |                     |   |      |         |                  |                      |      |             |       |       |
|                       | <u>R</u> eload file                    | Shift+F5      |           |          |         |                     |   |      |         |                  |                      |      |             |       |       |
|                       | <u>D</u> iscard File                   | Ctrl+F4       |           |          |         |                     |   |      |         |                  |                      |      |             |       |       |
| Ъ                     | <u>P</u> rint                          |               |           |          |         |                     |   |      |         |                  |                      |      |             |       |       |
|                       | Print Previe <u>w</u>                  |               |           |          |         |                     | - | 5    |         | L:1 C:1          | Timeout:             | 0    | Max. Rows:  |       | 0     |
|                       |                                        |               | :)        |          |         |                     |   |      |         |                  |                      |      |             |       |       |
|                       | <u>M</u> anage Drivers                 |               | :d (L:)   |          |         |                     |   |      |         |                  |                      |      | _           |       | ~     |
|                       | Import Profiles                        | Setup         | JDBC di   | rivers   | 31,7 MB | ✓ <                 |   |      |         |                  |                      |      |             |       |       |
|                       | Exit                                   |               |           | _        |         |                     |   |      |         |                  |                      |      |             |       |       |

Zum Ausführen von SQL-Befehlen stehen mehrere Möglichkeiten zur Verfügung, die wichtigsten sind die Folgenden.

Mit dem zweiten Knopf der Knopfleiste wird der Befehl ausgeführt, auf oder bei dem der Cursor

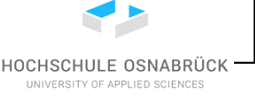

Nutzung von Derby

steht. Wichtig ist nur, dass die vorherigen Befehle syntaktisch korrekt sind, insbesondere mit einem Semikolon abschließen.

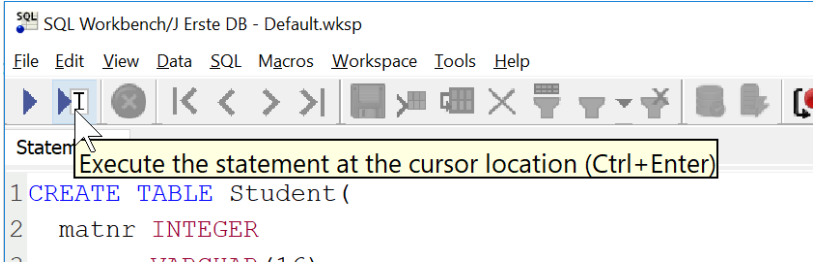

Nach einem Rechtklick im Ausführungsfenster stehen mehrere Varianten der Ausführung zur Verfügung. Beim Einspielen neuer Tabellen oder Einträge oder generell SQL-Skripten mit mehreren Befehlen, wird oft "Execute All" genutzt. Sollte es sich um sehr große Datenmengen handeln, wie beim Einspielen von Mondial, ist es ratsam, während der Ausführung das Fenster zu minimieren, da Ausgaben generell enorm viel Zeit verbrauchen. Zwischenzeitlich nachzuschauen wie weit die Abarbeitung ist, ist natürlich sinnvoll.

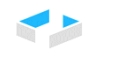

Nutzung von Derby

HOCHSCHULE OSNABRÜCK

| r                                          |               |                          |              |          |            |           |               |                  |
|--------------------------------------------|---------------|--------------------------|--------------|----------|------------|-----------|---------------|------------------|
| SQL Workbench/J Erste DB - Default.wksp    |               |                          |              |          |            |           |               |                  |
| Eile Edit View Data SQL Macros Workspace I | ools <u>I</u> | <u>H</u> elp             |              |          |            |           |               |                  |
|                                            |               | <╤┰╌                     | ¥ 🖪 I        |          |            | User=x,   | URL=jdbc:derb | y://localhost:15 |
| Statement <u>1</u>                         |               |                          |              |          |            |           |               |                  |
| 1 CREATE TABLE Student(                    |               |                          |              |          |            |           |               |                  |
| 2 matnr INTEGER                            | K             | Cu <u>t</u>              | Ctrl+X       |          |            |           |               |                  |
| 3 , name VARCHAR (16)                      | Ň             | Conv                     | Ctrl+C       |          |            |           |               |                  |
| 4 ,semester VARCHAR(6)                     |               | Coby                     | curre        |          |            |           |               |                  |
| 5<br>6 CONSTRATING DK Student              |               | <u>P</u> aste            | Ctrl+V       |          |            |           |               |                  |
| 7 PRIMARY KEY (mathr)                      |               | <u>D</u> elete           |              |          |            |           |               |                  |
| 8);                                        |               | Select <u>A</u> ll       | Ctrl+A       |          |            |           |               |                  |
|                                            |               | Save                     | Ctrl+S       |          |            |           |               |                  |
|                                            |               | –<br>Save As             |              |          |            |           |               |                  |
| Messages                                   |               | Open                     | Ctrl+O       |          |            |           |               |                  |
|                                            |               |                          |              |          |            |           |               |                  |
|                                            | 68            | <u>F</u> ind             | Ctrl+F       |          |            |           |               |                  |
|                                            |               | Find <u>N</u> ext        | F3           |          |            |           |               |                  |
|                                            |               | <u>R</u> eplace          | Ctrl+H       |          |            |           |               |                  |
|                                            |               | Reformat SQL             | Ctrl+R       |          |            |           |               |                  |
|                                            |               |                          |              |          |            |           |               |                  |
|                                            |               | Execute Selected         | Ctrl+E       |          |            |           |               |                  |
|                                            | •••           | <u>E</u> xecute All      | Ctrl+Shift+E |          |            |           |               |                  |
|                                            | I             | Execute C <u>u</u> rrent | Ctrl+Enter   | Execute  | all comman | ds in the | editor (Ctr   | +Shift+F)        |
|                                            |               | Run from current         | l            | Litecute | an commu   |           |               |                  |
| L                                          |               | Due until susset         |              |          |            |           | 1.6 0.4       | <b>T</b> !       |
|                                            | l=            | Run until current        |              |          |            |           | L:0 C:4       | Time             |
|                                            | 0             | Object info              | Ctrl+I       |          |            |           |               |                  |
|                                            |               |                          |              |          |            |           |               |                  |

Fehler werden im Output-Bereich unter Nennung des Fensternamens ausgegeben. Im folgenden Beispiel fehlt eine schließende Klammer.

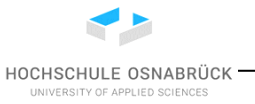

#### Nutzung von Derby

SQL Workbench/J Erste DB - Default.wksp <u>File Edit View Data SQL Macros W</u>orkspace <u>T</u>ools <u>H</u>elp [ 🕒 🗄 /= == × == + × == = ↓ | K K >> Statement 1 1 CREATE TABLE Student( 2 matnr INTEGER 3 , name VARCHAR (16) 4 ,semester VARCHAR(6) 5 6 , CONSTRAINT PK Student 7 PRIMARY KEY(matnr 8); **AV** Messages , semester VARCHAR(6) , CONSTRAINT PK Student PRIMARY KEY(matnr Syntax error: Encountered "<EOF>" at line 8, column 1. 1 statement failed. Execution time: 0.04s

Das Skript wird wie folgt korrigiert. CREATE TABLE Student( matnr INTEGER, name VARCHAR(16), semester VARCHAR(6), CONSTRAINT PK\_Student PRIMARY KEY(matnr) );

Nachdem die Tabellenerzeugung erfolgreich abgeschlossen wurde, wird eine Information im Output-Fenster ergänzt.

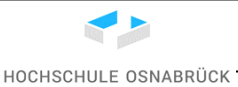

Nutzung von Derby

| ▶ ▶I 🚳 K < > >  🔚 🗯       |  |  |  |  |  |
|---------------------------|--|--|--|--|--|
| Statement <u>1</u>        |  |  |  |  |  |
| 1 CREATE TABLE Student(   |  |  |  |  |  |
| 2 matnr INTEGER           |  |  |  |  |  |
| 3 , name VARCHAR (16)     |  |  |  |  |  |
| 4 ,semester VARCHAR(6)    |  |  |  |  |  |
| 5                         |  |  |  |  |  |
| 6 , CONSTRAINT PK_Student |  |  |  |  |  |
| 7 PRIMARY KEY(matnr)      |  |  |  |  |  |
| 8);                       |  |  |  |  |  |
| Messages                  |  |  |  |  |  |
| Table Student created     |  |  |  |  |  |
| Execution time: 0.09s     |  |  |  |  |  |

Das Skript kann mit "File > Save As" als SQL-Skript mit der Endung ".sql" an einem sinnvoll zu wählenden Ort abgespeichert werden.

| SQL          | SQL Workbench/J Erste DB - Default.wksp |                              |              |             |                        |                                              |
|--------------|-----------------------------------------|------------------------------|--------------|-------------|------------------------|----------------------------------------------|
| <u>F</u> ile | <u>E</u> dit                            | <u>V</u> iew                 | <u>D</u> ata | <u>s</u> ql | M <u>a</u> cros        | <u>W</u> orkspace <u>I</u> ools <u>H</u> elp |
|              | <u>C</u> o                              | <u>C</u> onnect window Alt+C |              |             | lt+C                   | ▋┍┓╳╤┰┰┽╘╘╞                                  |
|              | Dis                                     | Disconnec <u>t</u> window    |              |             |                        |                                              |
|              | Ree                                     | connec                       | t            |             |                        |                                              |
|              | Clo                                     | Close Window                 |              |             |                        |                                              |
|              | Со                                      | Connect tab                  |              |             |                        | (6)                                          |
|              | Res                                     | Reset tab connection         |              |             |                        |                                              |
|              | Sa                                      | <u>/</u> e Profi             | iles         |             |                        | udent                                        |
|              | <u>N</u> e                              | w Winc                       | wol          |             |                        |                                              |
| P            | <mark>)</mark> Ор                       | en                           |              | C           | Ctrl+O                 |                                              |
|              | <u>S</u> av                             | /e                           |              | C           | Ctrl+S                 |                                              |
|              | Sav                                     | /e <u>A</u> s                |              |             |                        | N                                            |
|              | <u>R</u> el                             | oad file                     | 9            | S           | hift+ <mark> Sa</mark> | ve the current content with a new name       |
|              | D.                                      | 1.00                         |              | -           | 5 L E 4                |                                              |

Beim Speichern kann das Encoding geändert werden, sinnvoll ist z. B. UTF-8.

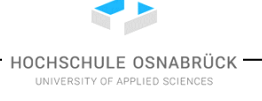

Nutzung von Derby

| Save Save        |                    |                      |          |       | ×      |
|------------------|--------------------|----------------------|----------|-------|--------|
| Save <u>i</u> n: | dbscripte          |                      | ~        | 🤹 🔁 🗊 |        |
| Zuletzt ver      |                    |                      | Encoding | UTF-8 | ~      |
| Desktop          |                    |                      |          |       |        |
|                  |                    |                      |          |       |        |
| Dokumente        | File <u>n</u> ame: | StudentErstellen.sql |          |       | Save   |
|                  | Files of type:     | All Files            |          | ~     | Cancel |

CREATE, INSERT, UPDATE, DELETE und ähnliche Befehle laufen nach dem gleichen Prozess ab, die folgende Abbildung zeigt das Einfügen von Daten.

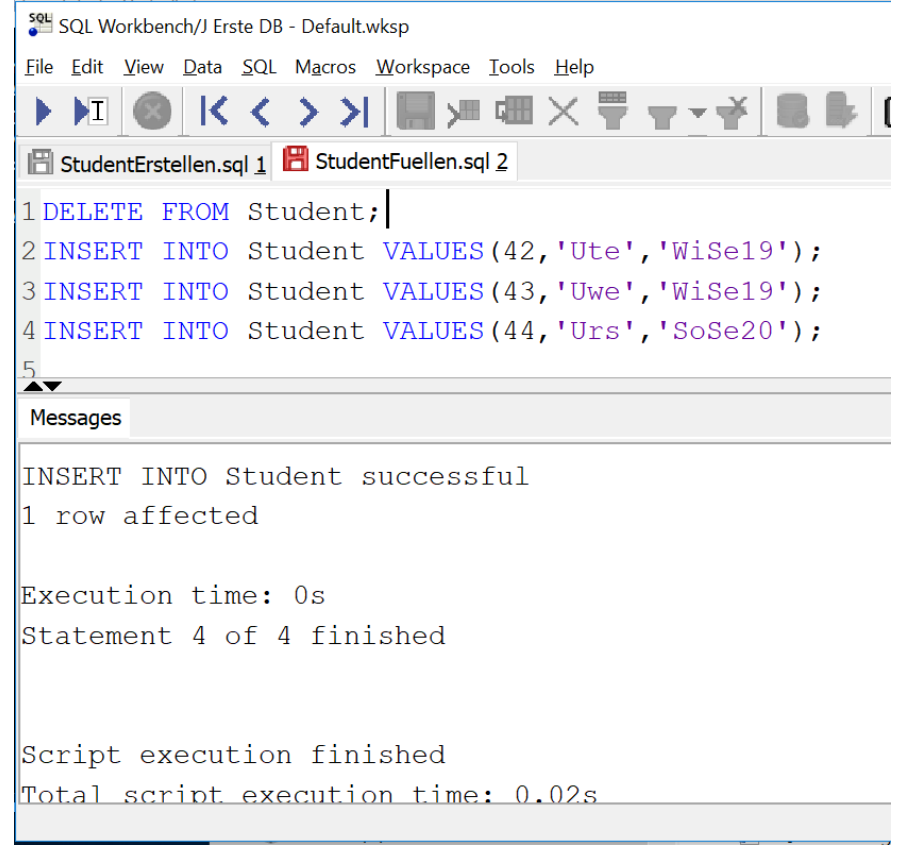

Sollten Fehler in Skripten mit mehreren Anweisungen auftreten, kann das Verhalten von SQL-Workbench konfiguriert werden. Im folgenden Beispiel werden nur die INSERT-Befehle nochmals ausgeführt. Da dies gegen den Primary Key verstößt, wird der erste Befehl als fehlerhaft erkannt und der Nutzer erhält die Möglichkeit zu entscheiden, wie weiter vorgegangen werden soll.

HOCHSCHULE OSNABRÜCK

#### Nutzung von Derby

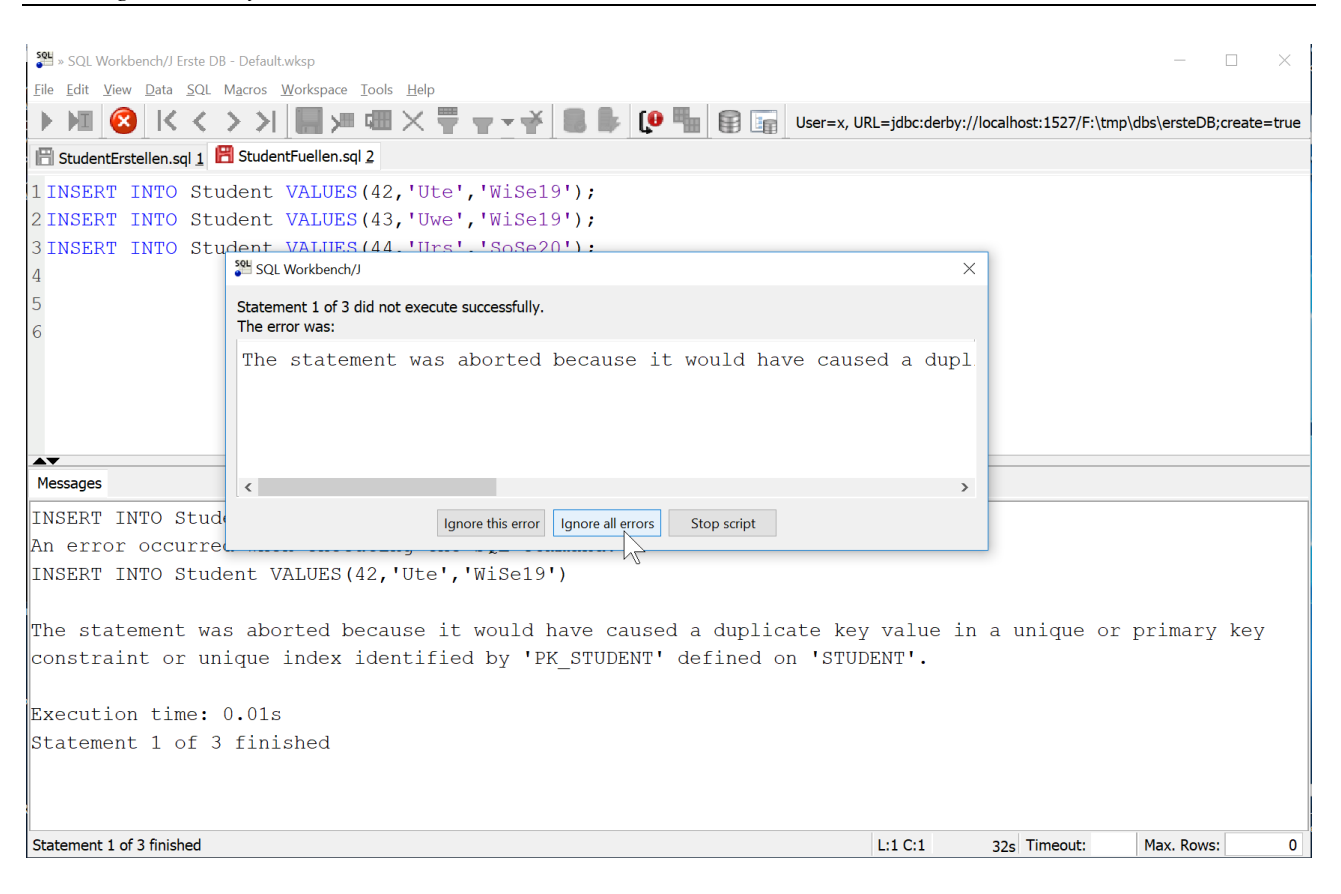

Andere Werkzeuge lassen Skripte einfach durchlaufen und ignorieren dabei die Fehler, die nur gezählt werden. Ist diese Eigenschaft gewünscht kann dies z. B. über einen Toggle-Button in der Knopf-Leiste eingestellt werden.

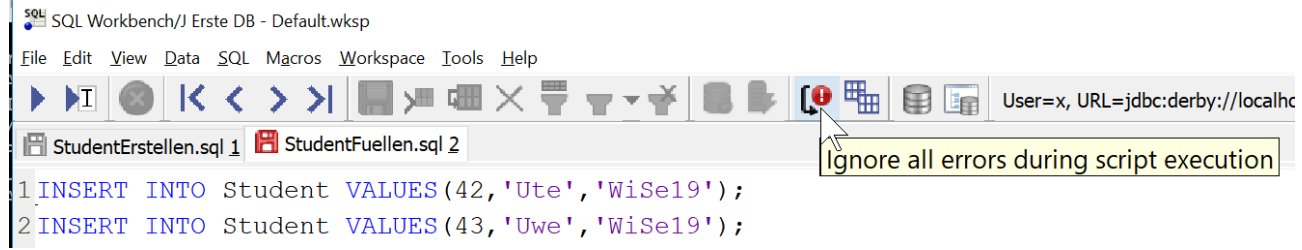

Bei Select-Befehlen kann z. B. bei der Auswahl von Attributen die Code-Completion genutzt werden, die über "STRG + Leertaste" Angebote macht,

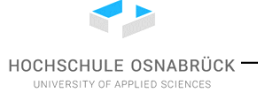

Nutzung von Derby

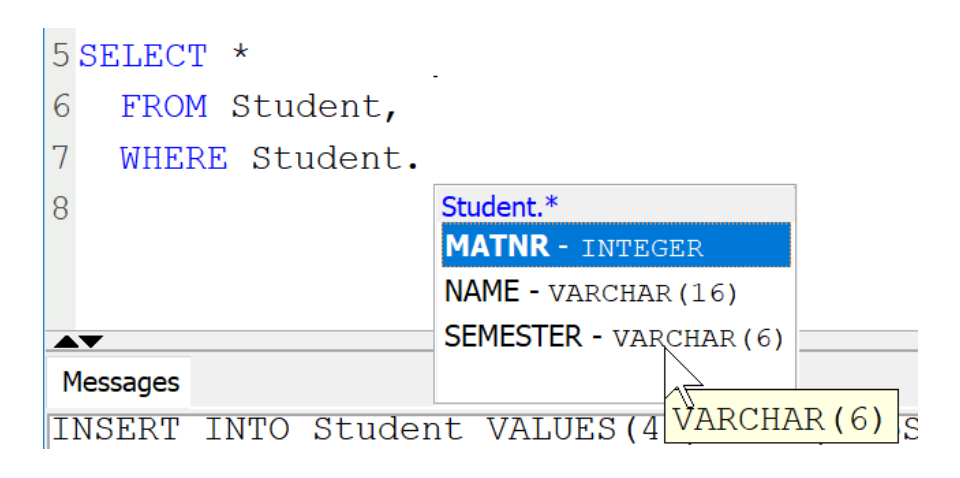

Bei SELECT-Befehlen wird im unteren Teil die resultierende Tabelle in einem eigenen Reiter ausgegeben.

| 🚰 SQL Workbench/J Erste DB - Default.wksp |                           |                   |                  |  |  |
|-------------------------------------------|---------------------------|-------------------|------------------|--|--|
| <u>F</u> ile <u>E</u> dit                 | <u>V</u> iew <u>D</u> ata | <u>SQL</u> Macros | Workspace Tools  |  |  |
| ► ►I                                      | )  < < >                  | > 🔚 🗯             | ≔×₹⊽**           |  |  |
| 🖹 Student                                 | Erstellen.sql <u>1</u>    | 🖺 StudentFuelle   | n.sql <u>2</u>   |  |  |
| 1 INSERT                                  | INTO Studen               | t VALUES(42,      | 'Ute','WiSel9'); |  |  |
| 2 INSERT                                  | INTO Studen               | t VALUES(43,      | 'Uwe','WiSel9'); |  |  |
| 3 INSERT                                  | INTO Studen               | t VALUES(44,      | 'Urs','SoSe20'); |  |  |
| 4                                         |                           |                   |                  |  |  |
| 5 SELECT                                  | *                         |                   |                  |  |  |
| 6 FROM                                    | Student                   |                   |                  |  |  |
| 7 WHERE                                   | Student.SE                | MESTER LIKE       | 'Wi%';           |  |  |
| 8                                         | 8                         |                   |                  |  |  |
|                                           |                           |                   |                  |  |  |
| <b>AY</b>                                 |                           |                   |                  |  |  |
| Result 1                                  | Messages                  |                   |                  |  |  |
| MATNR N/                                  | AME SEMESTER              | ε                 |                  |  |  |
| 42 Ute                                    | WiSe19                    |                   |                  |  |  |
| 43 Uw                                     | wiSe19                    |                   |                  |  |  |

### 1.7 Transaktionssteuerung

Transaktionen können beliebig viele SQL-Befehle der Form INSERT, UPDATE, DELETE und SELECT enthalten, die von der Datenbank ganz in einem Ablauf oder gar nicht durchgeführt werden.

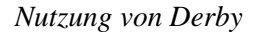

HOCHSCHULE OSNABRÜCK

Um die bei der Erstellung genutzte Einstellung AUTOCOMMIT zu nutzen, wird die Transaktionssteuerung ausgeschaltet, da nach jedem einzelnen Befehl automatisch ein COMMIT geschickt wird. Ob dies sinnvoll ist, hängt von dem Einsatzbereich der Datenbank ab.

Generell kann man mit SQLWorkbench für jeden Reiter die Transaktionssteuerung an- und ausschalten. Unter Data gibt es dazu die Option "Autocommit", wobei ein gehighlightetes Symbol (blauer Hintergrund, linke Seite der Abbildung) für true steht.

|    |                     |              | •• | Execute All             | Ctrl+Shift+E |
|----|---------------------|--------------|----|-------------------------|--------------|
| •• | Execute All         | Ctrl+Shift+E |    | Execute Selected        | Ctrl+E       |
|    | Execute Selected    | Ctrl+E       | I  | Execute Current         | Ctrl+Enter   |
| I  | Execute Current     | Ctrl+Enter   |    | Run from current        |              |
| Ę  | Run from current    |              |    | Run until current       |              |
| ĭ  | Run until current   |              |    | Export Query Result     |              |
|    | Export Query Result |              | 0  | Cancel Execution        |              |
| 0  | Cancel Execution    |              | 8  | Commit                  | Alt+M        |
|    | Co <u>m</u> mit     | Alt+M        | 3  | Rollback                | Alt+R        |
|    | <u>R</u> ollback    | Alt+R        |    | Autocommit              |              |
| 8  | <u>A</u> utocommit  |              | K  | Start of editor history |              |

Bei der Transaktionssteuerung muss wie für alle Datenbanken üblich, die genaue Art der Transaktionssteuerung mit dem ersten Befehl der Transaktion festgelegt werden. Dies ist nach jedem COMMIT und ROLLBACK zu wiederholen. Für Derby stehen vier Modi zur Verfügung.

- SET ISOLATION READ UNCOMMITTED;
- SET ISOLATION READ COMMITTED;
- SET ISOLATION REPEATABLE READ;
- SET ISOLATION SERIALIZABLE;

Durch die Nutzung mehrerer Reiter, die jeweils automatisch eine eigene Transaktion haben, sind Situationen mit mehreren Nutzern simulierbar. Generell sollten solche Experimente aber besser in eigenen Konsolenfenstern stattfinden, da dort besser zu beobachten ist, wann die Datenbank eine Transaktion automatisch abbricht und wie sich dann andere Transaktionen verhalten.

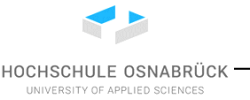

Nutzung von Derby

```
🚰 SQL Workbench/J Erste DB - Default.wksp
File Edit View Data SQL Macros Workspace Tools Help
 🕨 🕅 🚳 🔀 🔇 🍃 💥 🔚 🛲 🛲 🗙 🐺 🔻 🐳 🔂 😼 🕼 🛱 📾 ன User=x, URL=
🖹 StudentErstellen.sql 1 🖺 StudentFuellen.sql 2 🖺 Trigger.sql 3 Statement 4 Statement 5 Database Explo
1 SET ISOLATION SERIALIZABLE;
2
3 INSERT INTO Student VALUES (445, 'Urs', 'SoSe20');
4 SELECT * FROM Student;
A ¥
Messages
An error occurred when executing the SQL command:
SELECT * FROM Student
A lock could not be obtained due to a deadlock, cycle of locks and waiters is:
Lock : TABLE, STUDENT, Tablelock
Waiting XID : {646, S} , X, SELECT * FROM Student
 Granted XID : {644, IX}
Lock : TABLE, STUDENT, Tablelock
 Waiting XID : {644, S} , X, SELECT * FROM Student
 Granted XID : {644, IX} , {646, IX}
. The selected victim is XID : 646.
1 statement failed.
Execution time: 3.03s
🚰 SQL Workbench/J Erste DB - Default.wksp
File Edit View Data SQL Macros Workspace Tools Help
 🕨 🕅 🚳 🔀 🔇 🍃 🔰 🔚 🛲 💷 🗙 🖶 🤜 🐳 😓 😼 🕼 🔛 🛱 🔚 User=x, URL=
🖹 StudentErstellen.sql 1 🖺 StudentFuellen.sql 2 🖺 Trigger.sql 3 Statement 4 Statement 5 Database Explo
1 SET ISOLATION SERIALIZABLE;
3 INSERT INTO Student VALUES(445, 'Urs', 'SoSe20');
4 SELECT * FROM Student;
A Y
Messages
INSERT INTO Student not successful
An error occurred when executing the SQL command:
INSERT INTO Student VALUES(445, 'Urs', 'SoSe20')
A lock could not be obtained within the time requested
1 statement failed.
Execution time: 1m 0s
```

Nutzung von Derby

### 1.8 Zugriff mit JDBC

Der Zugriff aus einem Java-Programm mit Hilfe von JDBC erfolgt mit den zugehörigen Sprachkonstrukten, der "Connection-String" wurde bereits beim Aufbau der Verbindung angegeben. Zum Aufbau der Datenbankverbindung werden drei jar-Dateien aus dem lib-Verzeichnis der Derby-Installation benötigt. Dies sind derbyclient.jar, derbyshared.jar und derbytools.jar. Diese Dateien können direkt genutzt werden, alternativ werden sie in ein lokales Projektverzeichnis kopiert, wodurch das Projekt einfacher kopiert werden kann.

Im Beispiel werden die Dateien in einen Projektunterordner lib kopiert. Dann wird ein Rechtsklick auf dem Projekt gemacht und "Properties" ausgewählt.

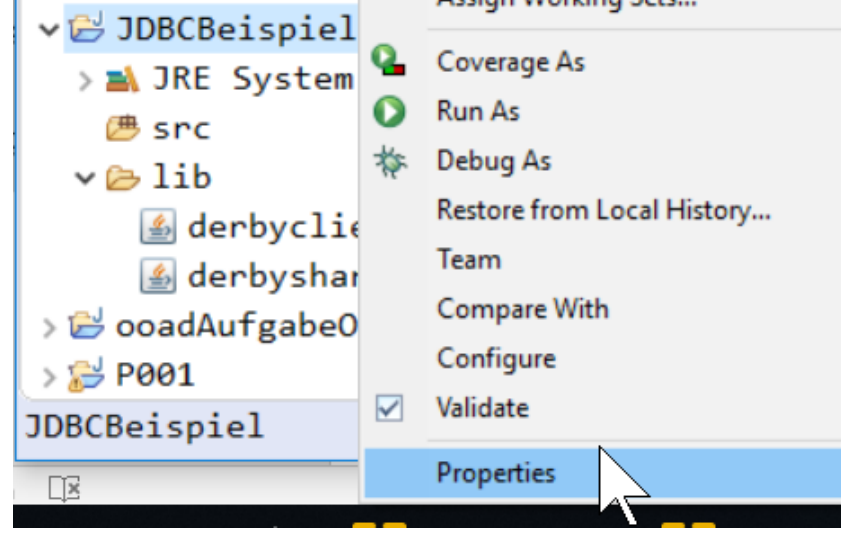

Links wird "Java Build Path" angeklickt, dann der "Libraries" ausgewählt, unten auf "Classpath" geklickt und rechts auf "Add JARs…" geklickt.

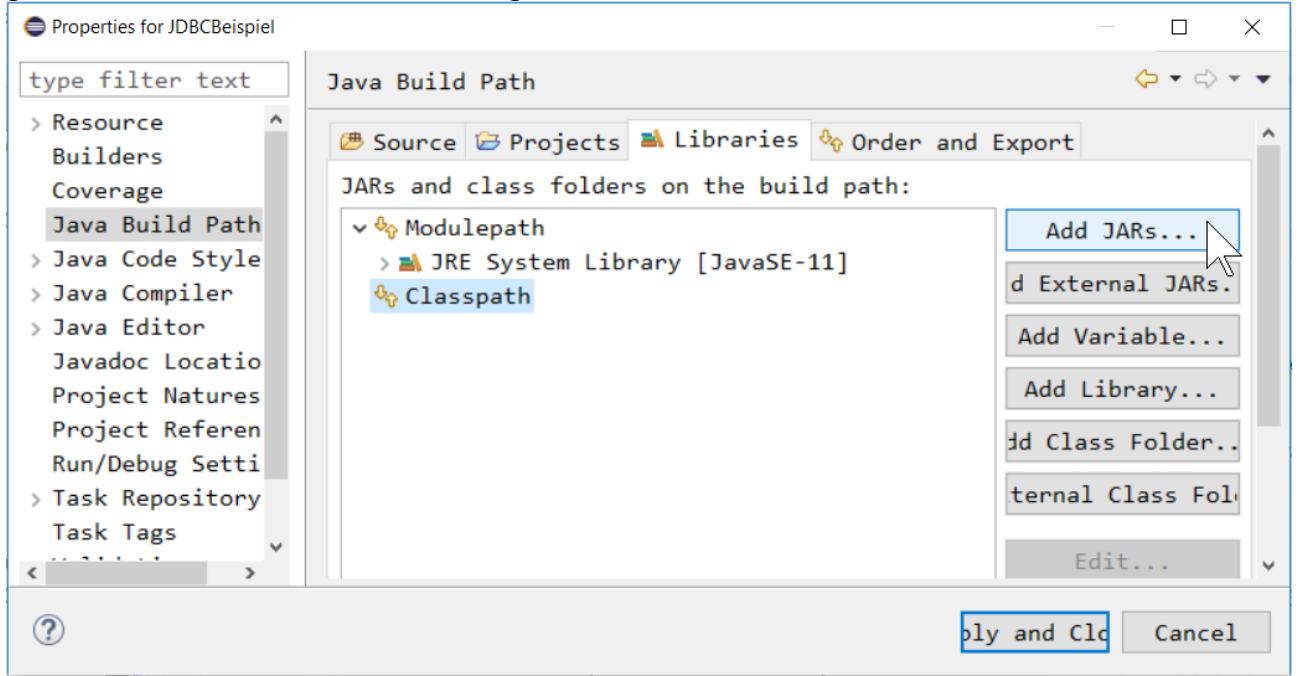

Nutzung von Derby

Es werden mit gedrückter "Strg"-Taste die jar-Dateien ausgewählt, "OK" und dann "Apply and Close" geklickt.

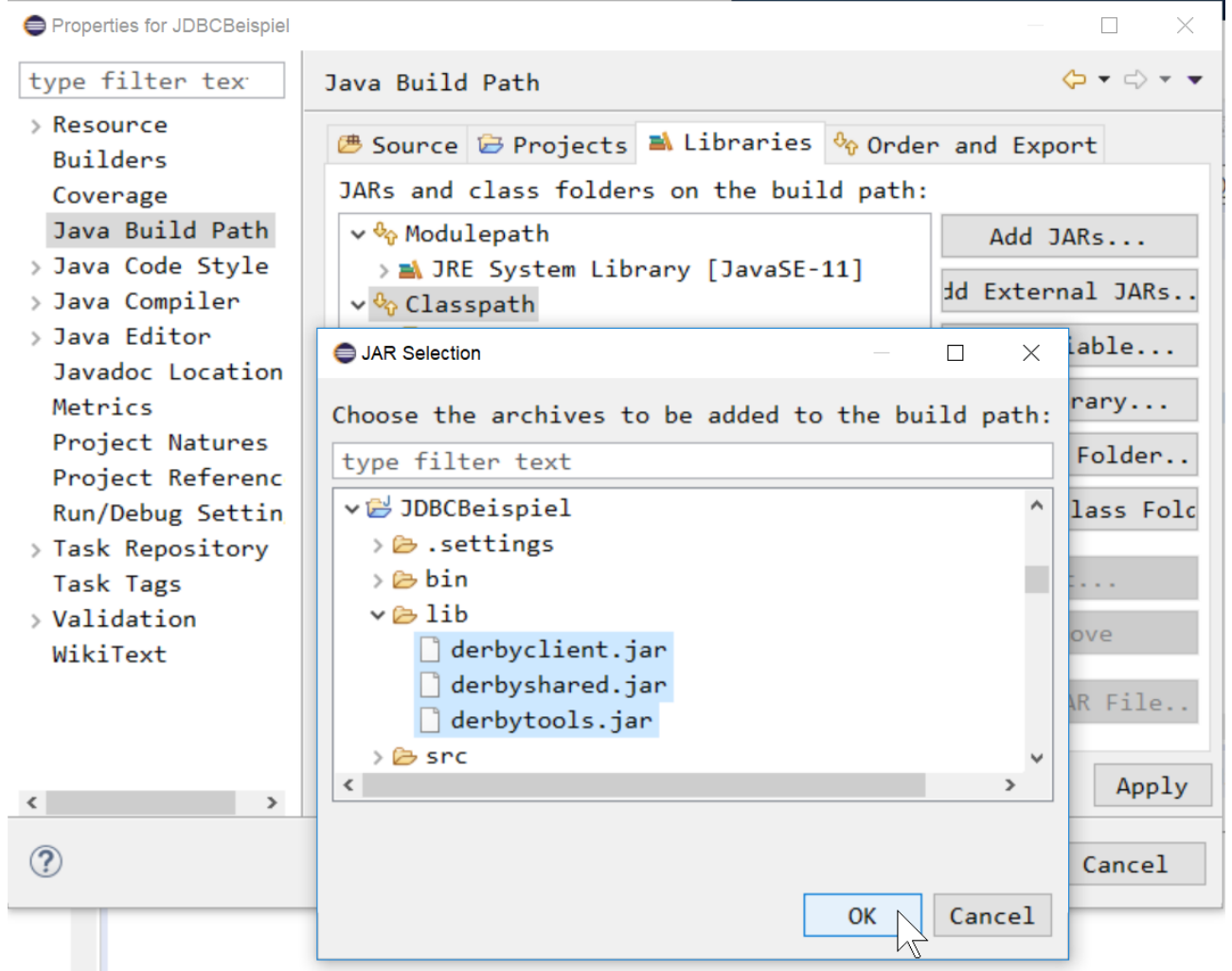

Ein Beispielprogramm sicht mit zugehöriger Ausgabe wie folgt aus. Man beachte, dass in den Kommentaren die Verbindung zu einer externen Oracle-Datenbank beschrieben ist, für die man zunächst einen JDBC-Treiber herunterladen muss.

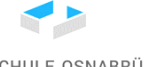

Nutzung von Derby

HOCHSCHULE OSNABRÜCK

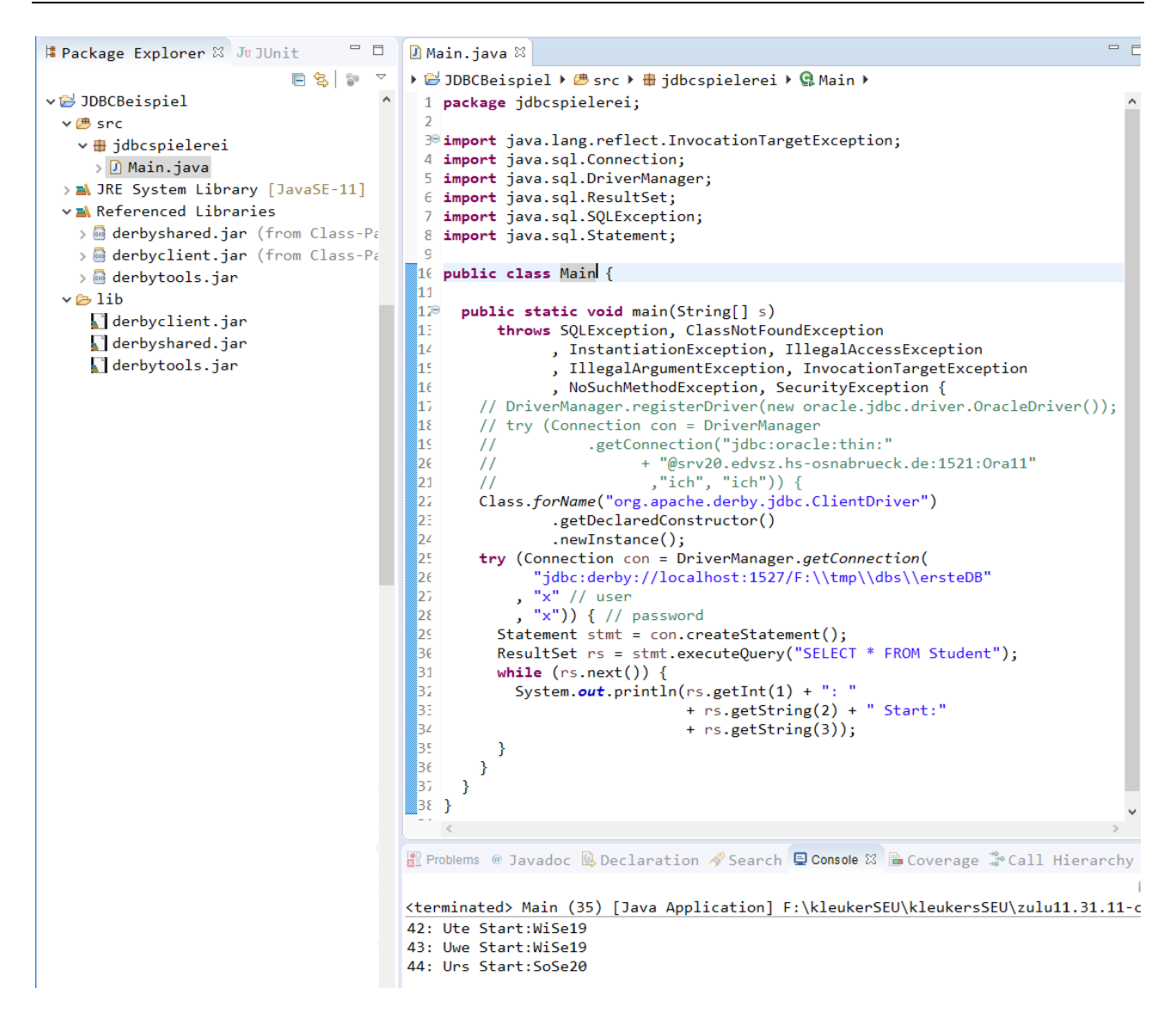

#### package jdbcspielerei;

```
import java.lang.reflect.InvocationTargetException;
import java.sql.Connection;
import java.sql.DriverManager;
import java.sql.ResultSet;
import java.sql.SQLException;
import java.sql.Statement;
public class Main {
```

```
public static void main(String[] s)
    throws SQLException, ClassNotFoundException
```

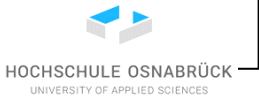

Nutzung von Derby

}

```
InstantiationException, IllegalAccessException
          , IllegalArgumentException, InvocationTargetException
          , NoSuchMethodException, SecurityException {
  // DriverManager.registerDriver(
         new oracle.jdbc.driver.OracleDriver());
  // try (Connection con = DriverManager
  11
              .getConnection("jdbc:oracle:thin:"
  11
                    + "@srv20.edvsz.hs-osnabrueck.de:1521:Ora11"
                     ,"ich", "ich")) {
  //
  Class.forName("org.apache.derby.jdbc.ClientDriver")
          .getDeclaredConstructor()
          .newInstance();
  try (Connection con = DriverManager.getConnection(
        "jdbc:derby://localhost:1527/F:\\tmp\\dbs\\ersteDB"
        "x" // user
      , "x")) { // password
    Statement stmt = con.createStatement();
    ResultSet rs = stmt.executeQuery("SELECT * FROM Student");
    while (rs.next()) {
      System.out.println(rs.getInt(1) + ": "
                         + rs.getString(2) + " Start:"
                         + rs.getString(3));
    }
  }
}
```

### 1.9 Stored Procedures und Trigger

Mit Hilfe von Stored Procedures kann man Datenbanken "serverseitig", also innerhalb der Datenbank erweitern. Trigger ermöglichen es, auf INSERT, UPDATE und DELETE-Befehle zu reagieren und diese z. B. nach einer Prüfung der Aktion abzulehnen. In Derby werden die Erweiterungen in Java basierend auf Klassenmethoden umgesetzt.

Das hier gezeigte Beispiel nutzt die folgende Gebotstabelle.

```
CREATE TABLE Gebot(
mnr INTEGER -- Mitgliedsnummer
,ware INTEGER -- Identifikator der Ware
,gebot DECIMAL(8, 2) -- gebotener Preis
,PRIMARY KEY(mnr,ware,gebot)
);
```

Umzusetzen ist die Anforderung, bei neuen Geboten (insert oder update erlaubt) für die gleiche Ware muss das eigene Gebot (gleiche mnr) erhöht werden.

Zunächst wird eine Java-Methode geschrieben, die folgende Randbedingungen erfüllt:

- es ist eine Klassenmethode (static)
- der Rückgabetyp ist void

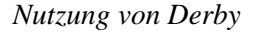

HOCHSCHULE OSNABRÜCK

- die Parameter entsprechen der zu untersuchenden Aufgabe, hier wird ein Gebot bestehend aus seinen Parametern übergeben
- im Fehlerfall wird eine eigene SQLException geworfen, die als ersten Parameter den Grund und als zweiten Parameter ein individuell aus dem Intervall 30000 bis 38000 gewählten SQL-State hat.

package gebottrigger;

import java.sql.Connection; import java.sql.DriverManager; import java.sql.ResultSet; import java.sql.SQLException; import java.sql.Statement;

```
public class GebotTrigger {
```

```
public static void gebotErhoehen(int mnr, int ware, double gebot) throws SQLException {
    // hole aktuelle Verbindung, genauer laufende Transition
    Connection con = DriverManager
         .getConnection("jdbc:default:connection");
    Statement stmt = con.createStatement();
    ResultSet rs = stmt.executeQuery("SELECT MAX(gebot) "
        + "FROM Gebot "
        + "WHERE mnr=" + mnr + " AND ware=" + ware);
    rs.next();
    double max = rs.getDouble(1);
    System.out.println(rs.wasNull() + " " + max);
    if (!rs.wasNull() && max >= gebot) {
      throw new SQLException("Gebot erhöhen!", "30009");
    }
    stmt.close();
 }
}
```

Diese Java-Methode steht in einem normalen Eclipse-Java-Projekt in einer frei gewählten Klasse, hier GebotTrigger.java im Paket gebottrigger. Das Projekt hat keine main-Methode, natürlich könnten Tests ergänzt werden. Weiterhin werden keine Bibliotheken genutzt, da nur die Standard-JDBC-Schnittstellen auftreten.

```
    TriggerBeispiel
    M JRE System Library [JavaSE-11]
    @ src
    # gebottrigger
    M GebotTrigger.java
```

Nun muss eine jar-Datei erzeugt werden. Dazu wird ein Rechtsklick auf dem Projekt gemacht und "Export…" ausgewählt.

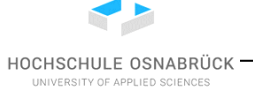

Nutzung von Derby

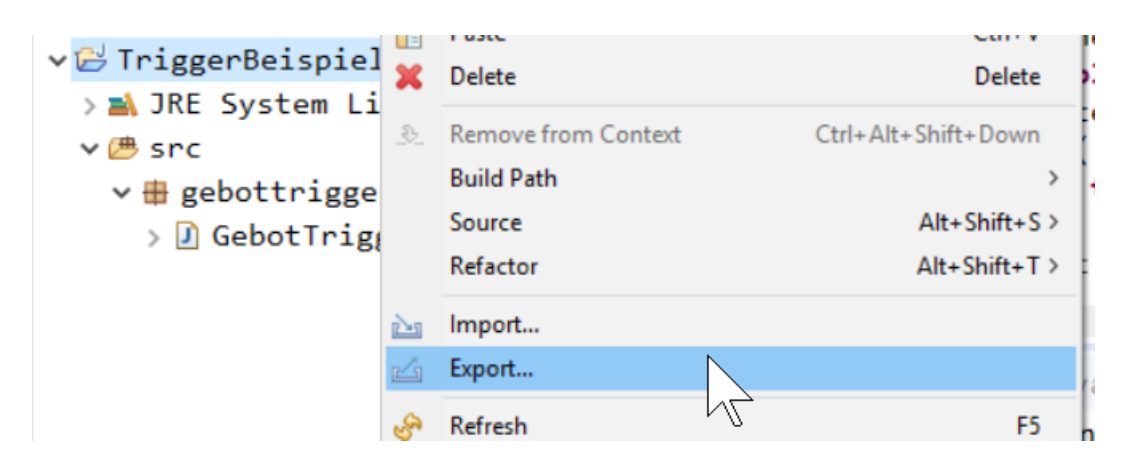

Unter Java wird "JAR file" ausgewählt und "Next >" geklickt.

| Export – D ×                                                                                       |
|----------------------------------------------------------------------------------------------------|
| Select<br>Export resources into a JAR file on the local file system.                               |
| Select an export wizard:                                                                           |
| <pre>&gt; General<br/>&gt; General<br/>&gt; Install<br/>&gt; Java<br/>JAR file<br/>@ Javadoc</pre> |
| <pre></pre>                                                                                        |

Es muss unter "JAR file" mit Hilfe des Knopfs "Browse…" ein passender Speicherort und Name vergeben werden. Zum Abschluss wird "Finish" gedrückt.
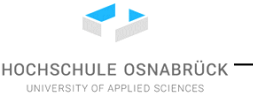

Nutzung von Derby

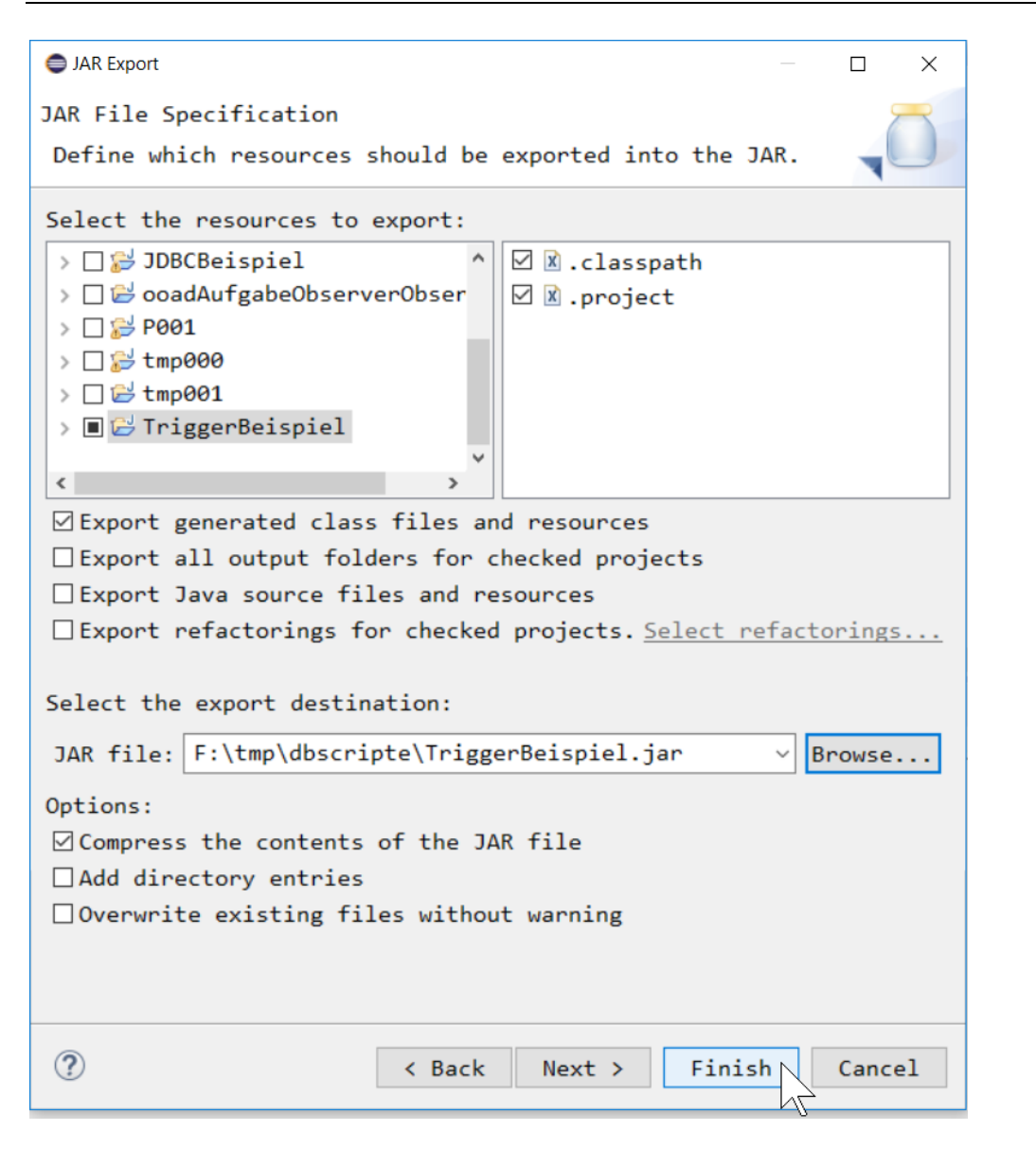

Im nächsten Schritt wird die jar-Datei in die Datenbank geladen, dazu wird ein Befehlsfenster für die Datenbank aufgemacht und der folgende Befehl eingegeben, bei dem der vorher gemerkte Pfad eine Rolle spielt. Der weiterhin angegebene Name "APP.GebotErhoehen" ist ein relativ willkürlicher Bezeichner, der nur eindeutig in der Datenbank sein muss. Durch den Präfix "APP." findet eine Zuordnung zu einem Schema statt, die hier keine Rolle spielt.

CALL sqlj.install\_jar(

'F:\tmp\dbscripte\TriggerBeispiel.jar', 'APP.GebotErhoehen', 0);

Nutzung von Derby

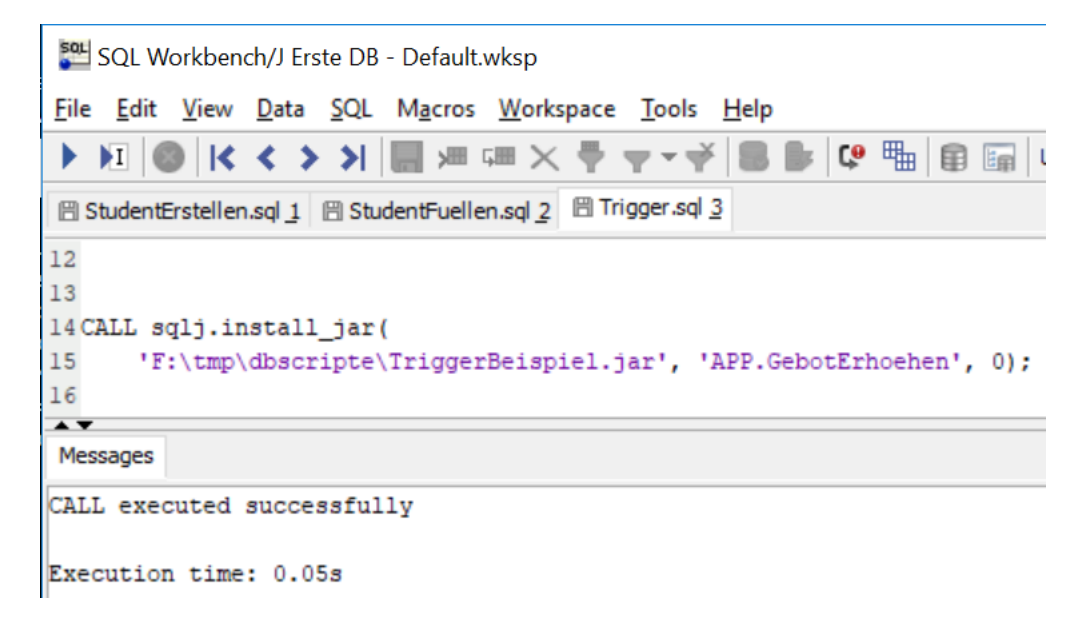

Sollte es eine AccessControlException geben wurde Derby wahrscheinlich ohne Parameter gestartet und die Datenbank ist zunächst zu stoppen und dann mit Parameter zu starten.

Wurde die jar-Datei erfolgreich zur Datenbank hinzugefügt, muss die Datei zu den ausführbaren Dateien der Datenbank, genauer zu deren Pfad, hinzugefügt werden, was mit dem folgenden Befehl erfolgt. Der vorher ausgewählte Name "APP.GebotErhoehen" ist hier wieder zu nutzen. Es wird nur der letzte Befehl im Fenster ausgeführt.

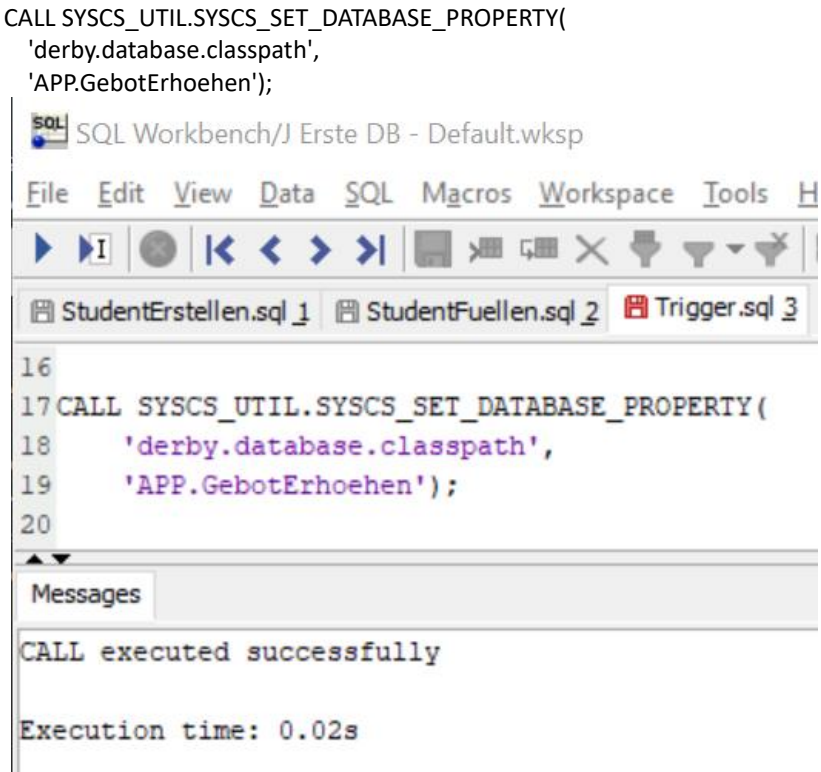

Nun muss eine Prozedur angelegt werden, mit der die Java-Methode aufrufbar wird. Dabei müssen

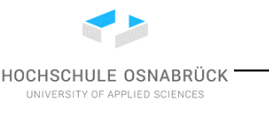

Nutzung von Derby

die Parameter vom Typ zu den Parametern der Java-Methode passen. Der Name der Prozedur ist frei wählbar, der externe Name ergibt sich aus dem vollqualifizierten Klassennamen, hier gebottrigger.GebotTrigger und dem Methodennamen. Die Ergänzung "READS SQL DATA" ist wichtig und verweist darauf, dass in der Prozedur in der Datenbank gelesen, die Daten aber nicht modifiziert werden. Auf etwaige Tippfehler in Namen wird man an dieser Stelle leider nicht hingewiesen.

CREATE PROCEDURE gebotErhoehen(m INTEGER, w INTEGER, g DOUBLE) LANGUAGE JAVA PARAMETER STYLE JAVA **READS SQL DATA** EXTERNAL NAME 'gebottrigger.GebotTrigger.gebotErhoehen'; 🚰 SQL Workbench/J Erste DB - Default.wksp File Edit View Data SQL Macros Workspace Tools Help C == 🖹 StudentErstellen.sql 1 🖺 StudentFuellen.sql 2 💾 Trigger.sql 3 21 CREATE PROCEDURE gebotErhoehen (m INTEGER, w INTEGER, g DOUBLE) 22 LANGUAGE JAVA 23 PARAMETER STYLE JAVA 24 READS SQL DATA 25 EXTERNAL NAME 'gebottrigger.GebotTrigger.gebotErhoehen'; 26 ... Messages

Procedure gebotErhoehen created

Execution time: 0.01s

Abschließend wird der Trigger mit dem dazu passenden Event angelegt. Im konkreten Fall wird die vorher angelegte Prozedur aufgerufen.

CREATE TRIGGER gebotErhoehenInsert NO CASCADE BEFORE INSERT ON Gebot REFERENCING NEW AS N

REFERENCING NEW AS N FOR EACH ROW CALL gebotErhoehen(N.mnr, N.ware, N.gebot);

CREATE TRIGGER gebotErhoehenUpdate NO CASCADE BEFORE UPDATE ON Gebot REFERENCING NEW AS N FOR EACH ROW CALL gebotErhoehen(N.mnr, N.ware, N.gebot);

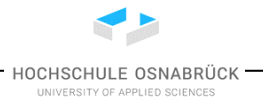

Nutzung von Derby

🚰 SQL Workbench/J Erste DB - Default.wksp File Edit View Data SQL Macros Workspace Tools Help ) | < < > >| | || /= /= × I 🗒 StudentErstellen.sql 1 🗒 StudentFuellen.sql 2 🗒 Trigger.sql 3 27 CREATE TRIGGER gebotErhoehenInsert 28 NO CASCADE BEFORE INSERT ON Gebot 29 REFERENCING NEW AS N 30 FOR EACH ROW 31 CALL gebotErhoehen (N.mnr, N.ware, N.gebot); 32 33 CREATE TRIGGER gebotErhoehenUpdate 34 NO CASCADE BEFORE UPDATE ON Gebot 35 REFERENCING NEW AS N 36 FOR EACH ROW 37 CALL gebotErhoehen (N.mnr, N.ware, N.gebot); 38 ... Messages Trigger gebotErhoehenInsert created Execution time: 0.05s Statement 1 of 2 finished Trigger gebotErhoehenUpdate created Execution time: 0.02s Statement 2 of 2 finished Script execution finished Total script execution time: 0.08s

Danach können die Trigger ausprobiert werden. Der zweite Befehl erzeugt dabei den erwarteten Abbruch. Nebenbei wird deutlich, dass die Trigger-Prüfung vor der Constraint-Prüfung, hier dem Primary Key, erfolgt.

INSERT INTO Gebot VALUES(42,99,1.00); INSERT INTO Gebot VALUES(42,99,1.00);

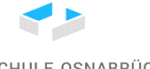

Nutzung von Derby

🚰 SQL Workbench/J Erste DB - Default.wksp

HOCHSCHULE OSNABRÜCK UNIVERSITY OF APPLIED SCIENCES

File Edit View Data SQL Macros Workspace Tools Help 🕨 🕅 🚳 🔀 🔇 🗲 🖌 🔚 🛲 🖓 🗸 🖣 🤿 🗸 🖗 🔜 🕒 🕼 🕼 🕼 🕼 User=x, URL=jdbc:derby://localhost:15 🖱 StudentErstellen.sql 1 🖷 StudentFuellen.sql 2 💾 Trigger.sql 3 38 39 INSERT INTO Gebot VALUES(42,99,1.00); 40 INSERT INTO Gebot VALUES(42,99,1.00); 41 A . Messages INSERT INTO Gebot successful 1 row affected Execution time: 0.06s Statement 1 of 2 finished INSERT INTO Gebot not successful An error occurred when executing the SQL command: INSERT INTO Gebot VALUES(42,99,1.00) The exception 'java.sql.SQLException: Gebot erhöhen!' was thrown while evaluating an expression. Execution time: 0.03s Statement 2 of 2 finished 1 statement failed. Script execution finished Total script execution time: 0.08s

Die Ausgaben von Prozeduren und Funktionen finden in der Konsole der Datenbank, vereinfacht auf dem Datenbankserver, statt.

```
StartDB.bat - Verknüpfung - □ ×
C:\Program Files\db-derby-10.15.1.3-bin\bin>startNetworkServer.bat -noSecurityManager
Tue Jun 04 10:12:21 CEST 2019 : Apache Derby Network Server 10.15.1.3 - (1853019) wurde
gestartet und ist bereit, Verbindungen auf Port 1527 zu akzeptieren.
true 0.0
false 1.0
false 1.0
false 1.0
```

In der Realität ist es sehr unwahrscheinlich, dass die erste gewählte Lösung funktioniert, oft muss dabei das Java-Programm angepasst werden. Dazu sind nicht genau die bisher beschriebenen Schritte zu nutzen. Es sind folgende Schritte durchzuführen.

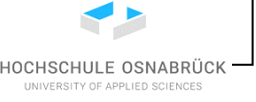

Nutzung von Derby

- 1. Änderung des Java-Programms
- 2. Erstellung einer neuen jar-Datei
- 3. Die jar-Datei muss in der Datenbank ersetzt werden, dazu wird der folgende Befehl genutzt CALL sqlj.replace\_jar(

'F:\tmp\dbscripte\TriggerBeispiel.jar'

, 'APP.GebotErhoehen');

4. Die anderen Schritte sind nicht zu wiederholen, der Trigger kann direkt neu getestet werden, wobei eventuell die vorher eingefügten Daten zu löschen sind.

Generell sollte während der Arbeit einfach eine Datei mit allen wichtigen Datenbankbefehlen in einem Reiter jederzeit verfügbar sein, so dass die Befehle schnell ausführbar sind. Will man eine Prozedur oder einen Trigger in der Struktur verändern, müssen diese vorher mit einem DROP-Befehl gelöscht und dann wieder angelegt werden.

DROP Trigger gebotErhoehenInsert;

DROP Trigger gebotErhoehenUpdate;

#### 1.10 Weitere Möglichkeiten von SQL-Workbench

Generell bietet SQL-Workbench eine Vielzahl von Funktionalitäten, die man sich selbst erschließen kann. Auf eine Wichtige wird hier genauer hingewiesen.

Zum reinen Betrachten der Tabellen wird unter "Tools" dann "Show Database Explorer" genutzt, für den es auch einen Knopf in der Knopfleiste gibt.

| SQL Workbench/J - Sprinter - Default.wksp        | and the second second                                                       |
|--------------------------------------------------|-----------------------------------------------------------------------------|
| <u>File Edit View Data SQL Macros W</u> orkspace | Tools Help                                                                  |
| ▶ K∐ 🚳 K < > > 📓 🛲 🛲 >                           | Show Database Explorer Ctrl+D                                               |
| Statement 1                                      | New DbExplorer Papel<br>Show the Database Explorer<br>New DbExplorer Window |

Auf der linken Seite werden alle Tabellen angezeigt. Klickt man auf eine der Tabellen, ändert sich die Anzeige auf der rechten Seite.

| 🚰 SQL V                                                                | Vorkbench/J        | Erste DB - Dei           | fault.wksp    |                        |        |                                     |                                         |               |                         |                            |           |                               |                      |         | _                                          |                         |    |
|------------------------------------------------------------------------|--------------------|--------------------------|---------------|------------------------|--------|-------------------------------------|-----------------------------------------|---------------|-------------------------|----------------------------|-----------|-------------------------------|----------------------|---------|--------------------------------------------|-------------------------|----|
| <u>F</u> ile <u>V</u> iev                                              | v <u>W</u> orkspac | e <u>T</u> ools <u>H</u> | elp           |                        |        |                                     |                                         |               |                         |                            |           |                               |                      |         |                                            |                         |    |
| User=x, URL=jdbc:derby://localhost:1527/F:\tmp\dbs\ersteDB;create=true |                    |                          |               |                        |        |                                     |                                         |               |                         |                            |           |                               |                      |         |                                            |                         |    |
| 🖹 Student                                                              | tErstellen.sql     | 1 🖹 StudentF             | uellen.sql 2  | 🖁 Trigger.sql <u>3</u> | Datab  | ase Explorer <u>4</u>               |                                         |               |                         |                            |           |                               |                      |         |                                            |                         |    |
| Schema X                                                               | ( ·                | ~ O                      |               |                        |        |                                     |                                         |               |                         |                            |           |                               |                      |         |                                            |                         |    |
| Objects                                                                | Procedures 1       | Triggers Sear            | ch table data |                        |        |                                     |                                         |               |                         |                            |           |                               |                      |         |                                            |                         |    |
| *                                                                      |                    | ×0, ⊽ •                  | *             |                        | $\sim$ | Columns SQL s                       | source D                                | )ata 🛛        | Index                   | es Refere                  | nces Refe | erenced by Trig               | jers                 |         |                                            |                         |    |
|                                                                        | TYPE A             | CATALOG A                | SCHEMA A      | REMARKS                |        | O = X = O                           | 7 ₩                                     |               |                         | ~ (                        | COLUMN_N/ | AME 🗸 Tabl                    | : X.GEBOT            |         |                                            | Apply DI                | DL |
| INAME =                                                                |                    |                          |               |                        |        | C                                   |                                         |               |                         |                            |           |                               |                      |         |                                            |                         | _  |
|                                                                        | TABLE              |                          | X             |                        | 1      | COLUMN_NAME                         | DATA_T                                  | YPE           | PK                      | NULLABLE                   | DEFAULT   | AUTOINCREME                   |                      | REMARKS | JDBC Type                                  | POSITION                |    |
| GEBOT<br>STUDENT                                                       | TABLE<br>TABLE     |                          | x<br>x        |                        |        | COLUMN_NAME                         | DATA_T<br>INTEGER                       | YPE           | PK<br>YES               | NULLABLE                   | DEFAULT   | AUTOINCREME                   |                      | REMARKS | JDBC Type<br>INTEGER                       | POSITION<br>1           |    |
| GEBOT<br>STUDENT                                                       | TABLE<br>TABLE     |                          | x<br>x        |                        |        | COLUMN_NAME<br>MNR<br>WARE          | DATA_T<br>INTEGER<br>INTEGER            |               | PK<br>YES<br>YES        | NULLABLE<br>NO<br>NO       | DEFAULT   | AUTOINCREME<br>NO<br>NO       | NO<br>NO             | REMARKS | JDBC Type<br>INTEGER<br>INTEGER            | POSITION<br>1<br>2      |    |
| GEBOT<br>STUDENT                                                       | TABLE<br>TABLE     |                          | x<br>x        |                        |        | COLUMN_NAME<br>MNR<br>WARE<br>GEBOT | DATA_T<br>INTEGER<br>INTEGER<br>DECIMAL | YPE           | PK<br>YES<br>YES<br>YES | NULLABLE<br>NO<br>NO<br>NO | DEFAULT   | AUTOINCREME<br>NO<br>NO<br>NO | NO<br>NO<br>NO<br>NO | REMARKS | JDBC Type<br>INTEGER<br>INTEGER<br>DECIMAL | POSITION<br>1<br>2<br>3 |    |
| GEBOT<br>STUDENT                                                       | TABLE<br>TABLE     |                          | x<br>x        |                        |        | COLUMN_NAME<br>MNR<br>WARE<br>GEBOT | DATA_T<br>INTEGER<br>INTEGER<br>DECIMAL | YPE<br>(8,2)  | PK<br>YES<br>YES<br>YES | NULLABLE<br>NO<br>NO<br>NO | DEFAULT   | AUTOINCREME<br>NO<br>NO<br>NO | NO<br>NO<br>NO       | REMARKS | JDBC Type<br>INTEGER<br>INTEGER<br>DECIMAL | POSITION<br>1<br>2<br>3 |    |
| GEBOT<br>STUDENT                                                       | TABLE<br>TABLE     |                          | x<br>x        |                        |        | COLUMN_NAME<br>MNR<br>WARE<br>GEBOT | DATA_T<br>INTEGER<br>INTEGER<br>DECIMAL | YPE<br>.(8,2) | PK<br>YES<br>YES<br>YES | NULLABLE<br>NO<br>NO<br>NO | DEFAULT   | AUTOINCREME<br>NO<br>NO<br>NO | NO<br>NO<br>NO<br>NO | REMARKS | JDBC Type<br>INTEGER<br>INTEGER<br>DECIMAL | POSITION<br>1<br>2<br>3 |    |
| GEBOT<br>STUDENT<br>X.GEBOT                                            | TABLE<br>TABLE     |                          | x<br>x        |                        | ~      | COLUMN_NAME<br>MNR<br>WARE<br>GEBOT | DATA_T<br>INTEGER<br>INTEGER<br>DECIMAL | YPE           | PK<br>YES<br>YES<br>YES | NULLABLE<br>NO<br>NO<br>NO | DEFAULT   | AUTOINCREME<br>NO<br>NO<br>NO | NO<br>NO<br>NO<br>NO | REMARKS | JDBC Type<br>INTEGER<br>INTEGER<br>DECIMAL | POSITION<br>1<br>2<br>3 |    |

Der mittlere Balken ist etwas holperig über die kleinen Pfeile steuerbar, so dass auch die folgende Abbildung möglich wird. Dabei kann man auf der rechten Seite durch die oberen Reiter die

Nutzung von Derby

Informationen auswählen, die man betrachten möchte. Das kleine kreisartige Symbol links auf der rechten Seite ermöglicht ein "Refresh", mit dem die Daten aktualisiert werden.

| SQL Workbench/J Erste DB - Default.wksp                                             | _          | $\Box$ ×  |  |  |  |  |  |  |
|-------------------------------------------------------------------------------------|------------|-----------|--|--|--|--|--|--|
| <u>File View Workspace Tools H</u> elp                                              |            |           |  |  |  |  |  |  |
| User=x, URL=jdbc:derby://localhost:1527/F:\tmp\dbs\ersteDB;create=true              |            |           |  |  |  |  |  |  |
| 🖱 StudentErstellen.sql 1 🕅 StudentFuellen.sql 2 💾 Trigger.sql 3 Database Explorer 4 |            |           |  |  |  |  |  |  |
| Schema X V                                                                          |            |           |  |  |  |  |  |  |
| Objects Procedures Triggers Search table data                                       |            |           |  |  |  |  |  |  |
| * V V V Columns SQL source Data Indexes References Referenced by Triggers           |            |           |  |  |  |  |  |  |
| NAME 🛦 TYPE 🛦 CATALOG 🛦 SCHEMA 🛦 REMARKS 🚺 💽 🌑 📰 🖼 💭 🗸 🖣 🖓 🗸 🖓 Table: Rows: 3       | Autoload 🗸 | Settings  |  |  |  |  |  |  |
| GEBOT TABLE X MATHE NAME CEMESTED                                                   |            |           |  |  |  |  |  |  |
| STUDENT TABLE X MANAGE SCHEDTER                                                     |            |           |  |  |  |  |  |  |
| 42.Ute WiSe19                                                                       |            |           |  |  |  |  |  |  |
| 43 Uwe WiSe19                                                                       |            |           |  |  |  |  |  |  |
| 44/Urs SoSe20                                                                       |            |           |  |  |  |  |  |  |
|                                                                                     |            |           |  |  |  |  |  |  |
| X.STUDENT V                                                                         |            |           |  |  |  |  |  |  |
| 2 Objects 0.01s Timeout: 0                                                          | Max. Rows: | 500 1-3/3 |  |  |  |  |  |  |

#### 1.11 Datenbanken auf unterschiedlichen Rechnern öffnen

Wird eine Datenbank mit einem Nutzeraccount erstellt und soll diese Datenbank unter einem anderen Nutzer geöffnet werden, verweigert Derby den Zugriff. Ein guter Indikator, ob ein Zugriff möglich ist, ist die Ansicht der Ordner der Datenbanken als Graphiken im Datei-Browser. Das folgende Bild zeigt sechs Beispieldatenbanken, von denen nur vier potenziell nutzbar sind, da kein weiterer Ordnerinhalt dargestellt wird.

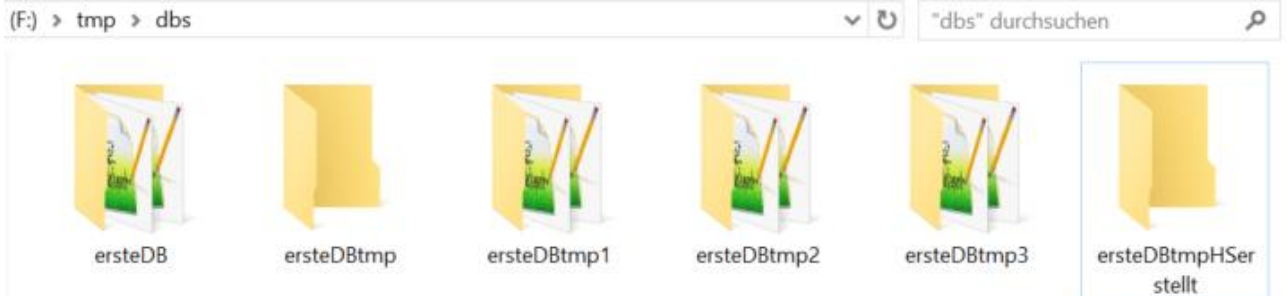

Es müssen durch den *Ersteller der Datenbank* die Rechte an dem Datenbankordner geändert werden. Dazu wird ein Rechtsklick auf dem Ordner gemacht und unten "Eigenschaften" ausgewählt.

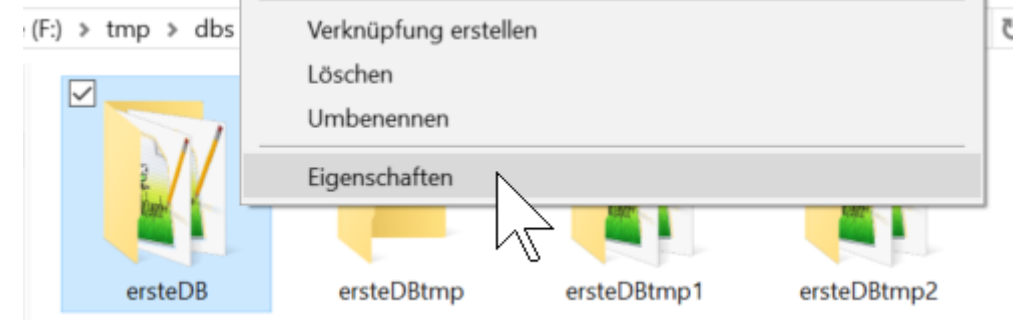

Es wird der Reiter "Sicherheit" angeklickt und falls im oberen Feld kein Eintrag "Jeder" steht, ein

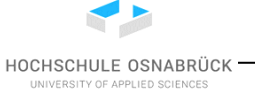

Nutzung von Derby

Klick auf Bearbeiten gemacht. Falls der Eintrag vorhanden ist, kann der Schritt übersprungen werden.

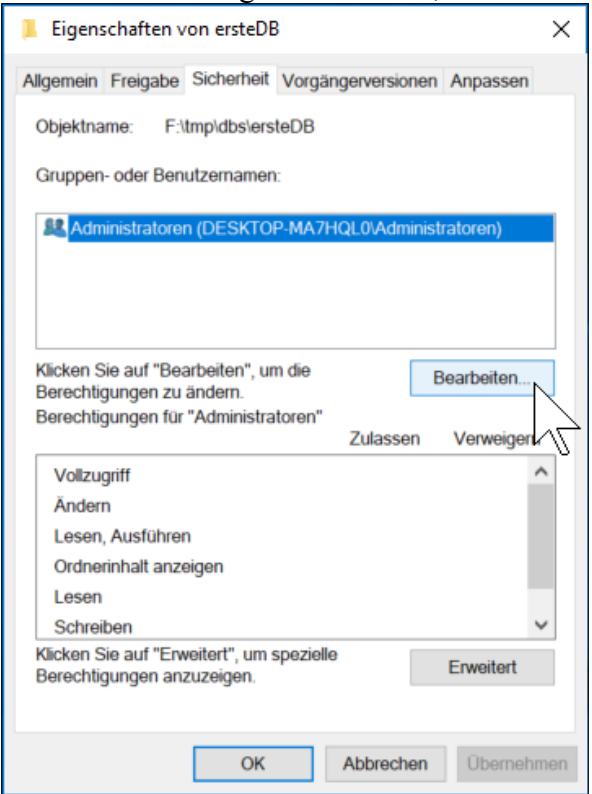

Es wird auf "Hinzufügen..." geklickt.

| Berechtigungen für "ersteDB"          | ×              |
|---------------------------------------|----------------|
|                                       | ~ ~ ~          |
| Sicherheit                            |                |
| Objektname: F:\tmp\dbs\ersteDB        |                |
| Gruppen- oder Benutzernamen:          |                |
| & Administratoren (DESKTOP-MA7HQL0/Ad | ministratoren) |
|                                       |                |
|                                       |                |
|                                       |                |
| Hinzufitaen                           | Entformon      |
| rindudgen                             | Litterien      |
| Berechtigungen                        | sen Verweigern |
| Vollzugriff                           | ^              |
| Ändern                                |                |
| Lesen, Ausführen                      |                |
| Ordnerinhalt anzeigen                 |                |
| Lesen                                 | · ·            |
|                                       |                |
|                                       |                |
| OK Abbred                             | hen Übernehmen |

HOCHSCHULE OSNABRÜCK

#### Nutzung von Derby

Unten wird "Jeder" eingetragen und "OK" geklickt.

| Benutzer oder Gruppen auswählen                            | ×                |
|------------------------------------------------------------|------------------|
| Objekttyp:                                                 |                  |
| Benutzer, Gruppen oder Integrierte Sicherheitsprinzipale   | Objekttypen      |
| Suchpfad:                                                  |                  |
| DESKTOP-MA7HQL0                                            | Pfade            |
| Geben Sie die zu verwendenden Objektnamen ein (Beispiele): |                  |
| Jeder                                                      | Namen überprüfen |
|                                                            |                  |
| Erweitert OK                                               | Abbrechen        |
| Zalasson Vontoigo                                          | • Upgra          |

Es wird oben "Jeder" angeklickt" und unten ein Kreuz bei "Vollzugriff Zulassen" gesetzt und die Aktion mit "OK" und dann nochmals "OK" abgeschlossen.

| Sicherheit   Objektname: F:\tmp\dbs\ersteDB   Gruppen- oder Benutzernamen:    Administratoren (DESKTOP-MA7HQL0\Administratoren)      Jeder    Hinzufügen    Entfernen   Berechtigungen für "Jeder"   Zulassen   Vollzugriff   Ändern   Lesen, Ausführen   Ordnerinhalt anzeigen                                                                                                    | Berechtigungen für "erste                                                                                 | ≥DB''                                      | >                       |
|----------------------------------------------------------------------------------------------------|----------------------------------------------------------------------------------------------------|--------------------------------------------|-------------------------|
| Objektname:       F:\tmp\dbs\ersteDB         Gruppen- oder Benutzernamen:       Image: Comparison (DESKTOP-MA7HQL0\Administratoren)         Image: Comparison (DESKTOP-MA7HQL0\Administratoren)       Image: Comparison (DESKTOP-MA7HQL0\Administratoren)         Image: Comparison (DESKTOP-MA7HQL0\Administratoren)       Image: Comparison (DESKTOP-MA7HQL0\Administratoren)         Image: Comparison (DESKTOP-MA7HQL0\Administratoren)       Image: Comparison (DESKTOP-MA7HQL0\Administratoren)         Image: Comparison (DESKTOP-MA7HQL0\Administratoren)       Image: Comparison (DESKTOP-MA7HQL0\Administratoren)         Image: Comparison (DESKTOP-MA7HQL0\Administratoren)       Image: Comparison (DESKTOP-MA7HQL0\Administratoren)         Image: Comparison (DESKTOP-MA7HQL0\Administratoren)       Image: Comparison (DESKTOP-MA7HQL0\Administratoren)         Image: Comparison (DESKTOP-MA7HQL0\Administratoren)       Image: Comparison (DESKTOP-MA7HQL0\Administratoren)         Image: Comparison (DESKTOP-MA7HQL0\Administratoren)       Image: Comparison (DESKTOP-MA7HQL0\Administratoren)         Image: Comparison (DESKTOP-MA7HQL0\Administratoren)       Image: Comparison (DESKTOP-MA7HQL0\Administratoren)         Image: Comparison (DESKTOP-MA7HQL0\Administratoren)       Image: Comparison (DESKTOP-MA7HQL0\Administratoren)         Image: Comparison (DESKTOP-MA7HQL0\Administratoren)       Image: Comparison (DESKTOP-MA7HQL0\Administratoren)         Image: Comparison (DESKTOP-MA7HQL0\Administratoren)       Image: Comparison (DESKTOP-MA7HQL0\Administratoren) <td>Sicherheit</td> <td></td> <td></td>                                                                                                    | Sicherheit                                                                                                |                                            |                         |
| Gruppen- oder Benutzernamen:                                                                                                    | Objektname: F:\tmp\dbs\er                                                                                 | steDB                                      |                         |
| Image: Second system       Image: Second system         Image: Second system       Image: Second system         Image: Second                                                                                                    | Gruppen- oder Benutzername                                                                                | n:                                         |                         |
| Hinzufügen       Entfernen         Berechtigungen für "Jeder"       Zulassen       Verweigern         Vollzugriff       Image: Comparison of the second second s                                                                                                    | & Administratoren (DESKTO                                                                                 | P-MA7HQL0\Administ                         | tratoren)               |
| Hinzufügen       Entfernen         Berechtigungen für "Jeder"       Zulassen       Verweigern         Vollzugriff       Image: Second Second Secon                                                                                                    | Seder 2010                                                                                                |                                            |                         |
| Hinzufügen       Entfernen         Berechtigungen für "Jeder"       Zulassen       Verweigern         Vollzugriff       Image: Second Second Secon                                                                                                    |                                                                                                    |                                            |                         |
| Hinzufügen       Entfernen         Berechtigungen für "Jeder"       Zulassen       Verweigern         Vollzugriff       Image: Comparison of the second second s                                                                                                    |                                                                                                    |                                            |                         |
| Hinzufügen       Entfernen         Berechtigungen für "Jeder"       Zulassen       Verweigern         Vollzugriff       Image: Second Second Secon                                                                                                    |                                                                                                    |                                            |                         |
| Hinzufügen     Entfernen       Berechtigungen für "Jeder"     Zulassen     Verweigern       Vollzugriff     Image: Constraint of the second second                                                                                |                                                                                                    |                                            |                         |
| Berechtigungen für "Jeder"     Zulassen     Verweigern       Vollzugriff     Image: Second Second                                             |                                                                                                    |                                            |                         |
| Vollzugriff     Image: Constraint of the second second secon     |                                                                                                    | Hinzufügen                                 | Entfernen               |
| Voizugiiii     Image: Constraint of the second second     | Berechtigungen für "Jeder"                                                                                | Hinzufügen                                 | Entfernen               |
| Andern  Image: Constraint of the second second sec | Berechtigungen für "Jeder"                                                                                | Hinzufügen<br>Zulassen                     | Entfernen<br>Verweigern |
| Lesen, Austuhren   Image: Constraint of the second second secon  | Berechtigungen für "Jeder"<br>Vollzugriff                                                                 | Hinzufügen Zulassen                        | Entfernen<br>Verweigern |
| Ordnerinhalt anzeigen                                                                                                    | Berechtigungen für "Jeder"<br>Vollzugriff<br>Ändern                                                       | Hinzufügen<br>Zulassen                     | Entfernen<br>Verweigern |
| Lesen 🗸 🗸                                                                                                    | Berechtigungen für "Jeder"<br>Vollzugriff<br>Ändern<br>Lesen, Ausführen                                   | Hinzufügen<br>Zulassen                     | Entfernen<br>Verweigern |
|                                                                                                    | Berechtigungen für "Jeder"<br>Vollzugriff<br>Ändern<br>Lesen, Ausführen<br>Ordnerinhalt anzeigen          | Hinzufügen Zulassen                        | Entfernen<br>Verweigern |
|                                                                                                    | Berechtigungen für "Jeder"<br>Vollzugriff<br>Ändern<br>Lesen, Ausführen<br>Ordnerinhalt anzeigen<br>Lesen | Hinzufügen<br>Zulassen                     | Entfernen               |
|                                                                                                    | Berechtigungen für "Jeder"<br>Vollzugriff<br>Ändern<br>Lesen, Ausführen<br>Ordnerinhalt anzeigen<br>Lesen | Hinzufügen<br>Zulassen                     | Entfernen               |
| OK Abbrechen Übernehme                                                                                                    | Berechtigungen für "Jeder"<br>Vollzugriff<br>Ändern<br>Lesen, Ausführen<br>Ordnerinhalt anzeigen<br>Lesen | Hinzufügen<br>Zulassen<br>V<br>V<br>V<br>V | Entfernen<br>Verweigern |

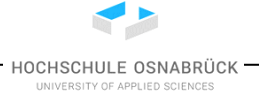

Nutzung von Derby

Es wird der Reiter "Sicherheit" und dann "Erweitert" angeklickt.

| llgemein                                                                          | Freigabe                                                                                 | Sicherheit                                    | Anpasse  | n             |                   |      |
|-----------------------------------------------------------------------------------|------------------------------------------------------------------------------------------|-----------------------------------------------|----------|---------------|-------------------|------|
| Objektna                                                                          | ame: F:                                                                                  | \workspaces\                                  | Netbeans | Work_WS       | 15\db\Spri        | nter |
| Gruppen                                                                           | - oder Benu                                                                              | utzernamen:                                   |          |               |                   |      |
| Sed Jed                                                                           | er                                                                                       |                                               |          |               |                   |      |
|                                                                                   |                                                                                          |                                               |          |               |                   |      |
|                                                                                   |                                                                                          |                                               |          |               |                   |      |
|                                                                                   |                                                                                          |                                               |          |               |                   |      |
|                                                                                   |                                                                                          |                                               |          |               |                   |      |
| Klickon                                                                           | lie auf "Bea                                                                             | vhoiton" um d                                 | lio      |               |                   |      |
| Klicken S<br>Berechtig                                                            | ie auf"Bea<br>gungen zu á                                                                | arbeiten", um d<br>ändern.                    | lie      |               | Bearbeit          | en   |
| Klicken S<br>Berechtig<br>Berechtig                                               | Sie auf "Bea<br>gungen zu ä<br>gungen für '                                              | arbeiten", um d<br>ändern.<br>'Jeder"         | lie      | Zulassen      | Bearbeit          | en   |
| Klicken S<br>Berechtig<br>Berechtig                                               | Sie auf "Bea<br>gungen zu ä<br>gungen für "<br>griff                                     | arbeiten", um d<br>ändern.<br>'Jeder"         | lie      | Zulassen<br>√ | Bearbeit<br>Verwe | en   |
| Klicken S<br>Berechtig<br>Berechtig<br>Vollzu<br>Änden                            | Sie auf "Bea<br>gungen zu ä<br>gungen für '<br>griff<br>n                                | arbeiten", um d<br>ändern.<br>'Jeder"         | lie      | Zulassen      | Bearbeit<br>Verwe | en   |
| Klicken S<br>Berechtig<br>Berechtig<br>Vollzu<br>Änder<br>Lesen                   | Sie auf "Bea<br>gungen zu ä<br>gungen für "<br><br>griff<br>n<br>, Ausführen             | arbeiten", um c<br>ändern.<br>'Jeder"         | lie      | Zulassen      | Bearbeit<br>Verwe | en   |
| Klicken S<br>Berechtig<br>Berechtig<br>Vollzu<br>Änder<br>Lesen<br>Ordne          | Sie auf "Bea<br>gungen zu ä<br>gungen für "<br>griff<br>n<br>, Ausführen<br>rinhalt anze | arbeiten", um c<br>ändern.<br>'Jeder"<br>igen | lie      | Zulassen      | Bearbeit          | en   |
| Klicken S<br>Berechtig<br>Berechtig<br>Vollzu<br>Änder<br>Lesen<br>Ordne<br>Lesen | Sie auf "Bea<br>gungen zu a<br>gungen für '<br>griff<br>n<br>, Ausführen<br>rinhalt anze | arbeiten", um c<br>ändern.<br>'Jeder"<br>igen | lie      | Zulassen      | Bearbeit<br>Verwe | en   |

Insofern unten "Vererbung deaktivien" auf dem Knopf steht, wird zunächst ein Klick auf "Vererbung deaktivieren" gemacht und danach der erste Eintrag mit "konvertieren" gewählt. Steht auf dem Knopf bereits "Vererbung aktivieren" wird der Schritt übersprungen und mit dem "Kreuz" links-unten fortgesetzt.

| Erweiterte Siche                                           | erheitseinstellunge                                                                                             | n für "Sprinter"                                         |                                     |                       |                         |              |     |
|------------------------------------------------------------|----------------------------------------------------------------------------------------------------|----------------------------------------------------------|-------------------------------------|-----------------------|-------------------------|--------------|-----|
| Name:                                                      | F:\workspace                                                                                                    | s\NetbeansWork_WS15\d                                    | b\Sprinter                          |                       |                         |              |     |
| Besitzer:                                                  | Jeder 💔 Ār                                                                                                    | ndern                                                    |                                     |                       |                         |              |     |
| Berechtigungen                                             | Freigabe                                                                                                    | Überwachung Effek                                        | tiver Zugriff                       |                       |                         |              |     |
| Joppeiklicken Si<br>den Eintrag aus, i<br>Berechtigungseir | e auf einen Berec<br>und klicken Sie au<br>nträge:                                                              | ntigungseintrag, um zusät.<br>f "Bearbeiten" (soweit vor | ziiche Informationen zu<br>handen). | ernaiten. Wählen Sie  | zum Andern eines Berech | ntigungseint | rag |
| Typ Pr                                                     | rinzipal                                                                                                    | Zugriff                                                  | Ge                                  | erbt von              | Anwenden auf            |              |     |
| 💐 Zulass Je                                                | eder                                                                                                    | Vollzugri                                                | ff F:\                              |                       | Diesen Ordner, Unte     | rordner und  |     |
| Hinzufügen<br>Vererbung dea                                | Entfernen<br>ktivieren                                                                                          | Anzeigen                                                 | unde unsersteller en Daracele       |                       | isson Ohield system     |              |     |
| -                                                          | the second second second second second second second second second second second second second second second se | intergeorginate Objekte di                               | urch vererbbare Berecht             | tigungseinträge von d | iesem Obiekt ersetzen   |              |     |
| ] Alle Berechtig                                           | ungseinträge für i                                                                                              | untergeoranete Objekte a                                 |                                     |                       |                         | Occurrent    |     |

HOCHSCHULE OSNABRÜCK

#### Nutzung von Derby

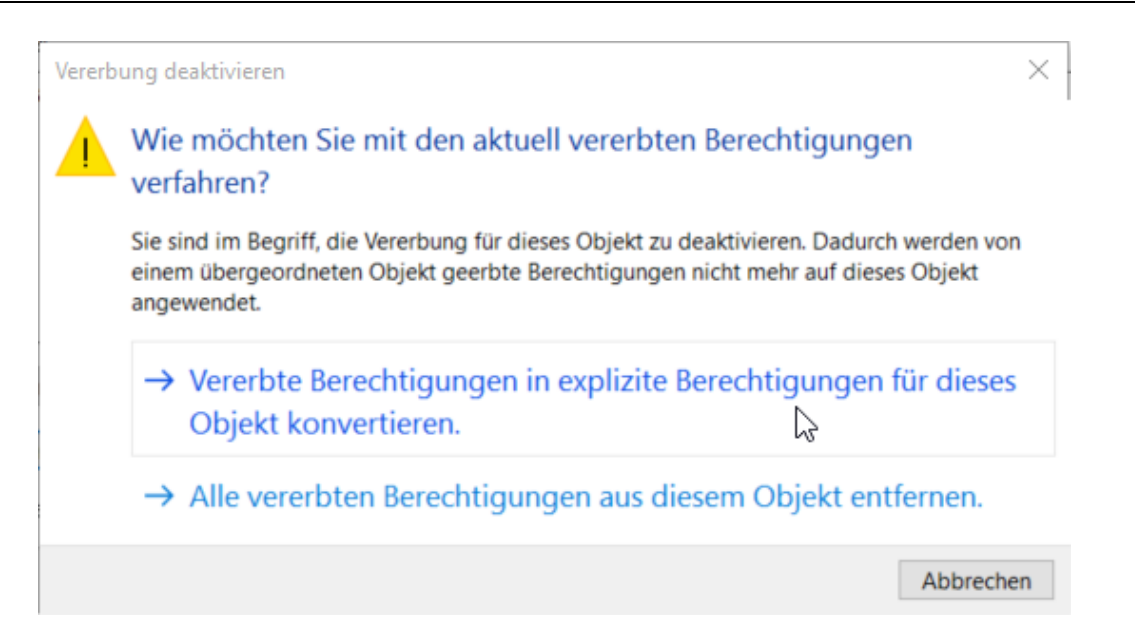

#### Nun wird unten der Haken für "Alle Berechtigungseinträge…" gesetzt.

| vame.               | F:\workspace           | es\NetbeansWork_W | /S15\db\Sprinter   |            |                                |
|---------------------|------------------------|-------------------|--------------------|------------|--------------------------------|
| Besitzer:           | Jeder 😽 Ā              | ndern             |                    |            |                                |
| erechtigunge        | n Freigabe             | Überwachung       | Effektiver Zugriff |            |                                |
| erechtigungs<br>Typ | einträge:<br>Prinzipal | Z                 | ugriff             | Geerbt von | Anwenden auf                   |
| Zulass              | Jeder                  | Vo                | ollzugriff         | Keine      | Diesen Ordner, Unterordner und |
| Hinzufügen          | Entfernen              | Anzeigen          |                    |            |                                |
|                     |                        |                   |                    |            |                                |

Nach einem Klick auf "Ok" müssen die Änderungen mit "Ja" bestätigt werden.

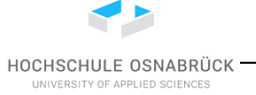

#### Nutzung von Derby

| Windows-Sicherheit                                                                                                    | imes prdner und |
|----------------------------------------------------------------------------------------------------|-----------------|
| Die explizit erteilten Berechtigungen in allen untergeordneten<br>Objekten werden durch vererbbare Berechtigungen von<br>"Sprinter" ersetzt. |                 |
| Möchten Sie den Vorgang fortsetzen?                                                                                                    |                 |
| Ja Nein                                                                                                    |                 |
| OK Abbrechen                                                                                                    | Übernehmen      |

Danach sollte die Datenbank für beliebige Nutzer zugreifbar sein.

#### 1.12 Versuch existierende Datenbank zu öffnen scheitert

Bevor der hier dargestellte Ansatz genutzt wird, solle zunächst geprüft werden, ob die Verbindungsdaten, insbesondere der Connection-String in Ordnung sind. Trotzdem kann folgende Fehlermeldung auftreten.

| 🚰 Con | nection failed                                                                                                    | × |
|-------|----------------------------------------------------------------------------------------------------|---|
|       | Word wrap                                                                                                    |   |
|       | DERBY SQL error: ERRORCODE: 40000, SQLSTATE: XJ040, SQLERRMC: Datenbank<br>'Z:\tmp\Mondial' konnte nicht mit dem Class Loader<br>jdk.internal.loader.ClassLoaders\$AppClassLoader@2cdf8d8a gestartet werden.<br>Details können Sie der nächsten Ausnahme entnehmen.::SQLSTATE: XSDB6 |   |
|       | ОК                                                                                                    |   |

Der Hintergrund dieses Problems beim DB-Start ist, dass angeblich eine andere DB-Software auf die DB zugreift. Die genauen Fehlermeldungen sind

XJ040 Failed to start database '<databaseName>', see the next exception for details.

XSDB6 Another instance of Derby may have already booted the database <value>.

Fehlermeldungen können unter <u>https://db.apache.org/derby/docs/10.1/ref/rrefexcept71493.html</u> nachgelesen werden. Es muss die Datei db.lck im Verzeichnis der Datenbank (Datenbankname entspricht Dateiordnername) gelöscht werden, dabei ist vorher die Datenbank zu stoppen und ggfls. sind über den Task-Manager alle Java-Prozesse zu terminieren.

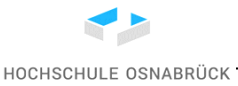

#### Nutzung von Derby

| r (\\isilon.edvsz.hs-osnabrueck.de) (Z:) $\rightarrow$ tmp | > Mondial >      | ע ט "Mondial"    | durchsuchen |
|------------------------------------------------------------|------------------|------------------|-------------|
| Name ^                                                     | Änderungsdatum   | Тур              | Größe       |
| 🔒 log                                                      | 17.10.2019 12:34 | Dateiordner      |             |
| seg0                                                       | 17.10.2019 09:36 | Dateiordner      |             |
| 📙 tmp                                                      | 17.10.2019 15:55 | Dateiordner      |             |
| 📄 db.lck                                                   | 17.10.2019 09:30 | LCK-Datei        | 1 KB        |
| README_DO_NOT_TOUCH_FILES.txt                              | 17.10.2019 09:10 | Textdokument     | 1 KB        |
| service.properties                                         | 17.10.2019 09:10 | PROPERTIES-Datei | 1 KB        |
|                                                            |                  |                  |             |

#### Zunächst wird direkt versucht die kritische Datei über einen Rechtsklick zu löschen.

| (\\isilon.edvsz.hs-osn | abrueck.de) (Z:) 🚿 | tmp > Mondial >       | ~ Ū      | "Mondial"   | durchsuchen |
|------------------------|--------------------|-----------------------|----------|-------------|-------------|
| Name                   | ^                  | Änderungsdatum        | Тур      |             | Größe       |
| log                    |                    | 17.10.2019 12:34      | Dateior  | dner        |             |
| seg0                   |                    | 17.10.2019 09:36      | Dateior  | dner        |             |
| 📊 tmp                  |                    | 17.10.2019 15:55      | Dateior  | dner        |             |
| 🗹 🗋 db.lck 👘           | än ti              |                       | CK-Da    | tei         | 1 KB        |
| README_DC              | Offnen mit         |                       | extdok   | ument       | 1 KB        |
| service.prop           | 7-Zip              |                       | > PROPER | RTIES-Datei | 1 KB        |
|                        | CRC SHA            |                       | >        |             |             |
|                        | 🣔 Edit with Notep  | ad++                  |          |             |             |
|                        | 🕂 Mit Windows D    | efender überprüfen    |          |             |             |
|                        | 🖻 Freigabe         |                       |          |             |             |
|                        | lmmer offline v    | erfügbar              |          |             |             |
|                        | Vorgängerversio    | onen wiederherstellen |          |             |             |
|                        | Senden an          |                       | >        |             |             |
|                        | Ausschneiden       |                       | _        |             |             |
|                        | Kopieren           |                       |          |             |             |
|                        | Verknüpfung er     | stellen               |          |             |             |
|                        | Löschen 🔥          |                       |          |             |             |
|                        | Umbenen            |                       |          |             |             |
|                        | Eigenschaften      |                       |          |             |             |

Das Löschen wird mit "Ja" bestätigt.

HOCHSCHULE OSNABRÜCK -

Nutzung von Derby

| Datei lös | chen                                                     | ×   |
|-----------|----------------------------------------------------------|-----|
|           | Möchten Sie diese Datei wirklich unwiderruflich löschen? | 21  |
|           | db.lck<br>Two: LCK-Datei                                 | er  |
|           | Größe: 38 Bytes<br>Änderungsdatum: 17.10.2019 09:30      | 51  |
|           |                                                          | n e |
|           |                                                          | 25  |
|           | Ja Nein                                                  |     |

Es kann passieren, dass das Löschen nicht erfolgreich ist und folgende Meldung ausgegeben wird.

| 📭 Datei wird verwendet                                                                  | _         |                | × |
|-----------------------------------------------------------------------------------------|-----------|----------------|---|
| Die Aktion kann nicht abgeschlossen werden, da die Da<br>anderen Programm geöffnet ist. | itei in ( | einem          | i |
| Schließen Sie die Datei und wiederholen Sie den Vorgan                                  | ıg.       |                |   |
| db.lck<br>Typ: LCK-Datei<br>Größe: 38 Bytes<br>Änderungsdatum: 17.10.2019 09:30         |           |                |   |
| Vorgang wiederholen                                                                     |           | Vpbrechen<br>S |   |
| ⊘ Mehr Details                                                                          |           |                | c |

Bei solchen Problemen sollten zunächst die Rechte auf dem Datenbankverzeichnis geklärt werden. Dies erfolgt durch einen Rechtsklick auf dem Ordner und der Auswahl "Eigenschaften".

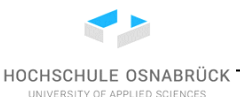

Nutzung von Derby

| (\\isilon.edvsz.h | is-osnabrueck.de) (Z:) ⇒ t | mp                         | ~ Ū |
|-------------------|----------------------------|----------------------------|-----|
| Name              | ^                          | Änderungsdatum             | Тур |
| db01              | Öffnen                     |                            |     |
| db02              | In neuem Fenster öffne     | en                         |     |
| dbz               | An Schnellzugriff anhe     | ften                       |     |
| 🗹 📙 Mond          | Zur VLC media player \     | Wiedergabeliste hinzufügen |     |
|                   | Browse with IrfanView      |                            |     |
|                   | Mit VLC media player v     | viedergeben                |     |
|                   | 7-Zip                      |                            | >   |
|                   | CRC SHA                    |                            | >   |
| E                 | 📔 Mit Windows Defender     | r überprüfen               |     |
| -                 | lmmer offline verfügba     | ar                         |     |
|                   | Vorgängerversionen wi      | ederherstellen             |     |
|                   | An "Start" anheften        |                            |     |
| -                 | Senden an                  |                            | >   |
| -                 | Ausschneiden               |                            |     |
|                   | Kopieren                   |                            |     |
|                   | Verknüpfung erstellen      |                            |     |
|                   | Löschen                    |                            |     |
|                   | Umbenennen                 |                            |     |
|                   | Eigenschaften 📐            |                            |     |

Das angeklickte Feld "Schreibgeschützt" sieht schon "nicht gut" aus. Zur Änderung wird oben der Reiter "Sicherheit" genutzt.

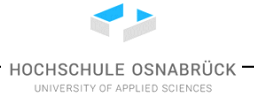

Nutzung von Derby

| 📜 Eigenschaf              | ten von Mondial                                  | ×   |
|---------------------------|--------------------------------------------------|-----|
| Allgemein Sic             | herheit Vorgängerversionen Anpassen              |     |
| Тур:                      | Dateiordner                                      |     |
| Ort:                      | Z:\tmp                                           |     |
| Größe:                    | 9,92 MB (10.410.007 Bytes)                       |     |
| Größe auf<br>Datenträger: | 144 MB (150.994.944 Bytes)                       |     |
| Inhalt:                   | 139 Dateien, 3 Ordner                            |     |
| Erstellt:                 | Donnerstag, 17. Oktober 2019, 09:08:23           |     |
| Attribute:                | Schreibgeschützt (betrifft nur Dateien im Ordner | )   |
|                           | Versteckt                                        |     |
|                           | Archiv                                           |     |
|                           |                                                  |     |
|                           | OK Abbrechen Übernehm                            | nen |

Es kann etwas dauern, bis ein kryptischer String im oberen Feld beim Nutzer in den Nutzernamen aufgelöst wird. Es wird auf "Bearbeiten…" geklickt.

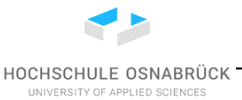

Nutzung von Derby

| llgemein                                                                                          | Sicherheit                                                                                           | Vorgängervers                                              | ionen Ar | passen | I        |   |
|---------------------------------------------------------------------------------------------------|----------------------------------------------------------------------------------------------------|------------------------------------------------------------|----------|--------|----------|---|
| Objektna                                                                                          | me: Z:\tn                                                                                            | np\Mondial                                                 |          |        |          |   |
| Gruppen-                                                                                          | oder Benuta                                                                                          | zemamen:                                                   |          |        |          |   |
| & skle                                                                                            | uker (EDVS)                                                                                          | Z-AD\skleuker)                                             |          |        |          |   |
|                                                                                                   |                                                                                                    |                                                            |          |        |          |   |
| Klicken 9                                                                                         | ie auf "Bear                                                                                         | beiten". um die                                            |          | Bea    | rheiten  |   |
| Berechtig                                                                                         | ungen zu är<br>ungen für "s                                                                          | ndem.<br>skleuker''                                        | Zulasse  | en V   | /erweige | 2 |
| Berechtig                                                                                         | jungen zu är<br>jungen für "s                                                                        | ndem.<br>skleuker''                                        | Zulasse  | en V   | /erweige |   |
| Berechtig<br>Berechtig<br>Vollzug<br>Ändem                                                        | ungen zu är<br>ungen für "s<br>priff                                                                 | ndem.<br>skleuker''                                        | Zulasse  | en V   | /erweige |   |
| Berechtig<br>Berechtig<br>Vollzug<br>Ändern<br>Lesen,                                             | ungen zu är<br>ungen für "s<br>priff<br>Ausführen                                                    | ndem.<br>skleuker''                                        | Zulasse  | en V   | /erweige |   |
| Berechtig<br>Berechtig<br>Vollzug<br>Ändern<br>Lesen,<br>Ordner                                   | ungen zu är<br>ungen für "s<br>priff<br>Ausführen<br>inhalt anzeig                                   | ndem.<br>skleuker"<br>jen                                  | Zulasse  | en V   | /erweige |   |
| Berechtig<br>Berechtig<br>Vollzug<br>Änderr<br>Lesen,<br>Ordner<br>Lesen                          | ungen zu är<br>ungen für "s<br>priff<br>Ausführen<br>inhalt anzeig                                   | ndem.<br>skleuker"<br>gen                                  | Zulasse  | en V   | /erweige |   |
| Berechtig<br>Berechtig<br>Vollzug<br>Änder<br>Lesen,<br>Ordner<br>Lesen<br>Klicken S<br>Berechtig | iungen zu är<br>jungen für "s<br>priff<br>Ausführen<br>inhalt anzeig<br>iie auf "Erwe<br>jungen anzu | ndem.<br>skleuker"<br>gen<br>eitert", um spezie<br>zeigen. | Zulasse  | en V   | /erweige |   |

Es wird ein Haken bei "Vollzugriff" "Zulassen" gesetzt und "OK" geklickt. Die anderen Haken werden dadurch automatisch gesetzt.

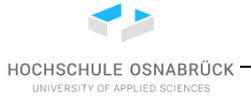

Nutzung von Derby

| Berechtigungen für "Mond      | ial"         | >          | × |
|-------------------------------|--------------|------------|---|
| Sicherheit                    |              |            |   |
| Objektname: Z:\tmp\Mondia     | I            |            |   |
| Gruppen- oder Benutzemamen:   |              |            |   |
| skleuker (EDVSZ-AD\skleu      | ıker)        |            |   |
|                               |              |            |   |
|                               |              |            |   |
|                               |              |            |   |
|                               | Hinzufügen   | Entfemen   |   |
| Berechtigungen für "skleuker" | Zulassen     | Verweigern |   |
| Vollzugriff                   |              | □ ^        |   |
| Åndern                        |              |            |   |
| Lesen, Ausführen              | $\checkmark$ |            |   |
| Ordnerinhalt anzeigen         | $\checkmark$ |            |   |
| Lesen                         | $\checkmark$ |            |   |
|                               | _            |            |   |
|                               |              |            |   |
| L                             |              |            |   |
|                               | B. Abbrachan | Ühemehmer  |   |

Es wird eine Meldung ausgegeben, was passiert. Zum momentanen Zeitpunkt erfolgen die Änderungen extrem langsam.

| Setzen von Sicherheitsinformationen au<br>Z:\tmp\Mondial\db.lck | f: |
|-----------------------------------------------------------------|----|
| 7:\tmp\Mondial\db.lck                                           |    |
| El (en p (mondal) (abrick                                       |    |
|                                                                 |    |

Danach sollte die Datei db.lck löschbar sein.

UMLet

HOCHSCHULE OSNABRÜCK

### 2 UMLet

UMLet ist ein recht intuitiv zu bedienendes Werkzeug zur Erstellung von UML-Diagrammen, das auch für ER-Diagramme genutzt werden kann. Dabei handelt es sich um ein Skizzenwerkzeug, das z. B. keine Code-Erzeugung oder Reverse-Engineering ermöglicht. Der wesentliche Vorteil neben der recht schnellen Erstellung, ist die Möglichkeit beliebige Diagrammelemente in einem Diagramm zu kombinieren, was gerade bei frühen Projektüberlegungen sinnvoll sein kann. UMLet gibt es als Eclipse-Plugin und als Standalone-Version, die hier betrachtet wird.

#### 2.1 Installation

Hinweis: Im Text wird die Version 13.3 von UMLet genutzt.

In der Veranstaltung wird das Werkzeug UMLet für die Erstellung von Entity-Relationship-Diagrammen genutzt. Das Werkzeug kann von der Web-Seite <u>http://www.umlet.com/</u> geladen werden.

Auf der Startseite wird der Download-Link genutzt.

HOCHSCHULE OSNABRÜCK

**UMLet** 

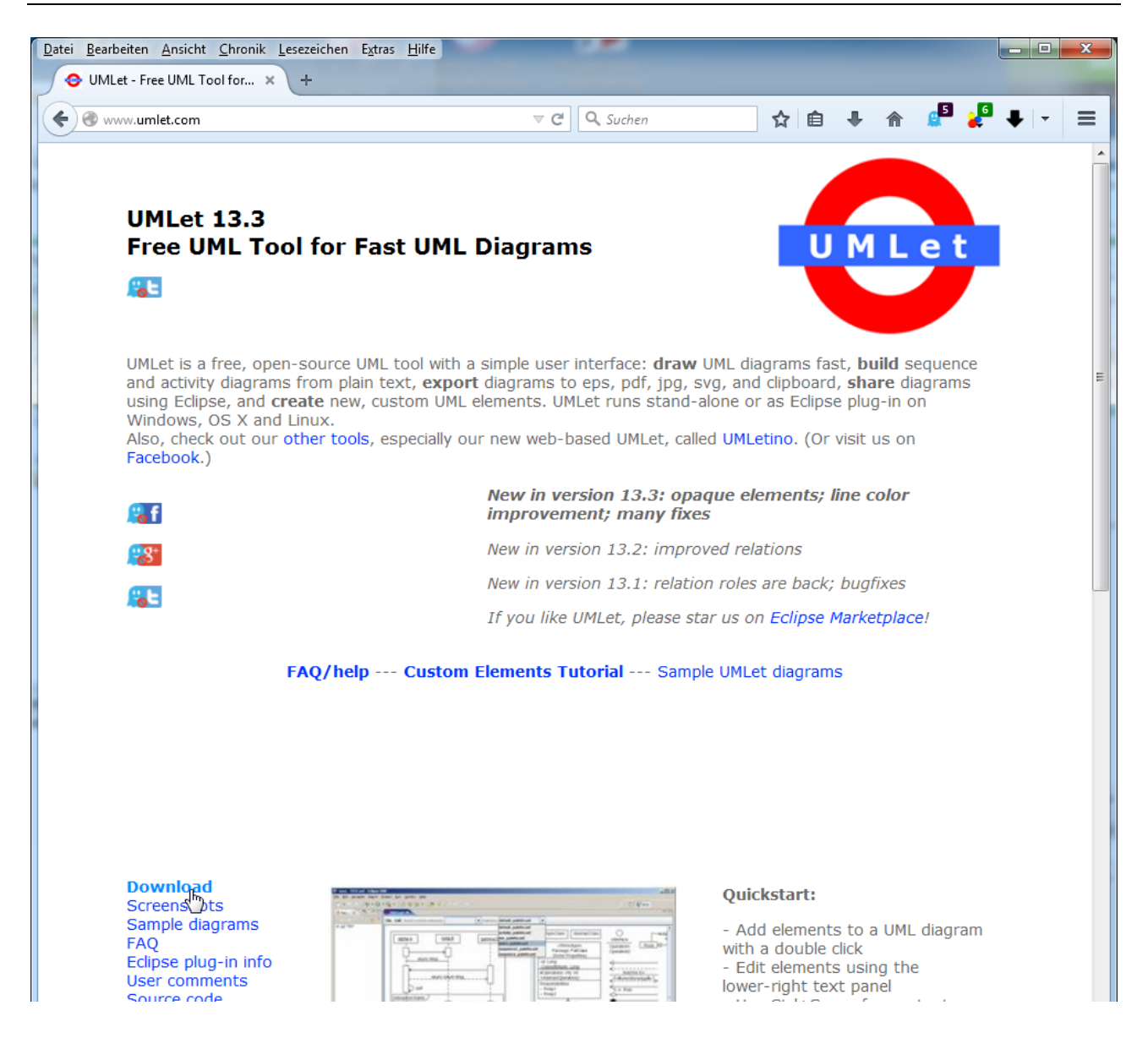

Die Download-Seite ist http://www.umlet.com/changes.htm.

Hier wird die aktuelle Stand-Alone-Version mit einem Rechtsklick heruntergeladen.

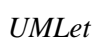

HOCHSCHULE OSNABRÜCK UNIVERSITY OF APPLIED SCIENCES

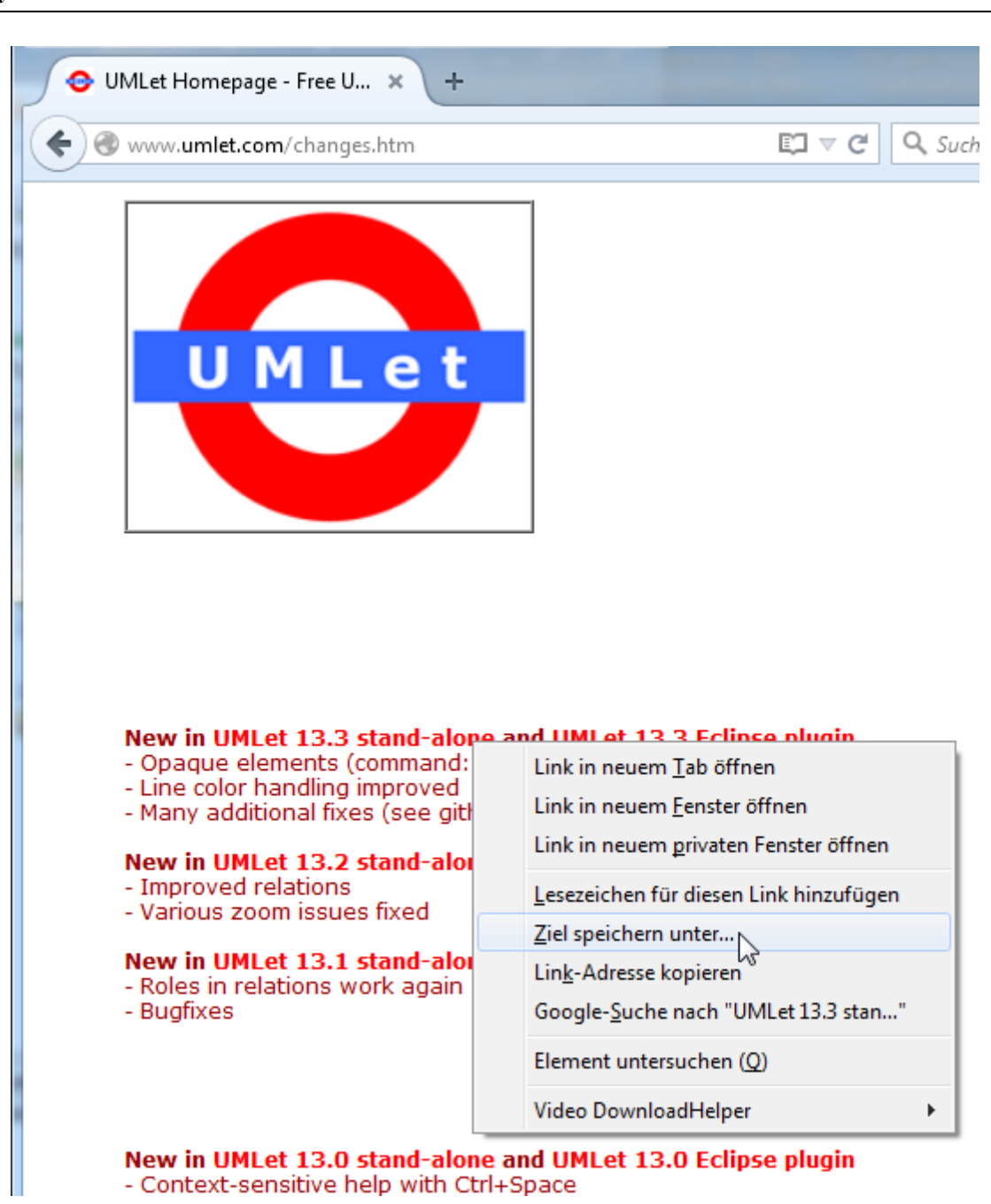

#### 2.2 Installation der ER-Erweiterung

Da es keine direkt nutzbaren ER-Diagrammsymbole gibt, wurde eine Palette mit Symbolen ergänzt. Dies kann als Datei von

http://home.edvsz.hs-osnabrueck.de/skleuker/querschnittlich/ER%20Diagramm.uxf

heruntergeladen werden.

UMLet

HOCHSCHULE OSNABRÜCK -

Diese Datei wird in den Unterordner palettes der UMLet-Installation kopiert, um die Installation abzuschließen.

| \Uml | et\palettes                          |                  | ~ (       | "palettes" durchsu |
|------|--------------------------------------|------------------|-----------|--------------------|
| ^    | Name ^                               | Änderungsdatum   | Тур       | Größe              |
|      | 🗢 Custom Drawings.uxf                | 05.08.2018 11:26 | UXF-Datei | 12 KB              |
|      | Deprecated UML Sequence - All in one | 05.08.2018 11:26 | UXF-Datei | 1 KB               |
|      | ER Diagramm.uxf                      | 27.05.2019 18:12 | UXF-Datei | 11 KB              |
|      | Generic Colors.uxf                   | 05.08.2018 11:26 | UXF-Datei | 4 KB               |
|      | 🗢 Generic Layers.uxf                 | 05.08.2018 11:26 | UXF-Datei | 2 KB               |
|      | Generic Text and Alignment.uxf       | 05.08.2018 11:26 | UXF-Datei | 5 KB               |
|      | Plots.uxf                            | 05.08.2018 11:26 | UXF-Datei | 5 KB               |
|      | UML Activity - All in one.uxf        | 05.08.2018 11:26 | UXF-Datei | 2 KB               |

#### 2.3 Erste Nutzung

Zum direkten Aufruf des Werkzeugs wird die zip-Datei ausgepackt und Umlet.exe mit einem Doppelklick gestartet. Alternativ kann in das Verzeichnis mit einer "Dos-Box" (cmd-Werkzeug) oder unter anderen Betriebssystemen mit einem Konsolen-Fenster gegangen und das jar-File von Hand mit java -jar umlet.jar gestartet werden.

|                     |                                      |                             |                     |        | x |
|---------------------|--------------------------------------|-----------------------------|---------------------|--------|---|
| 😋 🔾 🗢 🚺 « Lokaler D | )atenträger (C:) → prog → netbeans → | Umlet 🕨 👻 🐓                 | Umlet durchsuchen   |        | Q |
| Organisieren 🔻 🖬 Ö  | ffnen Brennen Neuer Ordner           |                             |                     | ≣ ▼ 🔳  | 0 |
| 🔆 Favoriten         | Name                                 | Änderungsdatum              | Тур                 | Größe  |   |
| 🧮 Desktop           | 퉬 custom_elements                    | 03.06.2015 19:58            | Dateiordner         |        |   |
| 🗼 Downloads         | 퉬 html                               | 03.06.2015 19:58            | Dateiordner         |        |   |
| 🖳 Zuletzt besucht   | 퉬 img                                | 03.06.2015 19:58            | Dateiordner         |        |   |
|                     | 퉬 lib                                | 03.06.2015 19:58            | Dateiordner         |        |   |
| 詞 Bibliotheken      | 🌗 palettes                           | 03.06.2015 19:58            | Dateiordner         |        |   |
| 📔 Bilder            | 🌗 sourcefiles                        | 03.06.2015 19:58            | Dateiordner         |        |   |
| Dokumente           | umlet.desktop                        | 27.09.2015 18:07            | DESKTOP-Datei       | 1 KB   |   |
| 🌙 Musik             | 🔽 🗢 Umlet.exe                        | 27.09.2015 18:07            | Anwendung           | 121 KB |   |
| 🛃 Videos            | 📓 umlet.jar 🛛 🕅 Erstellda            | atum: 27.09.2015 18:07 8:07 | Executable Jar File | 787 KB |   |
|                     | umlet.sh                             | 120 KB                      | SH-Datei            | 1 KB   |   |

Da das Fenster relativ klein zum Arbeiten ist, sollte dieses Fenster vergrößert werden.

**UMLet** 

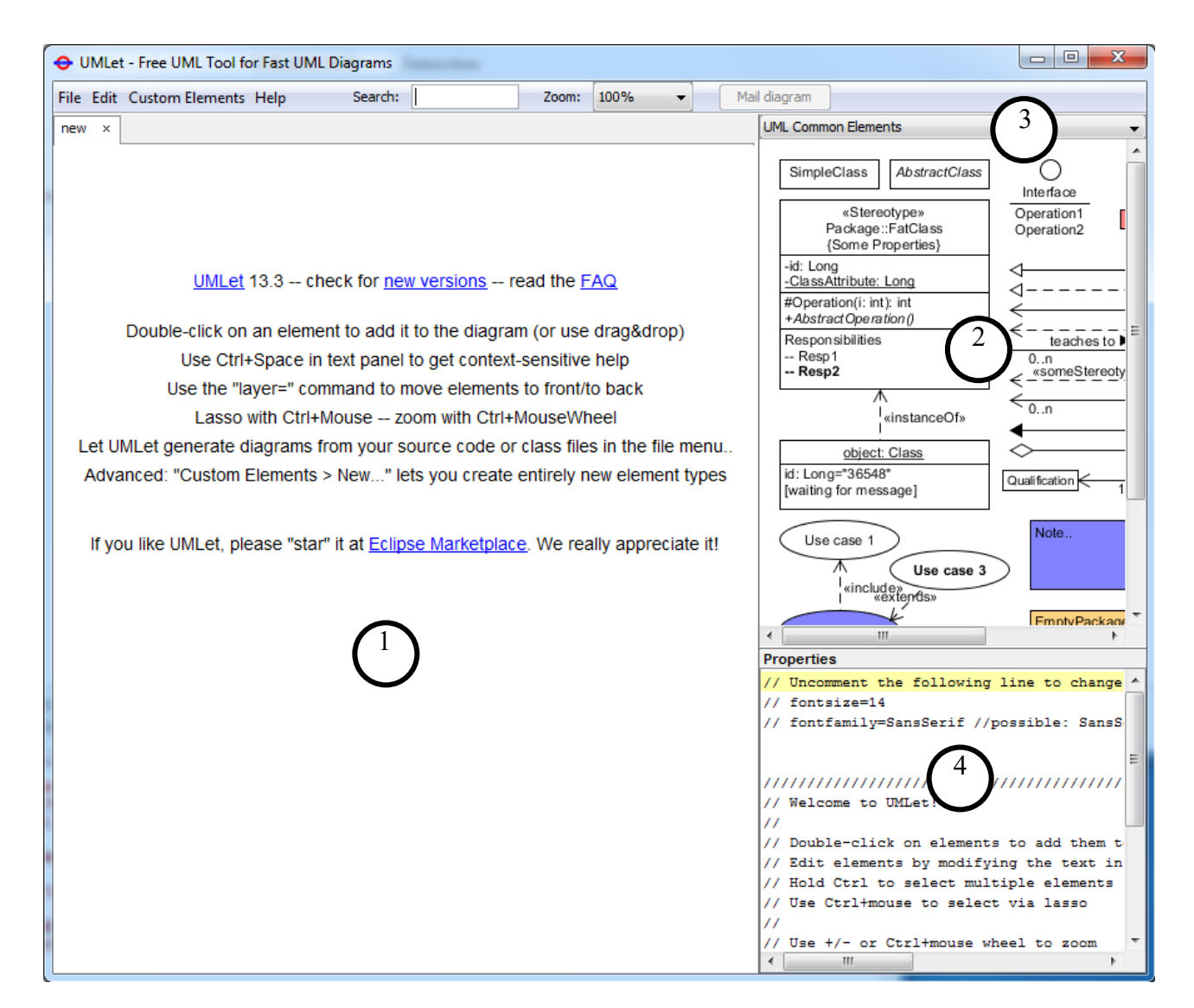

Im Werkzeug gibt es neben der üblichen Dateibehandlung die vier markierten wichtigen Bereiche.

- 1. Dies ist der Zeichenbereich, in dem alle Elemente verknüpft und angezeigt werden.
- 2. In diesem Bereich wird eine Palette vom UML-Zeichenelementen angezeigt, die durch einen Doppelklick in den Zeichenbereich übernommen werden. (Diese Art der Steuerung ist etwas gewöhnungsbedürftig, aber recht effizient.)
- 3. In dieser Drop-Down-Box kann man unterschiedliche Paletten auswählen, die für unterschiedliche UML-Diagramme verschiedene Zeichenelemente anbieten.
- 4. Wenn man Beschriftungen z. B. von Aktivitäten oder Inhalte von Klassen ändern möchte, passiert dies immer in dieser Textbox.

Das File-Menü bietet die Möglichkeit die Datei unter einem eigenen Namen unter "Save As" abzuspeichern. Weiterhin gibt es hier die Möglichkeit, das Diagramm in verschiedene graphische

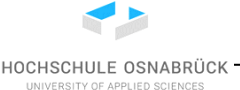

**UMLet** 

Formate zu exportieren. Dabei ist es immer sinnvoll, das Diagramm möglichst genau links-oben im Editor zu platzieren.

| File | Edit Custom Elements Help Search:               |        | Zoom: | 80% |
|------|-------------------------------------------------|--------|-------|-----|
|      | New                                             | Strg+N |       |     |
|      | Open                                            | Strg+O |       |     |
|      | Recent files                                    | +      |       |     |
|      | Generate Class Elements from Files or Directory |        |       |     |
|      | Generate Class Element Options                  |        |       |     |
|      | Save                                            | Strg+S |       |     |
|      | Save as                                         |        |       |     |
|      | Export as                                       | •      | BMP   |     |
|      | Mail to                                         | Strg+M | EPS   |     |
|      | Edit Current Palette                            |        | GIF   |     |
|      |                                                 |        | JPG   |     |
|      | Options                                         |        | PDF   |     |
|      | Print                                           | Strg+P | PNG   |     |
|      |                                                 | -      | SVG   |     |

Weiterhin gibt es hier das Options-Menü, bei dem u. a. Gitterlinien eingeblendet werden können, die bei der Ausrichtung von Elementen helfen.

HOCHSCHULE OSNABRÜCK

| 🙆 UMLet Options                              |                |  |  |
|----------------------------------------------|----------------|--|--|
| Show sticking ploygon                        |                |  |  |
| Show grid                                    |                |  |  |
| Enable Custom Elements                       | ▼ <sup>√</sup> |  |  |
| Check for UMLet updates                      |                |  |  |
| UMLet style                                  | Windows 👻      |  |  |
| Default fontsize                             | 14 🗸           |  |  |
| Properties panel fontsize (requires restart) | 11 -           |  |  |
| Default fontfamily                           | SansSerif 👻    |  |  |
| Developer Mode (show extended Element Info)  |                |  |  |
| Cancel Ok                                    |                |  |  |

UMLet macht keine Syntaxprüfung, dass bedeutet, dass man beliebigen "Unsinn" in die Diagramme zeichnen kann. Dies ist aber auch ein wichtiger Vorteil für die Analysephase, da man sich hier frei für eine Darstellungsform entscheidet. Wichtig ist nur, dass sie von jedem Projektbeteiligten gelesen werden kann und dass die Grundideen der Darstellungsweise dokumentiert sind.

Die folgenden Anmerkungen gelten für die hier betrachtete Version und das Eclipse-Plugin. Einzelne Abbildungen stammen aus der Nutzung des Eclipse-PlugIns, sind aber einfach auf die andere Version übertragbar.

Beim Arbeiten mit UMLet ist zu beachten, dass man mit einem Doppelklick auf ein Zeichenelement, egal ob rechts in der Palette oder links in der Zeichenfläche, das ausgewählte Element verdoppelt. Dies ist sehr hilfreich, wenn man z. B. mehrere Aktivitäten oder auch Pfeile im Zeichenbereich organisieren möchte. Bei Anfängern führt dieser Ansatz aber ab und zu, zu Problemen, so dass auch ein Drag-and-Drop von Elementen von der rechten Seite in das Zeichenfeld auf der linken Seite möglich ist. Da dabei allerdings auch Elemente der rechten Seite unabsichtlich verschoben oder gelöscht werden können, ist der Weg mit dem Doppelklick vorzuziehen.

Im Folgenden ist skizziert, wie man ein Aktivitätsdiagramm anlegen kann, dabei ist jeder Nutzer zum selbst Experimentieren aufgerufen. Zunächst wird die zu Aktivitätsdiagrammen gehörende Palette "UML Activity" ausgewählt.

HOCHSCHULE OSNABRÜCK

UMLet

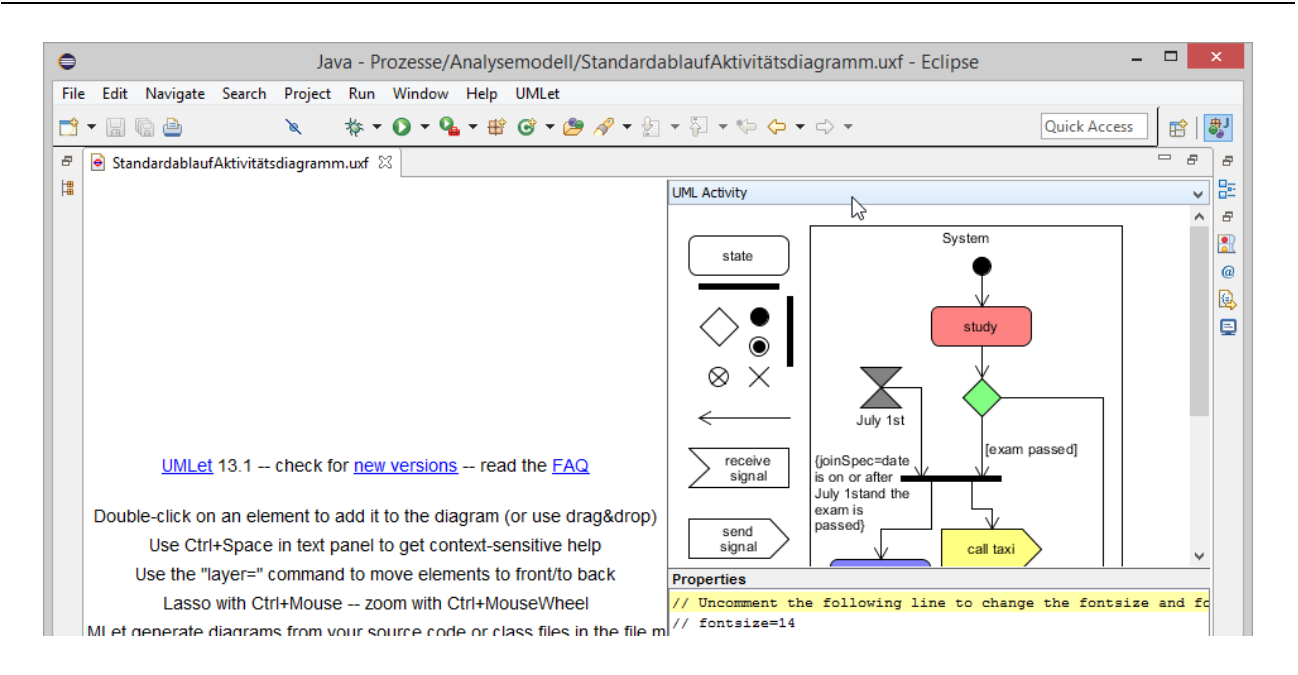

Danach wird auf der rechten Seite die Aktion, etwas unsauber als "state" bezeichnet, doppelt angeklickt und so in den Zeichenbereich übernommen.

| 🦻 *StandardablaufAktivitätsdiagramm.uxf 🛛 |                       |
|-------------------------------------------|-----------------------|
| state                                     | UML Activity<br>state |

Um mehrere Aktionen zu erzeugen, wird dann ein Doppelklick auf der Aktion im Zeichenbereich ausgeführt. Graphische Elemente können generell mit gedrückter linker Maustaste verschoben und durch einen Doppelklick kopiert werden.

Die Beschriftung wird im erwähnten vierten Bereich geändert. Wenn man die Maus über ein Element schiebt, kann man dessen Größe anpassen.

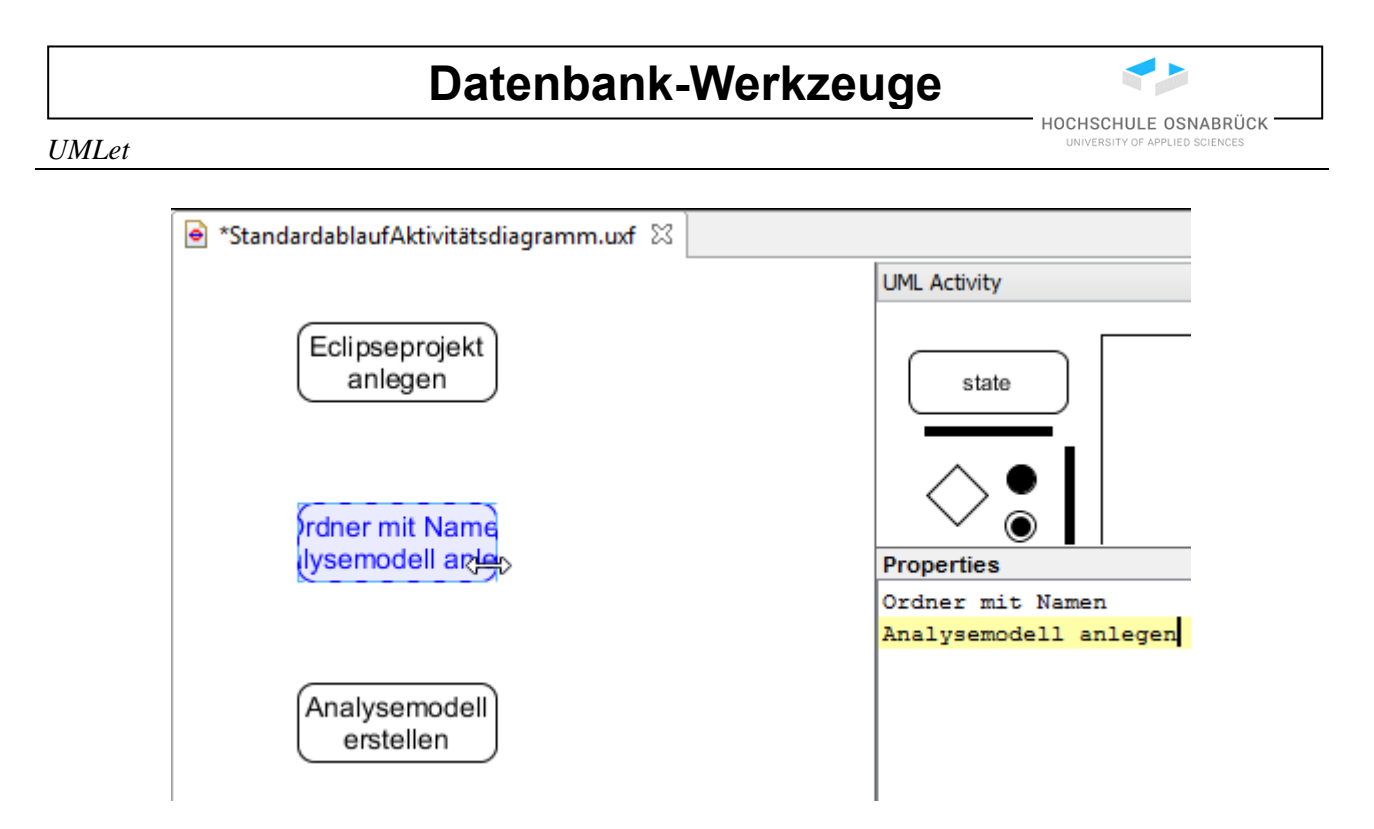

Danach werden die anderen Elemente eingefügt und miteinander verbunden, Pfeile werden ebenfalls mit einem Doppelklick kopiert. Die mit Kreisen markierten Enden können über einen Linksklick verschoben werden. Das Quadrat in der Mitte des Pfeils ermöglicht die Verschiebung des gesamten Pfeils. Sitzen Pfeilende am Rand eines Objektes, werden später mit verschoben.

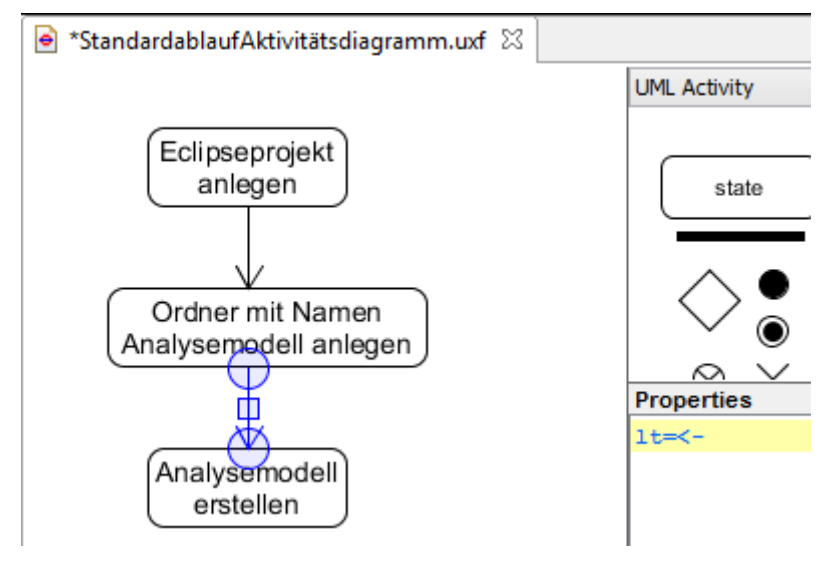

Klickt man neben das Diagramm und verschiebt bei gedrückter linker Maustaste die Maus, so wird das gesamte Diagramm verschoben. Man kann mit gedrückter Strg-Taste mehrere Elemente selektieren und diese dann mit einem Rechtsklick im dann sichtbaren Menü zu einer Gruppe zusammenfassen. Danach wird diese Gruppe immer zusammenbehandelt, was z. B. für das Verschieben einer Teilmenge der Diagrammelemente sehr hilfreich ist.

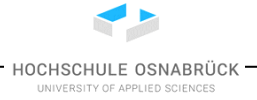

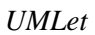

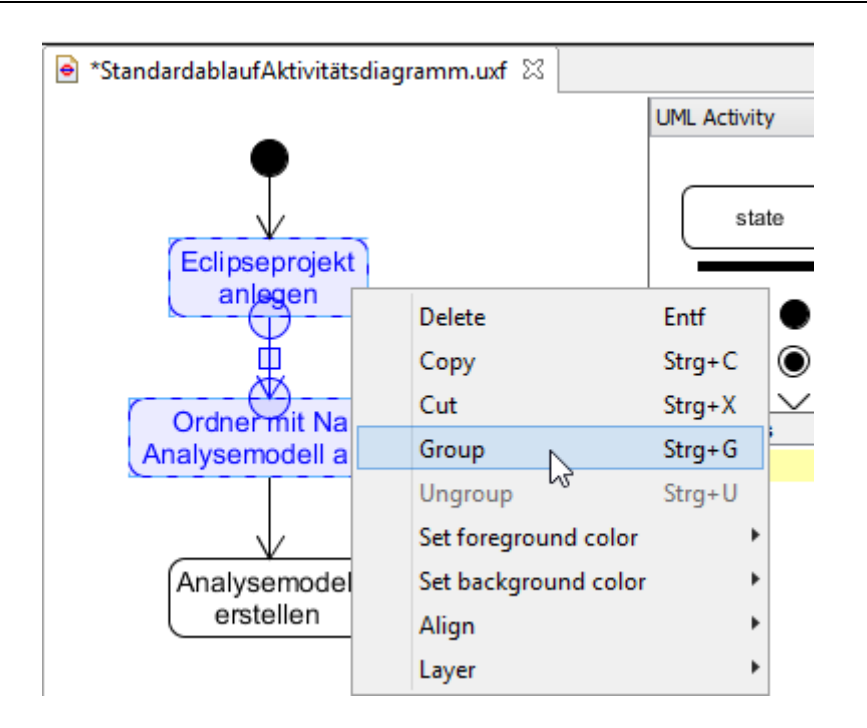

Nachdem ein Modell vollständig eingegeben wurde, muss es mit dem Punkt "Save" im File-Menü gespeichert werden.

Möchte man Kanten z. B. bei Entscheidungen beschriften, ist zu beachten, dass die erste Zeile in der Beschriftungszeile gleich bleibt, da mit ihr angegeben wird, an welchen Enden Pfeilspitzen stehen sollen. Die folgende Abbildung zeigt links eine selektierte Kante und rechts das Textfeld, in dem die Beschriftung eingetragen wird. Knicke in Kanten erzeugt man, wenn man auf einer selektierten Kante an dem Punkt, an dem ein neuer Knickpunkt entstehen soll, an der Kante mit gedrückter linker Maustaste zieht. Der markierte Mittelpunkt der Kante dient dazu, die gesamte Kante zu verschieben und kann nicht zur Knickerstellung genutzt werden.

UMLet

HOCHSCHULE OSNABRÜCK

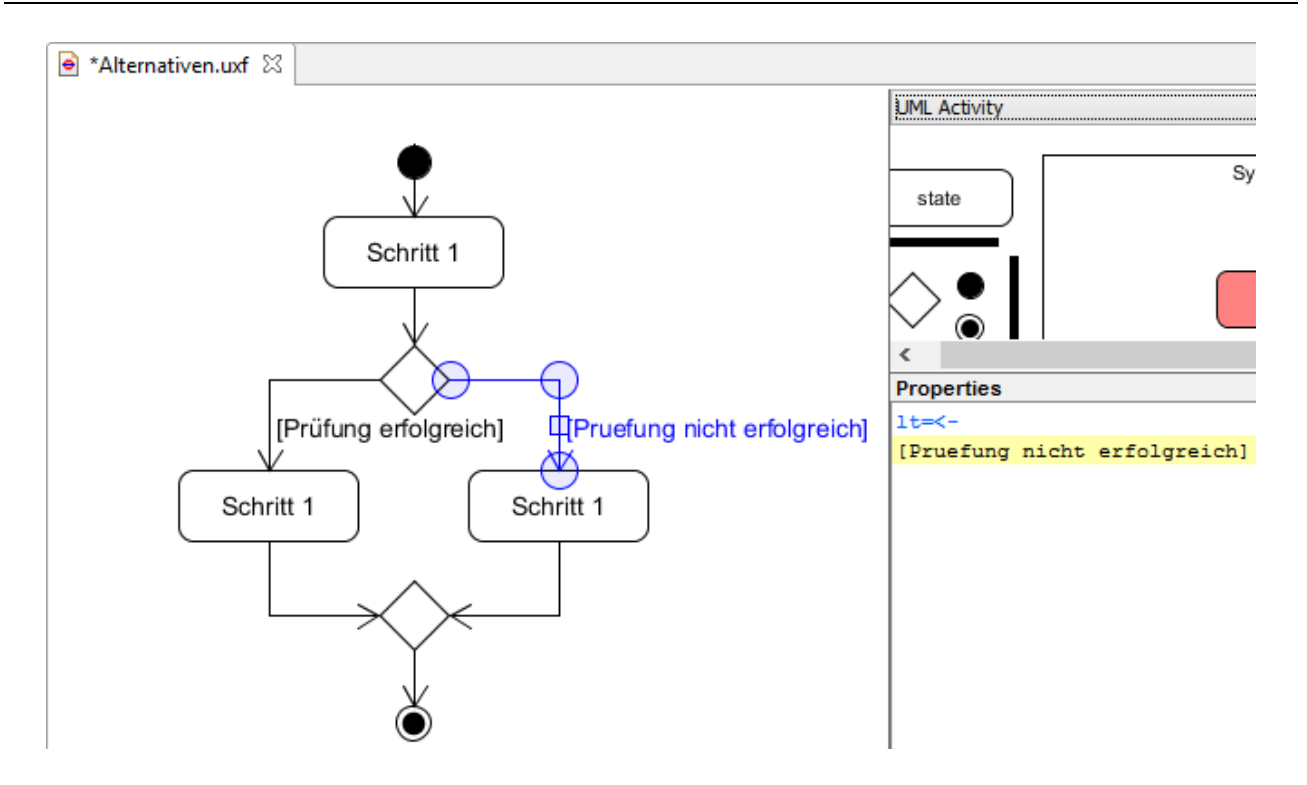

Bei der Bearbeitung von Klassen ist noch zu beachten, dass bei Texteingaben eine leere Zeile mit zwei Minuszeichen dazu führt, dass im Klassendiagramm ein Strich gemalt wird. Möchte man Leerzeilen einfügen, müssen diese mindestens ein Leerzeichen enthalten. Klassenvariablen und Klassenmethoden werden in der UML unterstrichen, dies ist durch das Voranstellen und Abschließen mit einem Unterstrich möglich. Es gibt einige weitere Steuerungsbefehle, von denen einige im Folgenden betrachtet werden.

| 🖻 Kap05VariantenDerKlassendarstellung.uxf 🕴 🗖                                                                                                   |                                                                                                    |  |  |  |
|----------------------------------------------------------------------------------------------------|----------------------------------------------------------------------------------------------------|--|--|--|
|                                                                                                    | Class 🗸                                                                                                    |  |  |  |
| «entity»<br>Punkt                                                                                                    | SimpleClass AbstractClass Activ                                                                                             |  |  |  |
| -x:int<br>-y:int                                                                                                    | «Stereotype»<br>Package::FatClass                                                                                           |  |  |  |
| -zaehler:int                                                                                                    | Properties<br>< <entity>&gt;</entity>                                                                                       |  |  |  |
| +Punkt(x: int, y:int)<br>+istNullpunkt():bool<br>+verschieben(xRichtung: int, yRichtung:int):void<br>+nullAbstand():double<br>+getZaehler():int | Punkt<br><br>-x:int<br>-y:int<br>-y:int<br>-zaehler:int_<br><br>+Punkt(x: int, y:int)                                       |  |  |  |
| verwaltet Punkt in 2D-Ebene<br>bietet Möglichkeit, Punkt zu verschieben                                                                         | +istNullpunkt():bool<br>+verschieben(xRichtung: int, yRichtung:int):voi<br>+nullAbstand():double<br>_+getZaehler():int_<br> |  |  |  |
|                                                                                                    | verwaltet Punkt in 2D-Ebene<br>bietet Möglichkeit, Punkt zu verschieben                                                     |  |  |  |

# Datenbank-Werkzeuge Image: Comparison of applied sciences UMLet UNIVERSITY OF APPLIED SCIENCES

Beschäftigt man sich etwas genauer mit UMLet, gibt es noch einige wenige Steuerbefehle, die in der Beschriftungsbox eingegeben werden können. Die folgenden Bilder zeigen zunächst links die Linienart und rechts den eingegebenen Text, die Kreise zeigen nur, dass die Linie selektiert wurde.

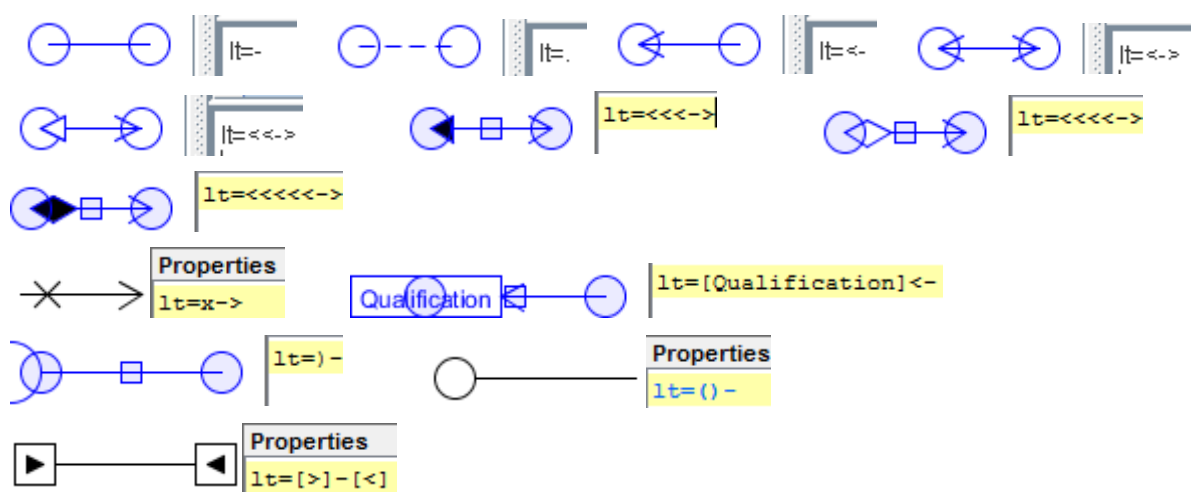

Weiterhin gibt es verschiedene Plätze, an denen Eigenschaften an Linien notiert werden können.

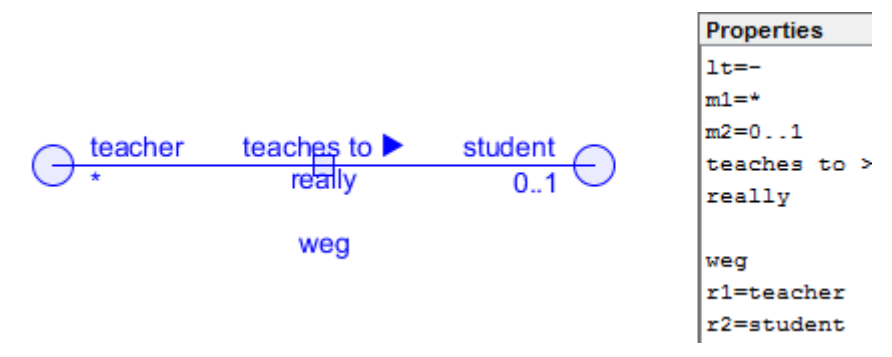

Da die Platzierung nicht immer optimal ist, kann man die Texte mit einzelnen Leerzeichen oder der Angabe von Pixelverschiebungen platzieren.

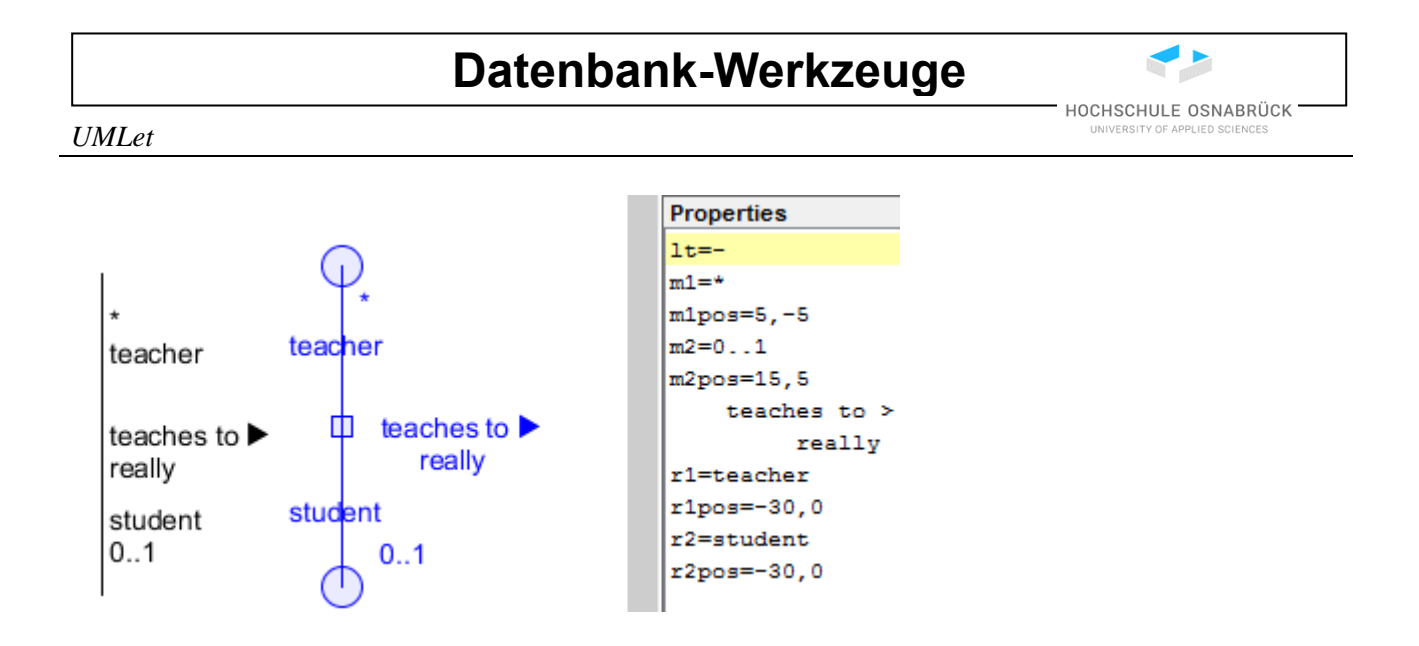

Ausgefüllte Elemente können eine Farbe haben.

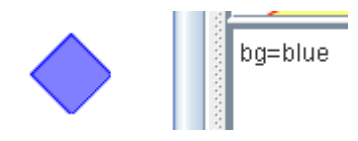

Für abstrakte Methoden müssen Schrägstriche um den Namen herum stehen, damit dieser kursiv dargestellt wird. Beo Klassenmethoden und Klassenvariablen steht unmittelbar vor und nach dem Namen ein Unterstrich.

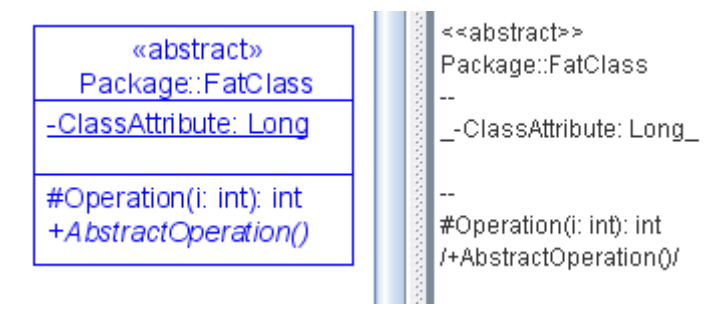

UMLet

#### 2.4 Erstellung von ER-Diagrammen

Das vorherige Unterkapitel hat die generelle Nutzung beschrieben, die vollständig auf die Erstellung von ER-Diagrammen übertragbar ist. Zur Erstellung muss die Palette "ER-Diagramm ausgewählt werden.

| 🥹 UMLet - Free UML Tool for Fast UML Diagrams                                        | - 🗆 X                                                                                                    |
|--------------------------------------------------------------------------------------|----------------------------------------------------------------------------------------------------|
| File Edit Custom Elements Help Search: Zoom: 100%                                    | - Mail diagram                                                                                                    |
| new ×                                                                                | ER Diagramm                                                                                                    |
|                                                                                      |                                                                                                    |
|                                                                                      | <u> </u>                                                                                                    |
| UMLet 14.3.0 check for new versions read the FAQ                                     | <u>N</u> <u>N</u>                                                                                                    |
| Double-click on an element to add it to the diagram (or use drag&drop)               | NC NC                                                                                                    |
| Use Ctri+Space in text panel to get context-sensitive help                           |                                                                                                    |
| Lasso with Ctrl+Mouse zoom with Ctrl+MouseWheel                                      | definierende                                                                                                    |
| Let UMLet generate diagrams from your source code or class files in the file menu.   | Relation                                                                                                    |
| Advanced: "Custom Elements > New" lets you create entirely new element types         |                                                                                                    |
|                                                                                      | <u>Schlüsselattribut</u> Attribut                                                                                                    |
| If you like UMLet, please "star" it at Eclipse Marketplace. We really appreciate it! |                                                                                                    |
|                                                                                      |                                                                                                    |
|                                                                                      | Entitätstyp abhängiger                                                                                                    |
|                                                                                      | Entitätstyp                                                                                                    |
|                                                                                      | ~ ~ ~ ~ ~ ~ ~ ~ ~ ~ ~ ~ ~ ~ ~ ~ ~ ~ ~                                                                                                    |
|                                                                                      | < > > Properties                                                                                                    |
|                                                                                      | // The server the fallening line to share the fallening line to share the fallening li |
|                                                                                      | // Uncomment the following line to change the                                                                                                    |
|                                                                                      | // Iontsize=14                                                                                                    |
|                                                                                      | // iontramily=SansSerif //possible: SansSerif                                                                                                    |
|                                                                                      |                                                                                                    |
|                                                                                      | , , , , , , , , , , , , , , , , , , ,                                                                                                    |

Alle ins Modell kopierten Elemente sind wieder über die Properties veränderbar. Hinweise, dass Inhalte nicht geändert werden sollten, sind ernst zu nehmen.

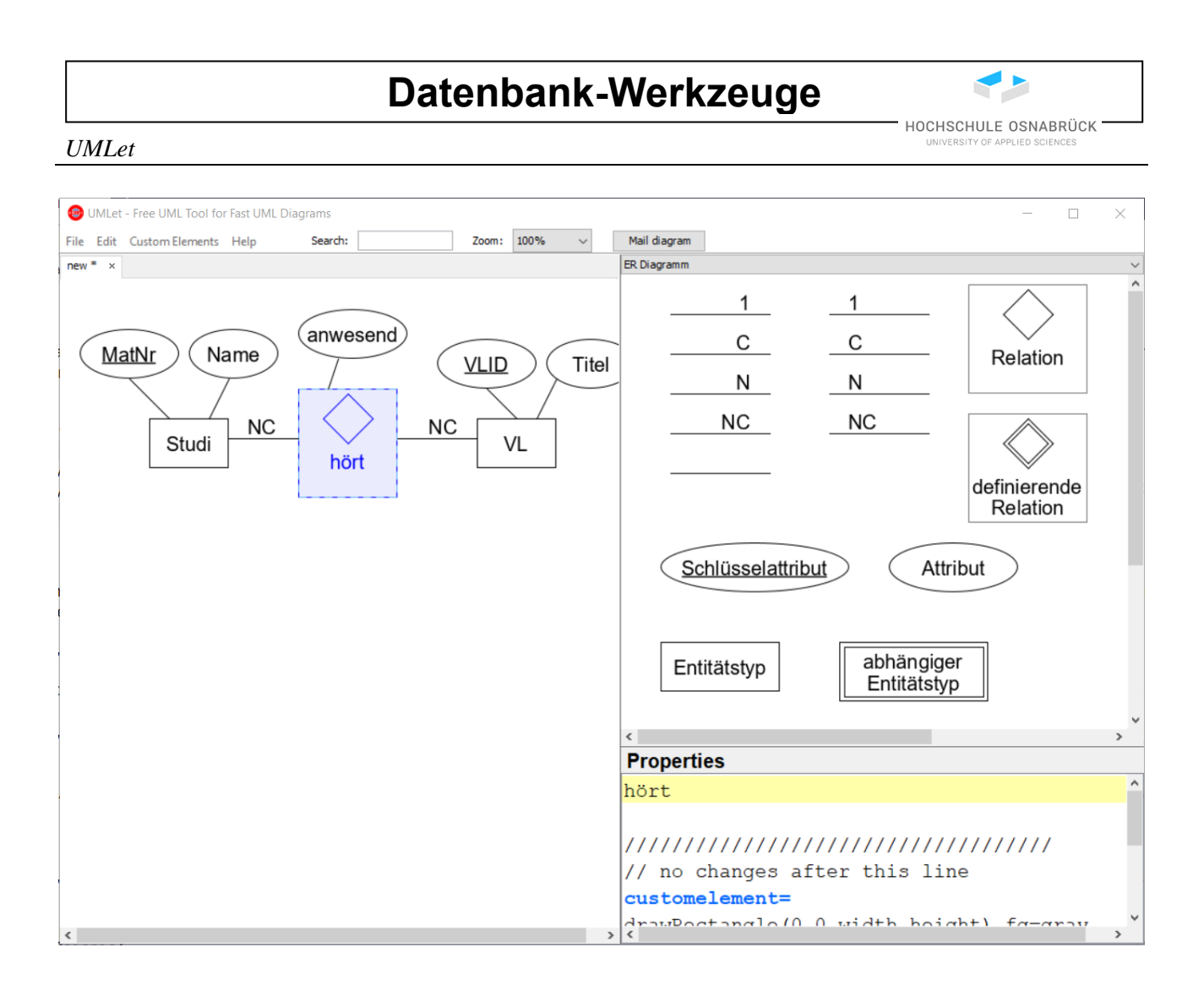

### 2.5 Verknüpfung von uxf-Dateien mit UMLet

UMLet ist alleine nutzbar und hat keine echte Integration in NetBeans. Hier wird gezeigt, wie eine Verknüpfung mit den zugehörigen .uxf-Dateien und dadurch eine Integration in NetBeans erfolgt. Nach einem Doppelkick auf einer uxf-Datei öffnet sich die Frage nach dem zu nutzenden Programm. Es wird auf "Weiter Apps" geklickt.

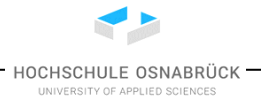

UMLet

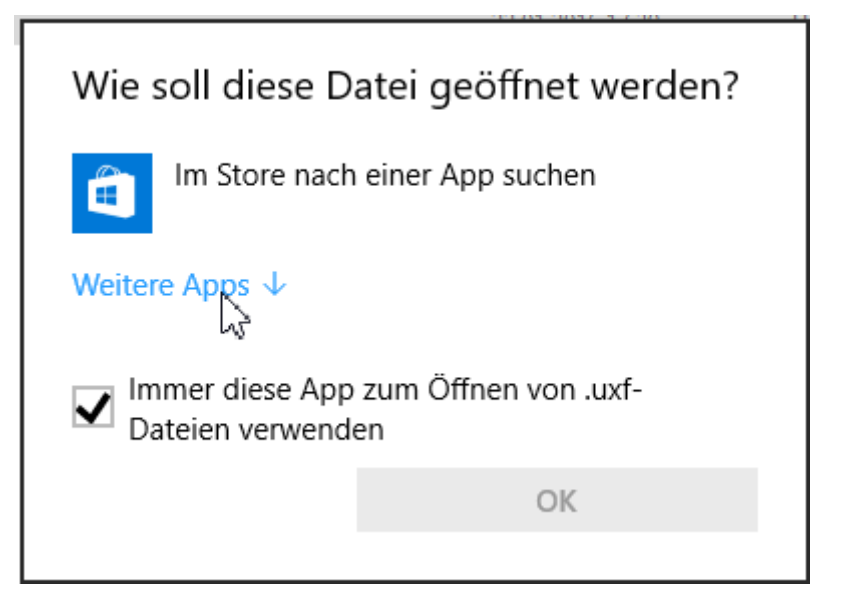

Es wird "Andere App auf diesem PC suchen" geklickt.

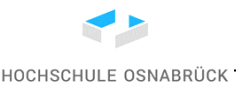

UMLet

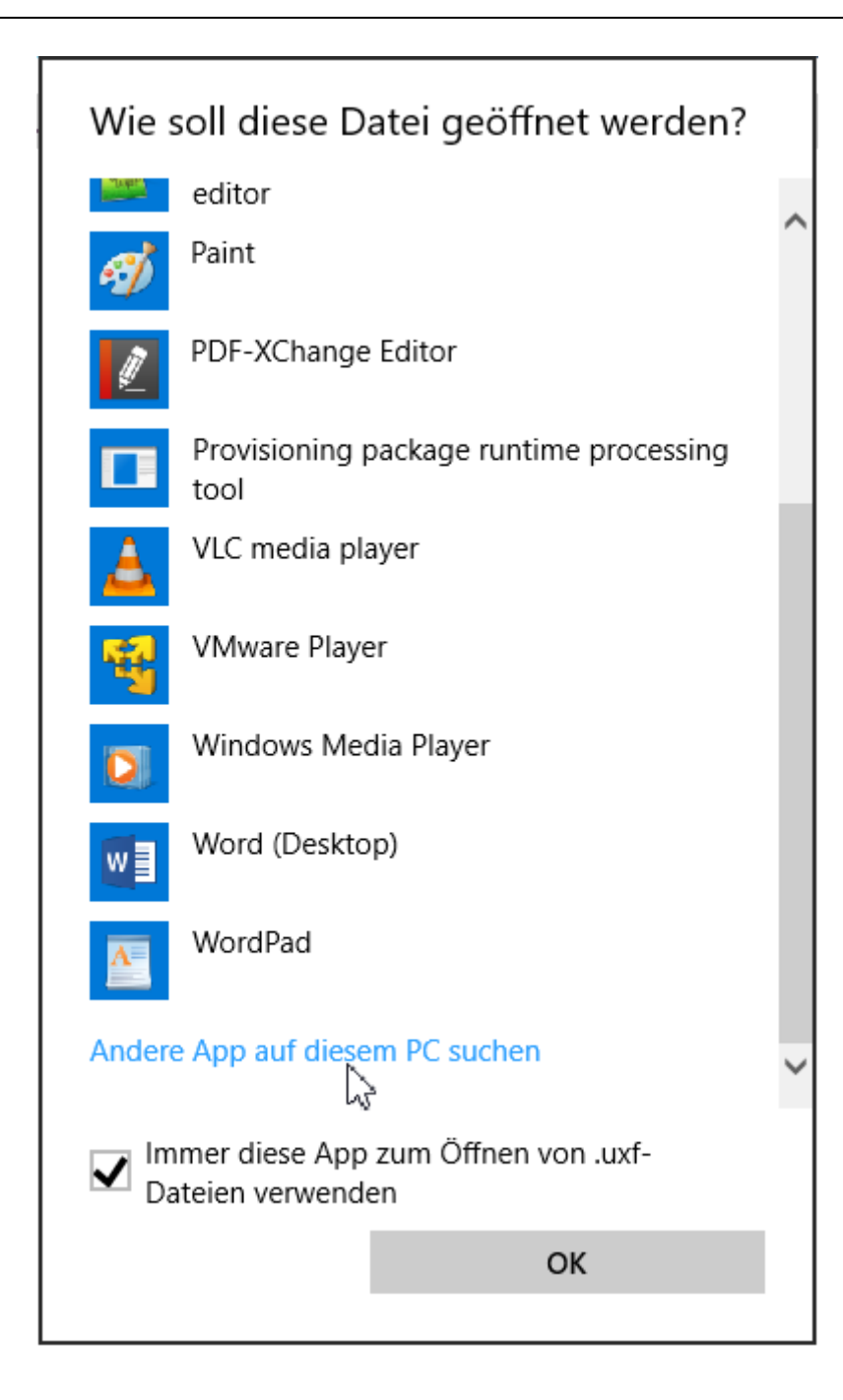

Nun wird zur ausführbaren Datei umlet.exe gesteuert, diese ausgewählt und "Öffnen" geklickt.

| Datenbank-Werkzeuge  |                 |                  |                                |
|----------------------|-----------------|------------------|--------------------------------|
| UMLet                |                 |                  | UNIVERSITY OF APPLIED SCIENCES |
| Diffnen mit          |                 |                  | ×                              |
| ← → v ↑ 📙 « ne       | tbeans > Umlet  | ✓ O "Umle        | t" durchsuchen 👂               |
| Organisieren • Neuer | Ordner          |                  | i                              |
| Dieser PC            | Name            | Änderungsdatum   | Тур                            |
| 뤁 Bilder             | custom_elements | 02.10.2015 11:24 | Dateiordner                    |
| 📙 Desktop            | 📜 html          | 02.10.2015 11:24 | Dateiordner                    |
| 膧 Dokumente          | 📜 img           | 02.10.2015 11:24 | Dateiordner                    |
| Downloads            | 📕 lib           | 02.10.2015 11:24 | Dateiordner                    |
| Musik                | palettes        | 02.10.2015 11:24 | Dateiordner                    |
| Videos               | sourcefiles     | 02.10.2015 11:24 | Dateiordner                    |
| Lakalar Datanträ     | 🗢 Umlet.exe     | 27.09.2015 18:07 | Anwendung                      |
| Lokaler Datentra     | <               |                  | >                              |
| Dateina              | me: Umlet.exe   | Progr<br>Ö       | amme (*.exe;*.pif;*.com;*.t ~  |

Danach öffnet sich UMLet und die Datei kann bearbeitet werden.
SQLChecker

### 3 SQLChecker

Der SQLChecker ist ein kleines Programm, mit dem Lösungen zu SQL-Aufgaben lokal überprüft werden können. Dazu werden die Ergebnisse des eigenen Lösungsversuchs mit dem erwarteten Ergebnis verglichen. Es kann damit nicht geprüft werden, ob die Lösung sinnvoll oder effizient ist, nur dass die erreichten Ergebnisse stimmen.

Es ist sehr sinnvoll, SQL-Anfragen zunächst in einem anderen Werkzeug auszuprobieren, da diese meist Syntax-Highlighting und etwas genauere Fehlermeldungen bieten. Die Lösung ist dann zur Überprüfung in dieses Werkzeug zu kopieren.

Der SQLChecker kann unter Windows mit einem 64-Bit-System direkt genutzt werden.

Die Datei SQLChecker.zip kann an einem fast beliebigen Ort mit "Hier entpacken" ausgepackt werden, es muss nur sichergestellt sein, dass der Nutzer in dem entstehenden Verzeichnis Lese- und Schreibrechte hat, da ein lokaler Ordner data zum Schreiben von Daten angelegt wird.

| $\leftarrow$ $\rightarrow$ $\checkmark$ $\uparrow$ $\square$ « Volume (D:) $\rightarrow$ tmp $\Rightarrow$ | SQLChecker       | ✓ Ö SQLChecke   | r durchsuchen |
|----------------------------------------------------------------------------------------------------|------------------|-----------------|---------------|
| Name ^                                                                                                    | Änderungsdatum   | Тур             | Größe         |
| 📙 data                                                                                                    | 02.11.2024 11:57 | Dateiordner     |               |
| 📙 java                                                                                                    | 02.11.2024 11:37 | Dateiordner     |               |
| SQLChecker_lib                                                                                             | 02.11.2024 11:53 | Dateiordner     |               |
| mondial_sqlite.db                                                                                          | 31.10.2024 15:29 | Data Base File  | 3.384 KB      |
| SQLCheckerSQLite.jar                                                                                       | 02.11.2024 11:53 | JAR-Datei       | 30 KB         |
| StartSQLChecker.bat                                                                                        | 02.11.2024 11:36 | Windows-Batchda | 1 KB          |
| 13 <sup>3</sup>                                                                                            |                  |                 |               |

Der Start des SQLCheckers erfolgt über einen Doppelklick auf der Datei StartSQLChecker.bat.

| Typ: Windows-Batchdatei          |
|----------------------------------|
| Größe: 162 Bytes                 |
| Änderungsdatum: 02.11.2024 11:36 |
| 7                                |

Falls Jar-Dateien unter Windows mit Java verknüpft sind, ist alternativ SQLChecker.jar direkt durch einen Doppelklick startbar. Unter anderen Systemen muss in einer Konsole in das Verzeichnis manövriert und java –jar SQLChecker.jar aufgerufen werden. Dies gilt auch unter Ubuntu, damit das Verzeichnis data im passenden Ordner angelegt wird. Generell bietet der Aufruf unter der Konsole den Vorteil, dass der virtuellen Java-Maschine mehr Speicher über Parameter zugeordnet werden kann.

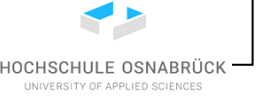

#### SQLChecker

Das Werkzeug lädt zunächst alle lokal vorhandenen Aufgaben und sucht dann im Internet nach neueren Aufgaben, die ebenfalls geladen werden. Die Aufgaben werden in einem Baum auf der linken Seite angezeigt. Schwarze Dateinamen stehen für lokal geladene Aufgaben, blaue für Dateien, die bei diesem Aufruf aus dem Internet geladen wurden und jetzt lokal zur Verfügung stehen. Ist der Text fetter als normal handelt es sich um eine gelöste Aufgabe. Mit einem Links-Klick wird eine Aufgabe ausgewählt, mit einem Rechts-Klick wird sie endgültig gelöscht.

Die Namen der Aufgaben enthalten am Ende immer ein @-Symbol und eine Versionsnummer. Sollte es zwei Anfragen im Baum mit gleichen Namen geben, ist davon auszugehen, dass es mehrere Versionen der Aufgabe gibt, von denen üblicherweise die neueste bearbeitet wird.

| SQLChecker: Pruefe Loesungen zu SQL-Aufgaben (Versi                                                  | on 1.1)                                                  | - 🗆 X               |
|----------------------------------------------------------------------------------------------------|----------------------------------------------------------|---------------------|
| Anfragen (fett = korrektes Ergebnis)<br>blau = neu<br>Linksklick = auswaehlen Rechtsklick = loeschen | Speichern                                                |                     |
| ▼ Aufgaben                                                                                           | Dateiname Namen der Kontinente                           |                     |
| ▼ Beispiel                                                                                           | Version I<br>Spaltennamen wichtig                        | vorhandene Tabellen |
| Namen der Kontinente@1                                                                               | Spaltentypen wichtig                                     |                     |
| ▼ Fortgeschritten                                                                                    | Zeilenreihenfolge wichtig 🗸                              |                     |
| 01 Länder in Amerika@2                                                                               | Aufgabe                                                  | Airport             |
| 02 kein Fluss, keine Wüste@0                                                                         |                                                          | City                |
| 03 Länder ohne Stadteinwohner@1                                                                      | Gib aussteigend sortiert die Namen aller Kontinente aus. | Citylocalname       |
| 04 kleine Hauptstädte@1                                                                              |                                                          | Cityothername       |
| 05 Binnenländer mit Fluss@0                                                                          |                                                          | Citypops            |
| 06 Breite von Berlin@0                                                                               |                                                          | Continent           |
| 07 Atlantik und Mittelmeer@1                                                                         |                                                          | Country             |
| <ul> <li>Fortgeschritten 2</li> </ul>                                                                |                                                          | Countrylocalname    |
| 01 Länder ohne Gradangaben@1                                                                         |                                                          | Countryothername    |
| 02 Länder mit vielen Städten@2                                                                       |                                                          | Countrypops         |
| 03 dreifache Städte@1                                                                                |                                                          | Desert              |
| 04 abhängige Länder@0                                                                                |                                                          | Economy             |
| 05 Fluss durch viele Länder@0                                                                        |                                                          | EthnicGroup         |
| 06 Fluss 2 und Wüste 2@0                                                                             | Anfrage Anfrage ausfuehren                               | Island              |
| 07 Städte auf Inseln@0                                                                               |                                                          | Lake                |
| 08 Städte im Pazifik@0                                                                               |                                                          | LakeOnIsland        |
| ▼ Grundlagen                                                                                         |                                                          | Language            |
| 01 Städte in Deutschland@1                                                                           |                                                          | Mountain            |
| 02 Länder in Europa@1                                                                                |                                                          | MountainOnIsland    |
| 03 größere europäische Städte@1                                                                      |                                                          | Organization        |
| 04 Länder in NATO@1                                                                                  |                                                          | Politics            |
| 05 Nachbarn von Deutschland@1                                                                        |                                                          | Population          |
| 06 doppelte Städte@1                                                                                 | Ergebnis                                                 |                     |
| 07 Länder mit doppelten Städten@1                                                                    |                                                          |                     |
| 08 Rhein@1                                                                                           |                                                          |                     |
|                                                                                                    |                                                          |                     |
|                                                                                                    |                                                          |                     |
|                                                                                                    |                                                          |                     |
|                                                                                                    |                                                          |                     |
|                                                                                                    |                                                          |                     |
|                                                                                                    |                                                          |                     |

Alle vorhandenen Aufgaben stehen im Unterverzeichnis "data" und haben die Endung ".json". Anders heruntergeladene Aufgaben sind zur Nutzung einfach in dieses Verzeichnis zu kopieren.

HOCHSCHULE OSNABRÜCK

SQLChecker

| träger (C:) 🝷 tmp 🝷 SQLChecker 🝷 data                                    |                                                        |                                 |                       |
|--------------------------------------------------------------------------|--------------------------------------------------------|---------------------------------|-----------------------|
|                                                                          |                                                        |                                 |                       |
| Neuer Ordner                                                             |                                                        |                                 |                       |
|                                                                          |                                                        |                                 |                       |
| Name *                                                                   | Änderungsdatum                                         | Тур                             | Größe                 |
| Name ^                                                                   | Änderungsdatum<br>20.07.2016 08:55                     | <b>Тур</b><br>JSON-Datei        | Größe<br>3 KB         |
| Name ^<br>01 Länder in Amerika@1.json<br>01 Städte in Deutschland@1.json | Änderungsdatum<br>20.07.2016 08:55<br>20.07.2016 08:55 | Тур<br>JSON-Datei<br>JSON-Datei | Größe<br>3 KB<br>2 KB |

Im Aufgabe-Feld steht die zu bearbeitende Aufgabe, dabei können die oberen drei CheckBoxen interessant sein. Ein Haken bei "Spaltennamen wichtig" bedeutet, dass der genaue Spaltenname zur Lösung passen muss. Steht dazu nichts in der Aufgabenstellung, sind typischerweise die Spaltennamen der genutzten Tabellen gemeint, so dass hier keine besondere Beachtung notwendig ist. Ein Haken bei "Spaltentypen wichtig" bedeutet, dass konkrete Typen für die Ergebnisspalten gefordert sind, so dass z. B. nicht eine Spalte mit korrektem Namen, aber statt INTEGER dem Typ VARCHAR in der Lösung genutzt wird. Für die konkrete Aufgabenstellung ist aber ein solcher Haken meist vernachlässigbar, da er eine Einschränkung auf ein konkretes Datenbanksystem sein kann, da z. B. Oracle mehr Zahlentypen mit etwas anderen Wertebereichen unter dem Namen Number anbietet, als es in Derby der Fall ist. Ein Haken bei "Zeilenreihenfolge wichtig" bedeutet, dass die Reihenfolge in der Ergebnisaushabe relevant ist. Da SQL mengenorientiert arbeitet, muss die gleiche Anfrage nicht zur gleichen Reihenfolge der Ergebniszeilen führen.

|   | Dateiname                 | 01 Städte in Deutschland             |
|---|---------------------------|--------------------------------------|
|   | Version                   | 1                                    |
|   | Spaltennamen wichtig      | $\checkmark$                         |
|   | Spaltentypen wichtig      |                                      |
|   | Zeilenreihenfolge wichtig |                                      |
|   | Aufashe                   |                                      |
| ' | Auigabe                   |                                      |
|   | Geben Sie die Nam         | nen aller Städte in Deutschland aus. |

Der eigentliche Lösungsversuch wird im Feld "Anfrage" eingegeben und mit dem Knopf "Anfrage ausfuchren" ausgeführt. In dem Informationsfeld darüber werden etwaige Hinweise ausgegeben. Im folgenden Beispiel liegt ein Syntaxfehler vor, da das Semikolon kein Bestandteil von SQL ist.

| Syntaxfehler: Encountered ";" at line 3, colum |                           | olumn 26.                                 |   |  |  |  |
|------------------------------------------------|---------------------------|-------------------------------------------|---|--|--|--|
|                                                | Anfrage                   | Anfrage ausfuehren                        | ] |  |  |  |
|                                                | SELECT<br>FROM (<br>WHERE | City.Name<br>City<br>City.Country = 'D' ; |   |  |  |  |

SQLChecker

Sollte die Anfrage Zeilen enthalten, die nicht zum Ergebnis gehören oder es Zeilen im gewünschten Ergebnis geben, die das Ergebnis der Anfrage nicht liefert, werden diese im unteren Ergebnisfenster angezeigt. Das Ergebnisfenster zeigt damit das Ergebnis der Korrektheitsprüfung und nicht das Ergebnis der Anfrage.

Es ist zu beachten, dass die Auswahl einer neuen Aufgabe nur durch Anklicken mit der Maus möglich ist. Es kann etwas dauern, da eventuell eine neue Datenbankverbindung aufgemacht werden muss.

| 3 falsche Zeilen im Ergebnis.<br>Es fehlen 45 Zeilen im Ergebnis. |                                                                            |  |
|-------------------------------------------------------------------|----------------------------------------------------------------------------|--|
| Anfrage                                                           | Anfrage ausfuehren                                                         |  |
| SELECT<br>FROM (<br>WHERE<br>AND (                                | City.Name<br>City<br>City.Country IN ('D','A')<br>City.Population > 200000 |  |
| Ergebnis<br>folgende<br>Vienna                                    | e Zeilen liefert die Anfrage zuviel:                                       |  |
| Linz<br>Graz<br>folgende<br>Freiburg<br>Heidelbe                  | e Zeilen fehlen im Anfrageergebnis:<br>im Breisgau                         |  |

Liefert die Anfrage das korrekte Ergebnis, wird dies im Informationsfeld ausgegeben und die Anfrage wird im Baum fetter dargestellt. Weiterhin wird eine korrekte Lösung automatisch gespeichert. Alle anderen Lösungsversuche müssen über den Knopf "Speichern" explizit abgespeichert werden, ansonsten gehen alle eingetragenen Informationen beim Aufruf einer neuen Aufgabe endgültig verloren.

#### SQLChecker

Grundlagen

01 Städte in Deutschland@1 02 Länder in Europa@1

04 Länder in NATO@1

06 doppelte Städte@1

03 größere europäische Städte@1

05 Nachbarn von Deutschland@1

07 Länder mit doppelten Städten@1

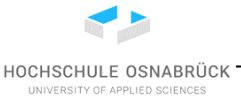

Spaltentypen wichtig

Zeilenreihenfolge wichtig

Aufgabe

Geben Sie die Namen aller Städte in Deutschland aus.

### Ergebnis ist korrekt

| Anfrage | Anfrage ausfuehren |
|---------|--------------------|
| -       | runnage aastaemen  |

SELECT City.Name FROM City WHERE City.Country IN ('D')